## SONY

# Solid-State Memory Camcorder

*PMW-200 PMW-100* 

### **Operating Instructions**

Before operating the unit, please read this manual thoroughly and retain it for future reference.

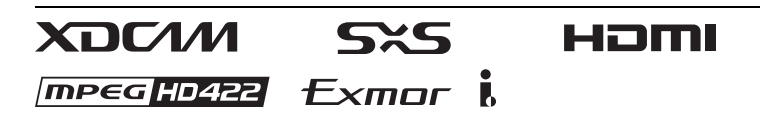

© 2012 Sony Corporation

#### WARNING

To reduce the risk of fire or electric shock, do not expose this apparatus to rain or moisture.

# To avoid electrical shock, do not open the cabinet. Refer servicing to qualified personnel only.

#### WARNING

When installing the unit, incorporate a readily accessible disconnect device in the fixed wiring, or connect the power plug to an easily accessible socket-outlet near the unit. If a fault should occur during operation of the unit, operate the disconnect device to switch the power supply off, or disconnect the power plug.

#### Important Safety Instructions

- Read these instructions.
- Keep these instructions.
- Heed all warnings.
- · Follow all instructions.
- Do not use this apparatus near water.
- · Clean only with dry cloth.
- Do not block any ventilation openings. Install in accordance with the manufacturer's instructions.
- Do not install near any heat sources such as radiators, heat registers, stoves, or other apparatus (including amplifiers) that produce heat.
- Do not defeat the safety purpose of the polarized or grounding-type plug. A polarized plug has two blades with one wider than the other. A grounding-type plug has two blades and a third grounding prong. The wide blade or the third prong are provided for your safety. If the provided plug does not fit into your outlet, consult an electrician for replacement of the obsolete outlet.
- Protect the power cord from being walked on or pinched particularly at plugs, convenience receptacles, and the point where they exit from the apparatus.
- Only use attachments/accessories specified by the manufacturer.
- Use only with the cart, stand, tripod, bracket, or table specified by the manufacturer, or sold with the apparatus. When a cart is used, use

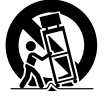

caution when moving the cart/apparatus combination to avoid injury from tip-over.

• Unplug this apparatus during lightning storms or when unused for long periods of time.  Refer all servicing to qualified service personnel. Servicing is required when the apparatus has been damaged in any way, such as power-supply cord or plug is damaged, liquid has been spilled or objects have fallen into the apparatus, the apparatus has been exposed to rain or moisture, does not operate normally, or has been dropped.

Do not install the appliance in a confined space, such as book case or built-in cabinet.

#### IMPORTANT

The nameplate is located on the bottom.

#### WARNING

Excessive sound pressure from earphones and headphones can cause hearing loss. In order to use this product safely, avoid prolonged listening at excessive sound pressure levels.

#### For the customers in the U.S.A.

This equipment has been tested and found to comply with the limits for a Class A digital device, pursuant to Part 15 of the FCC Rules. These limits are designed to provide reasonable protection against harmful interference when the equipment is operated in a commercial environment. This equipment generates, uses, and can radiate radio frequency energy and, if not installed and used in accordance with the instruction manual, may cause harmful interference to radio communications. Operation of this equipment in a residential area is likely to cause harmful interference in which case the user will be required to correct the interference at his own expense.

You are cautioned that any changes or modifications not expressly approved in this manual could void your authority to operate this equipment.

All interface cables used to connect peripherals must be shielded in order to comply with the limits for a digital device pursuant to Subpart B of Part 15 of FCC Rules.

This device complies with Part 15 of the FCC Rules. Operation is subject to the following two conditions: (1) this device may not cause harmful interference, and (2) this device must accept any interference received, including interference that may cause undesired operation.

#### For the customers in Canada

This Class A digital apparatus complies with Canadian ICES-003.

#### For the customers in Europe

This product with the CE marking complies with the EMC Directive issued by the Commission of the European Community. Compliance with this directive implies conformity to the following European standards:

- EN55103-1 : Electromagnetic Interference(Emission)
- EN55103-2 : Electromagnetic Susceptibility(Immunity)

This product is intended for use in the following Electromagnetic Environments: E1 (residential), E2 (commercial and light industrial), E3 (urban outdoors), E4 (controlled EMC environment, ex. TV studio).

This product has been manufactured by or on behalf of Sony Corporation, 1-7-1 Konan Minato-ku Tokyo, 108-0075 Japan. Inquiries related to product compliance based on European Union legislation shall be addressed to the authorized representative, Sony Deutschland GmbH, Hedelfinger Strasse 61, 70327 Stuttgart, Germany. For any service or guarantee matters, please refer to the addresses provided in the separate service or guarantee documents.

#### ATTENTION

The electromagnetic fields at the specific frequencies may influence the picture and sound of this camera.

#### For the State of California, USA only

Perchlorate Material - special handling may apply, See <u>www.dtsc.ca.gov/</u> <u>hazardouswaste/perchlorate</u> Perchlorate Material : Lithium battery contains perchlorate.

### For the customers in the USA and Canada RECYCLING LITHIUM-ION BATTERIES

Lithium-Ion batteries are recyclable. You can help preserve our environment by returning your used rechargeable batteries to the collection and recycling location nearest you.

For more information regarding recycling of rechargeable batteries, call toll free 1-800-822-8837, or visit

http://www.rbrc.org/

Caution: Do not handle damaged or leaking Lithium-Ion batteries.

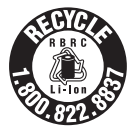

#### For the customers in Taiwan only

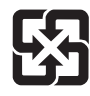

廢電池請回收

#### For the Customers in Brazil only DESCARTE DE PILHAS E BATERIAS

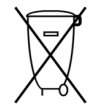

Após o uso, as pilhas e/ou baterias deverão ser entregues ao estabelecimento comercial ou rede de assistência técnica autorizada.

#### Bateria de Íon-Lítio Atenção:

Se a bateria não for manuseada corretamente, ela poderá explodir, causar incêndio ou até mesmo queimaduras químicas. Observe as seguintes precauções.

- Não desmonte, esmague ou exponha a bateria a qualquer choque ou impacto, como martelar, deixar cair ou pisar.
- Não provoque curto-circuito, nem deixe que objetos metálicos entrem em contato com os terminais da bateria.
- Não exponha a bateria a temperaturas elevadas, acima de 60 °C, como sob a luz solar direta ou no interior de um carro estacionado ao sol.
- Não incinere nem jogue no fogo.
- Não manuseie baterias de íon-lítio danificadas ou com vazamentos
- Mantenha a bateria fora do alcance de crianças pequenas.
- Mantenha a bateria seca
- Substitua apenas por uma bateria do mesmo tipo ou equivalente recomendada pela Sony.

#### Pilhas e Baterias não recarregáveis Atenção:

Verifique as instruções de uso do aparelho certificando-se de que as polaridades (+) e (-) estão no sentido indicado. As pilhas poderão vazar ou explodir se as polaridades forem invertidas, expostas ao fogo, desmontadas ou recarregadas. Evite misturar com pilhas de outro tipo ou com pilhas usadas, transportá-las ou armazená-las soltas, pois aumenta o risco de vazamento. Retire as pilhas caso o aparelho não esteja sendo utilizado, para evitar possíveis danos na eventualidade de ocorrer vazamento. As pilhas devem ser armazenadas em local seco e ventilado.

No caso de vazamento da pilha, evite o contato com a mesma. Lave qualquer parte do corpo afetado com água abundante. Ocorrendo irritação, procure auxílio médico. Não remova o invólucro da pilha.

Mantenha fora do alcance das crianças. Em caso de ingestão procure auxílio médico imediatamente.

For the customers in the U.S.A.

SONY LIMITED WARRANTY - Please visit http://www.sony.com/psa/warranty for important information and complete terms and conditions of Sony's limited warranty applicable to this product.

#### For the customers in Canada

SONY LIMITED WARRANTY - Please visit http://www.sonybiz.ca/solutions/ Support.do for important information and complete terms and conditions of Sony's limited warranty applicable to this product.

#### For the customers in Europe

Sony Professional Solutions Europe -Standard Warranty and Exceptions on Standard Warranty. Please visit <u>http://</u> www.pro.sony.eu/ warranty for important information and complete terms and conditions.

### For the customers in Korea

SONY LIMITED WARRANTY - Please visit http://bpeng.sony.co.kr/handler/BPAS-Start for important information and complete terms and conditions of Sony's limited warranty applicable to this product.

### **Table of Contents**

#### Overview

| Features                                    | 10 |
|---------------------------------------------|----|
| Part Identification                         |    |
| Camcorder<br>IR Remote Commander (Supplied) |    |
| On-Screen Indications                       | 19 |
| Direct Menu Operation                       |    |

#### Preparations

| Power Supply                              | 21 |
|-------------------------------------------|----|
| Using a Battery Pack                      | 21 |
| Using AC Power (DC IN Power)              | 22 |
| Turning the Power On/Off                  | 22 |
| Setting the Clock                         | 22 |
| Adjusting the LCD Monitor and Viewfinder  | 23 |
| Adjusting the LCD Monitor                 | 23 |
| Adjusting the Viewfinder                  | 23 |
| Using the IR Remote Commander             | 24 |
| Using SxS Memory Cards                    | 25 |
| About SxS Memory Cards                    | 25 |
| Inserting/Removing an SxS Memory Card     | 25 |
| Switching Between SxS Memory Cards        | 26 |
| Formatting an SxS Memory Card             | 26 |
| Checking the Remaining Time Available for |    |
| Recording                                 | 26 |
| Restoring an SxS Memory Card              | 26 |
| Using Other Media                         | 27 |
| XQD Memory Cards                          | 27 |
| "Memory Stick" media/SDHC Cards           | 28 |
| USB Flash Drives (PMW-200 only)           | 28 |
| Using Wi-Fi Connection (PMW-200 only)     | 30 |
| Fixing the CBK-WA01                       | 30 |
| Connecting the IFU-WLM3                   | 31 |
| Making a Wi-Fi Connection                 | 31 |
| Using the Web Menu                        | 32 |
| Using the Wi-Fi Remote Commander          | 33 |

#### Recording

| Basic Operation Procedure                       | 35 |
|-------------------------------------------------|----|
| Changing Basic Settings                         |    |
| Video Formats                                   |    |
| ND Filter (PMW-200 only)                        |    |
| White Balance                                   |    |
| Markers/Zebra Patterns                          | 39 |
| Gain                                            | 39 |
| Electronic Shutter                              | 39 |
| Iris (PMW-200) / Exposure (PMW-100)             | 40 |
| Zoom                                            | 41 |
| Focus                                           | 41 |
| Steady Shot                                     | 42 |
| NightShot (PMW-100 only)                        | 43 |
| Flickers                                        | 43 |
| Time Data                                       | 43 |
| Recording Audio Signals                         | 44 |
| Using the Built-in Stereo Microphones           |    |
| Using External Inputs                           |    |
| Using an External Microphone                    | 44 |
| Adjusting the Audio Recording Levels            |    |
| Monitoring the Audio                            | 45 |
| Useful Functions                                | 45 |
| Color Bars/Reference Tone                       | 45 |
| Shot Marks                                      | 45 |
| OK/NG/KP Flags (for UDF Only)                   | 46 |
| OK Mark (for FAT HD Mode Only)                  | 46 |
| Rec Review                                      | 46 |
| Assignable Buttons                              | 47 |
| Interval Recording                              | 47 |
| Frame Recording                                 | 47 |
| Clip Continuous Recording (UDF Only)            | 48 |
| Picture Cache Recording: Retroactively Record . | 49 |
| Slow & Quick Motion                             | 49 |
| Freeze Mix: Image Alignment                     | 50 |
| Automatic adjustment of flange focal length     |    |
| (PMW-200 only)                                  | 51 |
| Picture Profiles                                | 51 |
| Deleting Clips                                  | 59 |
| Storing/Retrieving the Setting Data             | 59 |
| Planning Metadata                               | 60 |

### Playback

| Thumbnail Screens                             | 63 |
|-----------------------------------------------|----|
| Configuration of the Thumbnail Screen         | 63 |
| Changing the Type of Thumbnail Screen         | 64 |
| Playing Clips                                 | 65 |
| Playing the Selected and Subsequent Clips in  |    |
| Sequence                                      | 65 |
| Monitoring Audio                              | 66 |
| Cueing Up                                     | 66 |
| Adding Shot Marks During Playback             |    |
| (UDF and FAT HD Mode)                         | 66 |
| Clip Operations                               | 66 |
| Clip Operation Menus                          | 66 |
| Basic Operations of the Clip Operation Menus  | 67 |
| Displaying the Detailed Information of a Clip | 68 |
| Adding/Deleting a Flag (UDF Only)             | 69 |
| Adding/Deleting the OK Mark                   |    |
| (FAT HD Mode Only)                            | 69 |
| Copying Clips                                 | 69 |
| Deleting Clips                                | 70 |
| Displaying the EXPAND CLIP Screen             | 70 |
| Displaying the SHOT MARK Screen               |    |
| (UDF and FAT HD Mode)                         | 71 |
| Adding/Deleting Shot Marks                    |    |
| (UDF and FAT HD Mode)                         | 72 |
| Changing the Index Frame                      |    |
| (UDF and FAT HD Mode)                         | 72 |
| Dividing a Clip (FAT HD Mode Only)            | 73 |
|                                               |    |

#### Status Displays

| Showing the Status Screens  | 74 |
|-----------------------------|----|
| Camera Status Screen        |    |
| Audio Status Screen         |    |
| Video Status Screen         |    |
| Button/Remote Status Screen |    |
| Battery/Media Status Screen |    |

#### Menu Configuration and Detailed Settings

| Overview of the Setup Menus |    |
|-----------------------------|----|
| Setup Menu Layers           |    |
| Basic Menu Operations       |    |
| Setup Menu List             | 80 |
| CAMERA SET Menu             |    |
| AUDIO SET Menu              |    |
| VIDEO SET Menu              | 89 |
| LCD/VF SET Menu             |    |
| TC/UB SET Menu              |    |
| OTHERS Menu                 |    |

#### Connecting External Devices

| Connecting External Monitors and Recording Devices | 104 |
|----------------------------------------------------|-----|
| Operating Clips With a Computer                    | 105 |
| Connecting via i.LINK (FAT only)                   | 107 |
| Recording the Camcorder Picture on an External     |     |
| Device                                             | 107 |
| Nonlinear Editing                                  | 108 |
| Recording External Input Signals                   | 108 |
| External Synchronization                           | 109 |

#### Appendices

| Important Notes on Operation                   | 111 |
|------------------------------------------------|-----|
| Formats and Limitations of Outputs             | 113 |
| Video Formats and Output Signals               | 113 |
| Limitations of Inputs/Outputs                  | 119 |
| Backup Battery Replacement                     | 121 |
| Troubleshooting                                | 122 |
| Power                                          | 122 |
| Recording/Playback                             | 122 |
| External Devices                               | 123 |
| Error/Warning Indications                      | 124 |
| Error Indications                              | 124 |
| Warning Indications                            | 124 |
| Licenses                                       | 127 |
| MPEG-2 Video Patent Portfolio License          | 127 |
| Bitmap Fonts                                   | 127 |
| On accessing software to which the GPL applies | 127 |

| About OpenSSL         | 128 |
|-----------------------|-----|
| Specifications        | 131 |
| General               | 131 |
| Lens                  | 133 |
| Camera Block          | 133 |
| Inputs/Outputs        | 134 |
| Displays              | 135 |
| Internal Microphone   | 135 |
| Media Slot Block      | 135 |
| Package Configuration | 135 |
| Optional Accessories  | 135 |
| Index                 | 137 |

#### Overview Features

The PMW-200/100 is a highly compact and highperformance XDCAM<sup>1</sup>) camcorder that uses  $SxS^{1}$  memory cards as recording media. The imaging device used in the PMW-200 camcorder is a 1/2-inch type triple-chip "Exmor"<sup>1</sup>) CMOS sensor, and the PMW-100 camcorder uses a 1/2.9-inch type single-chip "Exmor"<sup>1</sup>) CMOS sensor. Both have an effective pixel count of 1920 × 1080. Either the UDF or FAT file system can be used with recording media.

#### **Multiple-format support**

Both Interlace at 1080/59.94i (or 1080/50i) and Progressive at 1080/29.97P, 1080/23.98P, 720/ 59.94P, 720/29.97P, and 720/23.98P (or 1080/ 25P, 720/50P, and 720/25P) are supported, providing various HD recording formats for worldwide coverage.

NTSC/PAL SD formats are also possible, including SD signal recording and playback in DVCAM format, as well as down-conversion output of HD signals into SD signals.

#### A new generation HD recording system

### HD recording using the "MPEG-2 Long GOP" codec and SD recording in DVCAM format

The PMW-200/100 records 1920 × 1080, 1440 × 1080, and 1280 × 720 HD images using "MPEG-2 Long GOP" codec compression. When recording with UDF, settings of 50 Mbps (in HD422 mode) or 35 Mbps (in HQ mode) are supported. With FAT, settings of 35 Mbps (in HQ mode) or 25 Mbps (in SP mode) are supported. When using UDF with a 64 GB SxS memory card, efficient compression methods allow for recording approximately 120 minutes of HD images at 50 Mbps (in HD422 mode), and approximately 180 minutes of HD images at 35 Mbps (in HQ mode). Furthermore, the PMW-200/100 supports recording and playback in DVCAM 25 Mbps format, as well as playback in MPEG IMX 50 Mbps format.

#### High-quality uncompressed audio recording

When in UDF HD422 mode, this camcorder can record 4-channel audio in 24-bit, 48 kHz linear

PCM format. Recording of 4-channel audio in 16bit, 48 kHz linear PCM format for FAT HD Mode is possible.

#### Support for a file-based workflow

File-based recording in MXF and MP4 formats allows material to be handled with great flexibility in computer work environments, enabling easy copying, transferring, sharing, and archiving.

#### Instant-access thumbnail display with "Expand" function

Each time a recording is started and stopped, the video and audio signals are recorded as one clip. Furthermore, thumbnails are automatically generated for each clip as a visual reference, allowing the operator to cue-up to a desired scene simply by guiding the cursor to a thumbnail. For further convenience, the 'Expand' function allows one selected clip in the Thumbnail display to be divided into 12 equal time intervals, each with its own thumbnail identifier. This is useful if you wish to quickly search for a particular scene within a lengthy clip.

#### Creative recording modes and settings

#### Versatile focus-assistance functions

The lens has a versatile functions for easy and precise focus adjustments.

- · One-push Auto Focus
- MF Assist
- · Expanded Focus
- Peaking

#### Slow & Quick Motion function

By using different settings for the recording framerate and playback framerate, you can perform high-quality slow-motion and quickmotion recording.

#### **Slow Shutter function**

This camcorder enables the capturing of clear, low-noise images in low-light environments, with long exposure of up to 64 frames.

#### Selectable gamma curves

Gamma curves can be selected based on the scenes being recorded.

# Overview

#### Interval Recording function

You can perform intermittent recording at predetermined intervals. This is convenient for shortening the time it takes to track variations over long periods, such as changes in the weather or plant growth.

#### Frame Recording function

Frame Recording is a unique feature of the PMW-200/100 camcorder that is especially useful for clay-animation shooting. With this function, images for pre-determined frame are recorded each time the record button is pressed.

#### Shutter-angle settings

In addition to the electric shutter speed controls, the PMW-200/100 also has a "shutter angle" control, which is familiar to cinematographers.

#### **Picture Profile feature**

The Picture Profile feature allows the camera operator to easily call up customized picturetonal settings to suit particular shooting conditions.

Up to 6 groups of settings can be set.

#### Picture Cache Recording function

The unit can utilize its internal memory to store the image being captured, allowing recording to commence up to 15 seconds in advance of when the REC START (recording start) button was pressed.

#### A variety of functions and designs for high operability

- · Depth-of-field indicator
- · Brightness-level display
- · Histogram indicator
- 3.5-inch color LCD monitor
- · Easy-to-see color viewfinder
- Assignable buttons (Five assignable buttons for PMW-200, four for PMW-100)
- Zoom and recording start/stop operations enabled both on the handle and the grip
- Long operating time with a battery pack
- Wide array of interfaces, including USB, i.LINK<sup>1)</sup>, and HDMI<sup>2)</sup>
- ATW (Auto Tracing White Balance)
- · Selectable gain
- High-speed picture search: ×4, ×15, ×24
- Freeze Mix function
- IR Remote Commander<sup>1)</sup> supplied
- Planning metadata function
- · Wi-Fi remote control function (PMW-200 only)

- Sony, XDCAM, SxS, i.LINK, Exmor, and Remote Commander are trademarks of Sony Corporation.
- 2)HDMI, HDMI logo and High-Definition Multimedia Interface are trademarks or registered trademarks of HDMI Licensing, LLC in the United States and other countries.

All other trademarks are the property of their respective owners.

### **Part Identification**

For functions and usage, see the pages in parentheses.

#### Camcorder

**PMW-200** Operation panel on the handle (page 15) 2 1 3 45 Rear connector panel (page 17) 3 7 8 Lens control block Side operation panel Card slot block (page 16) 9 (page 16) (page 15) **PMW-100** Operation panel on the handle (page 15) 2 3 45 6 Rear connector panel (page 17) ·7 8 12 11 10 Side operation panel Card slot block (page 16) (page 16)

Overview

# Overview

#### 1. Lens hood

#### PMW-200 Attach

Insert the hood by aligning it with the mark on the camcorder and hood, and turn the hood clockwise while facing the front of the camcorder (in the opposite direction of the arrow at ② in the illustration below), then tighten the hood fixing screw ①.

#### Detach

(1) Loosen the hood fixing screw, (2) turn the hood in the direction of the arrow, (3) then withdraw it.

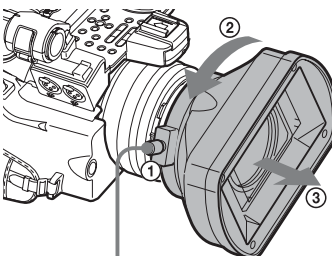

Hood fixing screw

#### PMW-100 Attach

Insert the hood by aligning it with the mark on the camcorder, then turn the hood clockwise while facing the front of the camcorder (opposite the direction at ② in the illustration below) to secure it.

#### Detach

① Press and hold the hood release button, ② turn the hood in the direction of the arrow, ③ then pull it out.

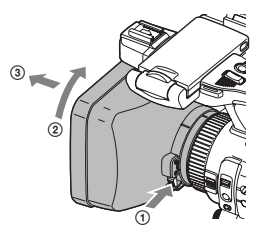

When attaching the optional wideconversion lens, use the lens hood supplied with the wide-conversion lens.

- 2. Headphone connector (stereo mini jack) (page 45)
- 3. Rear IR remote control receptor

- 4. Power switch (page 22)
- **5.** BATT RELEASE button (*page 21*)
- 6. Eyepiece focusing knob (PMW-100 only) (page 23)
- 7. DC IN connector (page 22)
- 8. Battery pack receptacle (page 21)
- 9. WHITE BAL (automatic white balance adjustment) button (PMW-200) (page 38)
- 10. EXPOSURE dial/button (PMW-100) (page 41)
- 11. FOCUS/ZOOM switch (PMW-100 only) (page 41)
- 12. Lens operation ring (PMW-100 only) (page 42)
- 13. Lens cap open/close lever (PMW-200 only) (page 35)

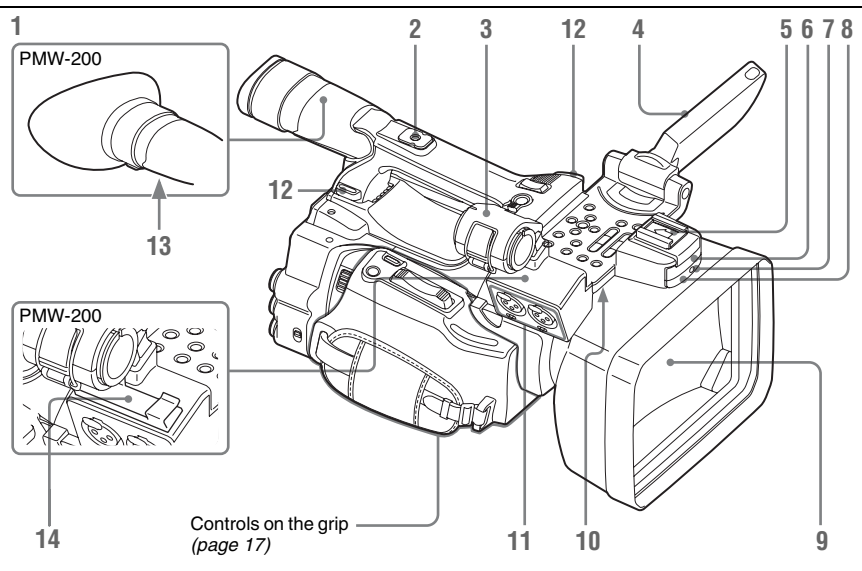

1. Viewfinder (page 23)

#### How to attach the EVF large eyecup

#### PMW-200

Stretch the EVF large eyecup for attaching to the viewfinder and insert it aligning with the horizontal groove of the eyecup.

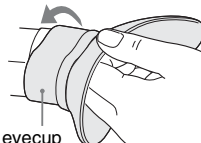

EVF large eyecup

#### PMW-100

Attach the EVF large eyecup, aligning it with the groove of the eyecup already installed on the unit.

Do not detach the eyecup already installed on the unit.

EVF large eyecup (supplied)

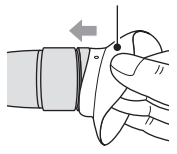

- 2. Rear accessory shoe
- 3. External microphone holder (page 44)

- 4. LCD (Liquid Crystal Display) monitor (page 23)
- 5. Front accessory shoe
- 6. Built-in microphone (page 44)
- 7. REC/TALLY lamp
- 8. Front IR remote control receptor/ NightShot IR transmitter (PMW-100 only) (page 43)
- 9. Lens cap (PMW-100 only)

Remove the lens cap before recording. If you pull the lens cap strap in the direction of the arrow (1) and move it near the grip, the lens cap will not disturb the recording.

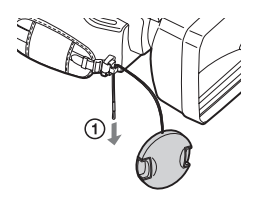

- 10. Built-in speaker (page 66)
- 11. AUDIO IN CH-1/CH-2 connectors (XLR) and input selection (LINE/MIC/ MIC+48V) switches (page 44)
- **12. Hooks for the shoulder strap** Attach the supplied shoulder strap as shown below.

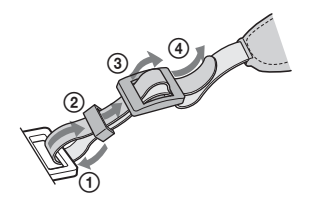

- 13. Eyepiece focusing knob (PMW-200 only) (page 23)
- 14. Microphone cable holder (PMW-200 only) (page 30)

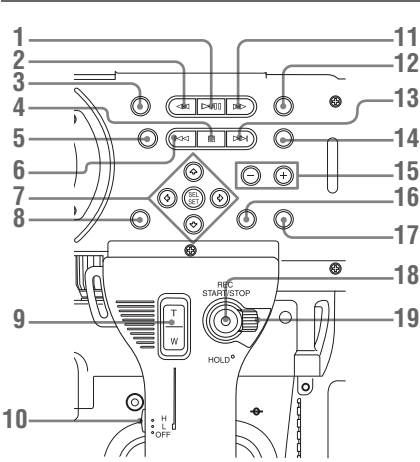

Operation panel on the handle

- 1. PLAY/PAUSE button (page 65)
- 2. F REV (fast reverse) button (page 66)
- 3. THUMBNAIL button (page 63)
- 4. STOP/CAM button (page 63)
- 5. STATUS (status display on/off) button (page 74)
- 6. PREV (previous) button
- 7. Up/down/left/right buttons, SEL/SET (select/set) button (*page 78*)
- 8. MENU (menu display on/off) button (*page* 78)
- **9**. On-handle ZOOM button (page 41)
- **10**. Zoom speed switch (*page 74*)
- 11. F FWD (fast forward) button (page 66)
- 12. LCD BRIGHT (LCD brightness adjustment) button (page 23)

- 13. NEXT (clip directional jump) button (page 66)
- 14. DISPLAY button (page 19)
- 15. VOLUME (monitor volume) buttons (page 45)
- **16.** CANCEL button
- 17. DURATION/TC/U-BIT (time data selection) button (*page 43*)
- 18. REC START/STOP button (page 36)
- 19. REC HOLD lever (page 36)

#### Lens control block (PMW-200 only)

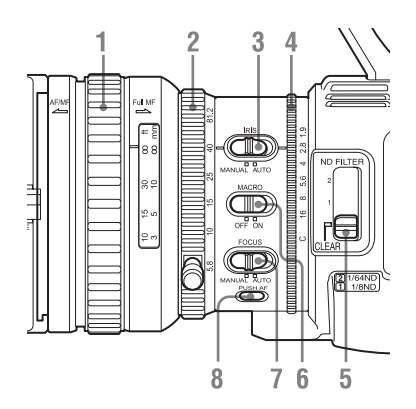

- 1. Focus ring (page 41)
- 2. Zoom ring (page 41)
- 3. IRIS switch (page 40)
- 4. Iris ring (page 40)
- **5.** ND FILTER select switch (*page 37*)
- 6. MACRO switch (page 42)
- 7. FOCUS switch (page 41)
- 8. PUSH AF (momentary auto focus) button (page 42)

#### Side operation panel

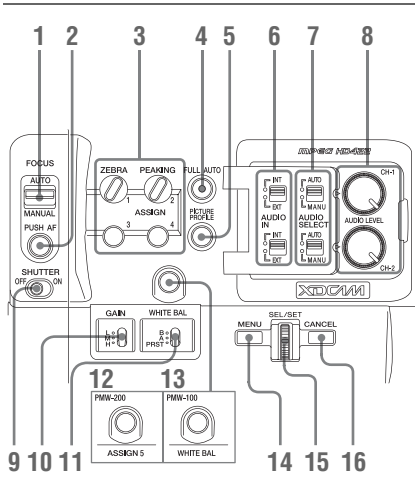

- 1. FOCUS (focus adjustment mode) switch (PMW-100 only) (page 41)
- 2. PUSH AF (momentary auto focus) button (PMW-100 only) (page 42)
- 3. ASSIGN (assignable) 1/2/3/4 buttons (page 47)

ZEBRA is set to ASSIGN 1 and PEAKING is set to ASSIGN 2 by default.

- 4. FULL AUTO button and indicator (page 35)
- 5. PICTURE PROFILE button (page 51)
- **6.** AUDIO IN (audio input selection) switches (*page 44*)
- 7. AUDIO SELECT (audio level control mode selection) switches (*page 44*)
- 8. AUDIO LEVEL CH-1/CH-2 knobs (page 45)
- 9. SHUTTER switch (page 39)
- 10. GAIN switch (page 39)
- 11. WHITE BAL (white balance memory) switch (*page 38*)
- 12. ASSIGN (assignable) 5 button (PMW-200) (page 47)
- 13. WHITE BAL (automatic white balance adjustment) button (PMW-100) (page 39)
- 14. MENU (menu display on/off) button (page 78)
- **15**. SEL/SET dial (jog dial) (*page 78*)

It functions accordingly when you turn it up or down, or you push it horizontally. It is called the "jog dial" in the subsequent operating instructions.

#### **16.** CANCEL button

#### **Card slot block**

The SxS memory card slots and EJECT buttons are located behind the cover.

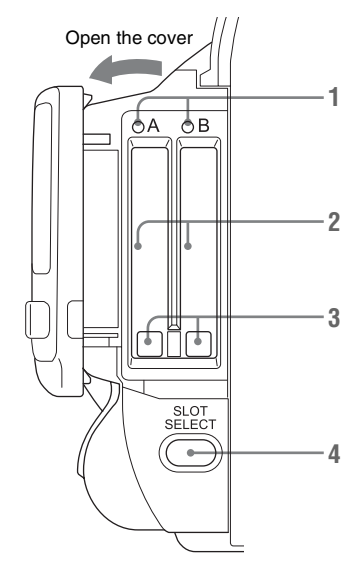

- 1. ACCESS lamps (page 25)
- 2. SxS memory card slots (page 25)
- **3.** EJECT (SxS memory card eject) buttons (*page 25*)
- 4. SLOT SELECT (SxS memory card select) button (*page 26*)

#### Rear connector panel

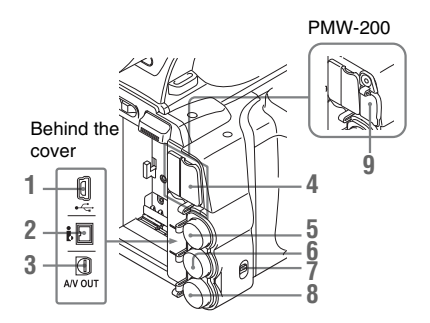

- 1. USB connector (Mini B)
- 2. i.LINK (HDV/DV) connector (4-pin, S400 conforming to IEEE1394) (*page 104*)
- 3. A/V OUT connector (audio/video multi output) (page 105)
- 4. HDMI OUT connector (page 104)
- 5. SDI OUT connector (BNC type) (page 104)
- 6. TC IN (timecode input)/TC OUT (timecode output) connector (BNC type) (page 110)
- 7. IN/OUT (input/output change) switch (*page 110*)

Set this to IN to select GENLOCK IN, and set this to OUT to select TC OUT and VIDEO OUT.

- 8. GENLOCK IN/VIDEO OUT (analog video output) connector (BNC type) (page 104, 110)
- 9. External device connector (PMW-200 only) (page 28)

#### Controls on the grip

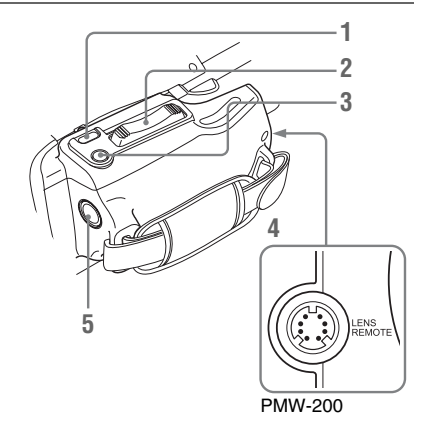

- 1. REC REVIEW button (page 36)
- 2. Power zoom lever (page 41)
- 3. EXPANDED FOCUS button (page 41)
- 4. LENS REMOTE (lens remote controller) connector (PMW-200 only) (page 41)
- **5.** REC START (start/stop recording) button (*page 36*)

#### **Bottom**

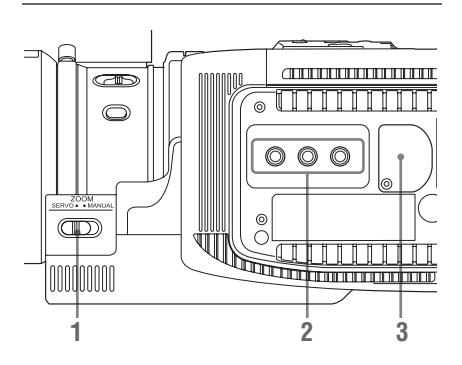

- 1. ZOOM (zoom mode switching) switch (PMW-200 only) (page 41)
- 2. Tripod receptacles

#### Note

Check that the size of the hole matches the screw of the tripod. If they do not match, the camcorder cannot be attached to the tripod securely, and this may lead to the physical injury of the camera operator. The buttons without remarks can be used in the same manner as the corresponding buttons on the camcorder.

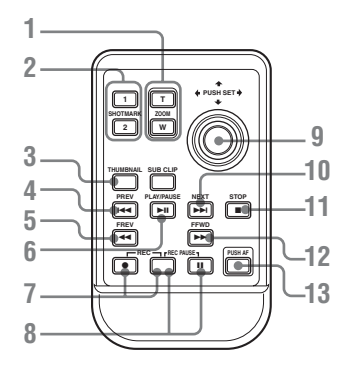

- 1. ZOOM T/W (telephoto/wide-angle) buttons
- 2. SHOTMARK 1 and 2 buttons (page 45, page 66)
- **3. THUMBNAIL button**
- 4. PREV (previous clip jump) button
- 5. F REV (fast reverse) button
- 6. PLAY/PAUSE button

#### 7. REC (record) buttons

Press the  $\bullet$  button together with the unmarked button (safety button) to start recording.

#### 8. REC PAUSE buttons

Press the **II** button together with the unmarked button (safety button) to pause recording.

- PUSH SET button (four-way arrow key) It functions the same as the SEL/SET button on the camcorder.
- **10.** NEXT button
- 11. STOP button
- 12. F FWD (fast forward) button
- 13. PUSH AF button

#### Note

The SUB CLIP button has no function.

### **On-Screen Indications**

While recording (or standing by to record), pressing the DISPLAY button displays the statuses and settings of this unit on the LCD monitor/viewfinder screen.

#### Remarks

- [M]: The indication of the items named with this suffix can be independently turned on/off with "Display On/Off" in the LCD/VF SET menu (page 91).
- [A]: The indication of items named with this suffix can be turned on/off using the assignable buttons to which the corresponding on/off functions have been assigned (*page 47*).
- D: The settings of the items named with this suffix can be changed using the Direct menu on the screen (page 20).

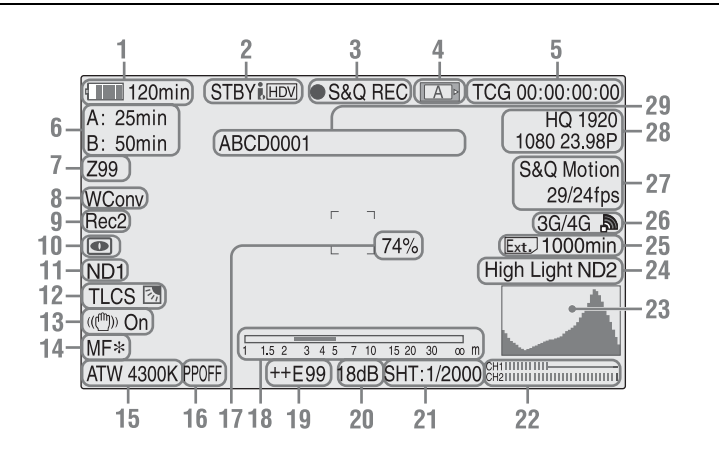

### 1. Battery remaining/DC IN voltage indication M (page 21)

#### i.LINK status indication (page 107) Only when an external device is connected to the i.LINK connector, the status of the device is displayed.

#### 3. Special recording/operation status indication

| ●REC    | Recording in progress           |
|---------|---------------------------------|
| STBY    | Standby for recording           |
| CONT    | Standby for recording           |
|         | When using Clip Continuous      |
|         | Recording, indicates that a     |
|         | clip is being continued.        |
|         | "CONT" flashing: When           |
|         | using Clip Continuous           |
|         | Recording, indicates that there |
|         | is no continuing clip.          |
| S&Q REC | Slow & Quick Motion             |
|         | recording in progress           |

| S&Q STBY | Standby for Slow & Quick                       |
|----------|------------------------------------------------|
|          | Motion recording                               |
| ●INT REC | Interval Recording in progress                 |
| INT STBY | Standby for Interval                           |
|          | Recording                                      |
| ●FRM REC | Frame Recording in progress                    |
| FRM STBY | Standby for Frame Recording                    |
| ●CACHE   | <ul> <li>in green: Standby for</li> </ul>      |
|          | Cache Recording                                |
|          | <ul> <li>in red: Cache Recording in</li> </ul> |
|          | progress                                       |

4. Media status indication

| A  | Memory card in slot A is active. |
|----|----------------------------------|
| BÞ | Memory card in slot B is active. |

- **5**. Time data indication M (*page 43*)
- **6**. Media remaining indication M (page 26)
- 7. Zoom position indication M (page 41)

Displayed when "SDI Rec Control" in the VIDEO SET menu is set to "HD SDI Remote

(page 85)

(page 104)

I/F." When the wireless adapter is recording by interlocking to the camcorder while "SDI Rec Control" is set to "Parallel Rec," "Rec2-P" appears.

8. Wide-conversion lens setting indicator M

Displayed when Wide Conversion of the

CAMERA SET menu is set to "On".

9. Synchronous recording display M

- 10. NightShot mode indication (PMW-100 only) MA (page 43)
- ND FILTER position (PMW-200 only) M Displays the selected ND filter number (page 37).
- **12.** TLCS mode indication MD (page 84)

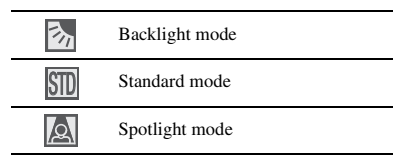

- **13**. Steady Shot indication M D (*page 42*)
- 14. Focus mode indication M (D only in MF mode) (page 41)
- 15. White balance mode and color temperature indications MD (page 38)
- **16.** Picture profile indication MD (*page 51*)
- 17. Brightness level indication MA
- 18. Depth-of-Field bar indication MA
- 19. Exposure position indication (PMW-100) / Iris position indication (PMW-200) MD (page 40)
- **20**. Gain indication MD (*page 39*)
- 21. Shutter mode/shutter speed indication MD (page 39)
- 22. Audio level meters M
- 23. Histogram indication MA
- 24. Video level cautioning indication M /Recommended ND filter number indication (PMW-200 only)/Clip uploading status indication (PMW-200 only)

- 25. Media remaining space indication for the CBK-WA100 Wireless Adapter (not supplied) (PMW-200 only)
- 26. Wi-Fi status indication of the CBK-WA100 Wireless Adapter (not supplied) (PMW-200 only)
- 27. Special recording mode indication M (D only in Slow & Quick Motion Standby)

| Frame Rec               | Frame Rec mode           |  |
|-------------------------|--------------------------|--|
| Interval Rec            | Interval Rec mode        |  |
| S&Q Motion<br>xx/xx fps | Slow & Quick Motion mode |  |

- **28**. Video Format indication M (page 37)
- **29**. Clip name indication M (page 36)

#### **Direct Menu Operation**

The settings of the items named with a suffix D can be changed using the Direct menu on the screen.

Select "All," "Part," or "Off" for Direct Menu using "Direct Menu" (*page 97*) in the OTHERS menu.

#### Note

When the indicator of the FULL AUTO button is lit, the Direct Menu operation is disabled for the functions that are forcibly set to the automatic mode in Full Auto mode (*page 35*).

1 When the camcorder's status or settings are displayed on the screen, press the SEL/SET button (*page 15*) or the jog dial (*page 16*).

If "Direct Menu" is set to "All" or "Part," the cursor is displayed on one of the items for which the Direct menu operation is permitted.

2 Press the up/down/left/right buttons (page 15) or rotate the jog dial to set the cursor to the item to be operated, then press the SEL/SET button or the jog dial.

The Direct menu of the selected items appears.

#### **3** Press the up/down/left/right buttons or the jog dial to select a setting, then press the SEL/SET button or the jog dial.

The menu disappears, and the new setting is displayed.

#### Preparations Power Supply

You can use a battery pack or AC power via an AC adaptor.

For safety, use only the Sony battery packs and AC adaptor listed below:

#### Lithium-ion Battery Pack

BP-U30 BP-U60 BP-U60T BP-U90

#### **Battery Charger/AC Adaptor**

BC-U1 BC-U2

#### WARNING

Batteries shall not be exposed to excessive heat such as sunshine, fire or the like.

#### Note

The AC adaptor cannot be connected to the camcorder while the battery pack is inserted.

#### **Using a Battery Pack**

Fully insert the battery pack into the battery pack receptacle (*page 13*), then slide it down to lock it. To remove the battery pack, press and hold the BATT RELEASE button (*page 13*), slide the battery pack upward to unlock it, then pull it out.

#### Notes

- Before use, charge the battery pack with the supplied BC-U1 or BC-U2 Battery Charger.
- A warm battery pack immediately after use may not be able to be fully recharged.
- The high-capacity BP-U90 Battery Pack is large, and protrudes from the camcorder when attached. When using the camcorder with the BP-U90 attached for extended recording periods, Sony recommends attaching the camcorder to a tripod for convenience.

#### Checking battery charge remaining

When recording or playback is in progress on the battery pack, an icon to show the current battery charge level and usage time remaining are displayed on the LCD monitor/viewfinder screen (*page 19*).

| Icon            | Remaining   |
|-----------------|-------------|
| c <b>entral</b> | 100% to 91% |
|                 | 90% to 71%  |
|                 | 70% to 51%  |
| ۹ <b>۲۵</b>     | 50% to 31%  |
| 4               | 30% to 11%  |
| <u>ـــــ</u>    | 10% to 0%   |

The camcorder indicates the remaining usage time in minutes by calculating the available time with the battery pack if operation is continued at the current rate of power consumption.

#### If the battery charge remaining becomes low

If the battery charge remaining decreases to a certain level during operation (Low BATT status), a low-battery message, flashing of the tally lamps, and a beep sound will warn you. If the remaining further decreases to a level at which operation cannot be continued (BATT Empty status), a battery-empty message appears. Replace the battery pack with one that is fully charged.

#### To change the message levels

The Low BATT level is set to 10% of full charge, and the BATT Empty level is set to 3% of full charge at the factory. These settings can be changed with "Battery Alarm" (*page 97*) in the OTHERS menu.

#### Using AC Power (DC IN Power)

#### Connection example: when connecting BC-U1

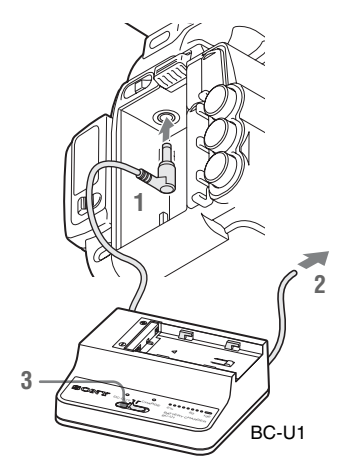

- **1** Connect the DC power output cable of the BC-U1 to the DC IN connector of the camcorder.
- 2 Connect the power cord of the BC-U1 to an AC power source.
- **3** Set the mode switch of the BC-U1 to the DC OUT position.

#### Turning the Power On/Off

To turn the power on, set the power switch (*page 13*) to the ON position (the l position). To turn the power off, set the power switch to the OFF position (the  $\bigcirc$  position).

#### Notes

- This camcorder uses a little standby power even when the power switch is set to OFF. Remove the battery pack if the camcorder will not be used for a prolonged period.
- When removing the battery pack or the DC IN power, be sure to first set the power switch to the OFF position. Removing the battery pack or the DC IN power while the camcorder is ON may cause damage to the camcorder or the SxS memory card.

### **Setting the Clock**

When you turn the camcorder on for the first time after purchasing or replacing the backup battery (*page 121*), the Initial Setting display appears on the LCD monitor/viewfinder screen.

Set the date and time of the built-in clock, using this display.

#### **Time Zone**

The value shows the time difference from UTC (Coordinated Universal Time). Change the setting if needed.

#### Setting the time and date

Press the up/down/left/right buttons (*page 15*) or turn the jog dial (*page 16*) to move the cursor, then press the SEL/SET button or the jog dial to set each menu item. When you press the SEL/ SET button or the jog dial when the cursor is on "Finish," the Initial Setting display disappears and the clock setting is completed.

After the Initial Setting display disappears, "Time Zone" (*page 95*) and "Clock Set" (*page 95*) in the OTHERS menu can be used to set "Time Zone" and "Date/Time."

#### Notes

- If the clock setting is cleared because of exhaustion of the backup battery while no operation power was being supplied (no battery pack and no DC IN connection), the Initial Setting display will be displayed when you turn the camcorder on at the next opportunity.
- While the Initial Setting display is shown, no other operation except turning the power off is permitted until you finish the setting for this display.

### Adjusting the LCD Monitor and Viewfinder

#### Adjusting the LCD Monitor

The LCD monitor turns on when it is opened and turns off when it is returned to the park position.

#### Adjusting the angle

It can be rotated as much as 90 degrees in the direction facing the subject and as much as 180 degrees in the opposite direction.

When you rotate it 90 degrees toward the subject, the image on the monitor becomes upside down, indicating the mirror image of the subject. The display direction of the textual information is converted to the readable direction.

#### Adjusting the backlight

Press the LCD BRIGHT button (*page 15*) to adjust the brightness of the backlight.

### Adjusting the color, contrast, and brightness

These adjustments can be made using "LCD" (*page 90*) in the LCD/VF SET menu. These adjustments of the LCD monitor have no effect on pictures being recorded.

#### **Adjusting the Viewfinder**

If the picture on the LCD monitor is hard to view under bright ambient light, you can use the viewfinder to check the picture.

#### Caution

Do not leave the camcorder with the eyepiece of the viewfinder facing the sun. Direct sunlight can enter through the eyepiece, be focused in the viewfinder, and cause fire.

Hereafter the viewfinder is referred to as "EVF" (abbreviation of Electronic Viewfinder).

#### Turning the EVF on/off

With the factory setting, the EVF is turned on when the LCD monitor is in its park position or is rotated to face the subject.

You can change the setting so that the EVF is always on regardless of the status in the LCD monitor, using "EVF" (*page 90*) in the LCD/VF SET menu. Change the "Power" setting from "Auto" to "On."

#### Adjusting the focus in the EVF

The eyepiece focusing (diopter compensation) knob (*page 15*) (PMW-200)/(*page 13*) (PMW-100) enables adjustment to match the eyesight of the operator, who can then view the image clearly through the eyepiece.

#### Adjusting the backlight

The brightness of the backlight for the EVF can be switched between High and Low. Set "Backlight" in "EVF" (*page 90*) in the LCD/ VF SET menu.

#### Switching between color and monochrome modes

For the EVF screen, color or monochrome display can be selected.

Set "Mode" in "EVF" (page 90) in the LCD/VF SET menu.

Select "B&W" if checking the subject and focusing are easier on the monochrome display. If you assign "EVF Mode" to one of the assignable buttons (*page 47*), you can switch between color and monochrome by pressing the button.

#### Adjusting the contrast and brightness

Use "EVF" (*page 90*) in the LCD/VF SET menu to make adjustments. Adjusting the brightness and other items has no effect on pictures being recorded.

### Using the IR Remote Commander

#### Before use

Before you use the supplied IR Remote Commander for the first time, pull out the insulation sheet from the battery holder.

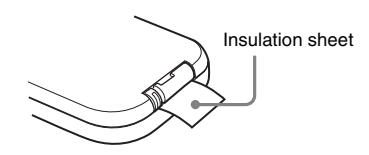

A CR2025 lithium battery is set in the holder at the factory.

#### To use the IR Remote Commander

For controlling the camcorder from the IR Remote Commander, activate the remote control function of the camcorder after turning the power on.

Activating/deactivating the remote control function can be achieved using the Setup menu or an assignable button.

#### To activate using the menu

Press the MENU button to set the camcorder to Menu mode, select (the OTHERS menu (*page 95*)) and set "IR Remote" to "On."

#### To activate using an assignable button

Assigning "IR Remote" to one of the assignable buttons (*page 47*) permits you to activate/ deactivate the remote control function by pressing the button.

#### Note

To avoid malfunctions, the remote control function is automatically deactivated when the camcorder is turned off. Activate the function each time when required after you turn the camcorder on.

### Replacing the battery in the IR Remote Commander

Use a commercially available CR2025 lithium battery. Do not use any battery other than a CR2025.

1 Hold down the lock lever ①, pull out the battery holder ②, and remove the battery.

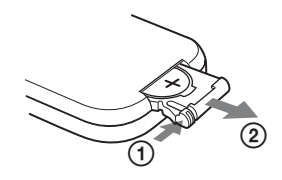

2 Place a new battery in the battery holder with the + symbol facing upward ①, then push the battery holder into the IR Remote Commander until it clicks ②.

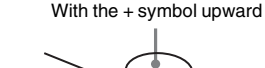

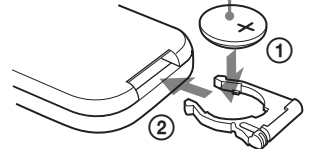

#### WARNING

- Battery may explode if mistreated. Do not recharge, disassemble, or dispose of in fire.
- Batteries shall not be exposed to excessive heat such as sunshine, fire or the like.

#### CAUTION

Danger of explosion if battery is incorrectly replaced. Replace only with the same or equivalent type recommended by the manufacturer.

When you dispose of the battery, you must obey the law in the relative area or country.

### Using SxS Memory Cards

This camcorder records audio and video on SxS memory cards (optional) inserted in the card slots.

#### **About SxS Memory Cards**

#### Usable SxS memory cards

Use the following Sony-made SxS memory cards. Operations are not guaranteed with memory cards other than the following cards.

#### SxS PRO+ series

#### **SxS PRO series**

#### SxS-1 series

These cards comply with the ExpressCard standard.

For details on using SxS memory cards and usagerelated precautions, refer to the instruction manual for the SxS memory card.

SxS, SxS PRO and SxS-1 are trademarks of Sony Corporation.

The ExpressCard word mark and logo are owned by Personal Computer Memory Card International Association (PCMCIA) and are licensed to Sony Corporation. All other trademarks are the property of their respective owners.

#### Inserting/Removing an SxS Memory Card

#### Inserting an SxS memory card

**1** Open the cover of the card slot block (*page 16*).

#### 2 Insert the SxS memory card into the slot with the SxS label facing right.

The ACCESS lamp (*page 16*) lights in red then changes to green once the memory card is ready for use.

**3** Close the cover.

#### Status indications by the ACCESS lamps

Card slots A and B are accompanied by the respective ACCESS lamps to indicate their statuses.

| Lamp             | Slot statuses                                                                                                    |
|------------------|----------------------------------------------------------------------------------------------------|
| Lights in<br>red | Accessing the loaded SxS memory card (writing/reading data)                                                                                                   |
| Lights in green  | Standby (ready for recording or<br>playback using the loaded SxS memory<br>card)                                                                              |
| Off              | <ul> <li>No SxS memory card is loaded.</li> <li>The loaded card is invalid.</li> <li>An SxS memory card is loaded, but<br/>another slot is active.</li> </ul> |

#### Removing an SxS memory card

- **1** Open the cover of the card slot block, press the EJECT button (*page 16*), then pull the button out.
- **2** Press the EJECT button again to remove the card.

#### Note

Data are not guaranteed if the power is turned off or a memory card is removed while the card is being accessed. All data on the card may be destroyed. Be sure that the ACCESS lamps are lit in green or off when you turn off the power or remove memory cards.

### Switching Between SxS Memory Cards

When SxS memory cards are loaded in both card slots A and B, press the SLOT SELECT button (*page 16*) to select the card you wish to use. If a card becomes full during recording, switching to the other card is automatically executed.

#### Note

The SLOT SELECT button is disabled while playback is in progress. Switching is not executed even if you press the button. The button is enabled while the thumbnail screen is displayed (*page 63*).

#### Formatting an SxS Memory Card

For an SxS memory card that is not formatted or that was formatted with another system, the message "Unsupported File System" is displayed on the LCD monitor/EVF screen.

Format the card as instructed in "To execute formatting" below.

#### To execute formatting

Using "Format Media" (*page 100*) in the OTHERS menu, specify "Media(A)" (slot A) or "Media(B)" (slot B) then select "Execute." On a confirmation message, select "Execute" again.

The in-progress message and status bar (%) are displayed, and the ACCESS lamp lights in red. When formatting is completed, the completion message is displayed for three seconds.

#### **Recording/playback during formatting**

You can perform recording or playback using the SxS memory card in the other card slot while formatting is in progress.

#### If formatting fails

A write-protected SxS memory card or memory card that cannot be used with this camcorder will not be formatted.

As a warning message is displayed, replace the card with an appropriate SxS memory card, as per the instructions in the message.

#### Notes

- Use the format function of this camcorder to format SxS memory cards for use on this camcorder. The formats of cards formatted on other devices are not recognized as valid formats, making it necessary to format them again on this camcorder.
- All the data, including recorded pictures and setup files, are erased when a memory card is formatted.

#### Checking the Remaining Time Available for Recording

While recording (or standing by to record), you can check the time remaining for the SxS memory cards loaded in the card slots on the LCD monitor/EVF screen (*page 19*).

The available time for recording with the current video format (recording bit rate) is calculated according to the remaining space of each card and displayed in time units of minutes.

The remaining can also be checked in a meter format on the Battery/Media status screen (*page* 76).

#### Note

A icon appears if the memory card is writeprotected.

#### Replacing an SxS memory card

- If the available time on two cards in total becomes less than 5 minutes, a message "Media Near Full," flashing of the tally lamps, and a beep sound will warn you. Replace the cards with those with sufficient space.
- If you continue recording until the total remaining time reaches zero, the message changes to "Media Full," and recording stops.

#### Note

Approximately 600 clips can be recorded on one SxS memory card at maximum.

If the number of recorded clips reaches the limit, the remaining time indication becomes "0," and the message "Media Full" is displayed.

#### **Restoring an SxS Memory Card**

If an error occurs with data in a memory card for some reason, the card must be restored.

If an SxS memory card that needs to be restored is loaded, a message that prompts you to execute a restore operation is displayed on the LCD monitor/EVF screen.

#### To restore a card

#### Select "Execute" by pressing the up/down/ left/right buttons or turning the jog dial, then push the SEL/SET button or the jog dial.

During restoration, the in-progress message and status bar (%) are displayed, and the ACCESS lamp is lit in red.

When restoration is completed, the completion message is displayed for three seconds.

#### If restoration fails

- A write-protected SxS memory card or one on which an error occurred cannot be restored. For such a card, a warning message is displayed. Release the write protection or replace the card, as per the instructions in the message.
- An SxS memory card on which an error occurred may become usable again through repeated formatting.
- In some cases, only parts of clips cannot be restored. Playback of the restored clips becomes possible again.
- The following operation may restore an SxS memory card for which the message "Could not Restore Some Clips" is repeatedly displayed each time you try the restoration process:
  - 1 Copy necessary clips to another SxS memory card, using the copy function (*page 69*) of the camcorder or the dedicated application software (supplied) (*page 106*).
  - **2** Format the problem SxS memory card, using the format function of this camcorder.
  - 3 Return the necessary clips to the SxS memory card by copy operation.

#### **Recording/playback during restoration**

You can perform recording or playback using the SxS memory card in the other card slot while restoration is in progress.

#### Note

For restoration of media recorded with this unit, be sure to use this unit. Media recorded with a device other than this unit or with another unit of different version (even of the same model) may not be restored using this unit.

### **Using Other Media**

#### **XQD Memory Cards**

By using an optional QDA-EX1 Media Adaptor, you can insert an XQD memory card into the SxS memory card slot and use it instead of an SxS memory card.

#### Usable XQD memory cards

QD-H16, QD-H32, QD-S32, QD-S64 (as of September 2013)

For details on using a QDA-EX1 Media Adaptor, refer to the instruction manual supplied with it.

#### Notes

- High-speed playback (*page 15*) may not be properly achieved with an XQD memory card.
- Slow Motion recording by the Slow & Quick Motion recording function (*page 49*) cannot be made with an XQD memory card.
- Not all XQD memory cards are guaranteed to work with this camcorder. For compatible memory cards, contact your dealer.

#### Formatting

When you use an XQD memory card with this camcorder, formatting is required.

An XQD memory card to be used with this camcorder must be formatted using the format function of this camcorder.

It is also necessary to format an XQD memory card for use if a caution message is displayed when you mount the XQD memory card. For an XQD memory card that was formatted with another system unsupported by this camcorder, the message "Unsupported File System" is displayed on the LCD monitor/EVF screen.

Format the XQD memory card as instructed below.

#### To execute formatting

#### Using "Format Media" (*page 100*) in the OTHERS menu, specify "Media(A)" (slot A) or "Media(B)" (slot B), then select "Execute."

An in-progress message and status bar (%) are displayed, and the ACCESS lamp lights in red. When formatting is completed, a completion message is displayed for three seconds. When formatting, all data in an XQD memory card including protected images—are erased and cannot be restored.

#### Connection between the camcorder and a PC

To use an XQD memory card in which data have been recorded with an XDCAM/XDCAM EXseries product, insert it into the slot of the camcorder and connect between the PC and this camcorder using a USB cable.

### To use media formatted with this camcorder in the slots of other devices

Make a backup of the media, then format it using the other device.

### "Memory Stick" media/SDHC Cards

Use of the optional MEAD-MS01 or MEAD-SD01 Media Adaptor permits you to insert a "Memory Stick" or an SDHC card to the SxS memory card slot and use it for recording and playback in the same way as with an SxS memory card.

#### Usable "Memory Stick"

"Memory Stick PRO-HG Duo" HX series

#### Usable SDHC card

Class 10 SDHC card

For details on use of the MEAD-MS01/SD01 Media Adaptor, refer to the operating instructions supplied with the respective adaptor.

#### Notes

- High-speed playback (page 15) may not be properly achieved with a "Memory Stick" or an SDHC card.
- Slow Motion recording by the Slow & Quick Motion recording function (*page 49*) cannot be made with a "Memory Stick" or an SDHC card.
- "Memory Stick" media and SDHC cards do not support recording with UDF.

#### Formatting

When you use a "Memory Stick" or an SDHC card with this camcorder, formatting is required. A "Memory Stick" or an SDHC card to be used with this camcorder must be formatted using the format function of this camcorder.

It is also necessary to format a "Memory Stick" or an SDHC card for use if a caution message is displayed when you mount the "Memory Stick" or SDHC card. For a "Memory Stick" or an SDHC card that was formatted with another system unsupported by this camcorder, the message "Unsupported File System" is displayed on the LCD monitor/EVF screen.

Format the "Memory Stick" or SDHC card as instructed below.

#### To execute formatting

Using "Format Media" (*page 100*) in the OTHERS menu, specify "Media(A)" (slot A) or "Media(B)" (slot B), then select "Execute."

An in-progress message and status bar (%) are displayed, and the ACCESS lamp lights in red. When formatting is completed, a completion message is displayed for three seconds.

#### Note

When formatting, all data in a "Memory Stick" or an SDHC card including protected images are erased and cannot be restored.

#### Connection between the camcorder and a PC

To use a "Memory Stick" or an SDHC card in which data have been recorded with an XDCAM/ XDCAM EX-series product, insert it into the slot of the camcorder and connect between the PC and this camcorder using a USB cable.

### To use media formatted with this camcorder in the slots of other devices

Make a backup of the media, then format it using the other device.

#### USB Flash Drives (PMW-200 only)

#### UDF

In UDF mode, you can connect a USB flash drive to the external device connector (*page 17*) to record, save and load the following data.

- "Loading a Planning Metadata file" (page 60)
- "Storing/Retrieving the Setting Data" (page 59)

The following Sony USB flash drives are recommended for use with this camcorder.

USM-M Series

#### Notes

• Use USB flash drives with a capacity of 4 GB to 32 GB.

• USB flash drives other than those listed above may not be recognized if connected to the external device connector.

Formatting (Initializing) USB Flash Drives

USB flash drives must be formatted with the FAT32 file system.

#### Note

Before using a drive, format it on this camcorder or a PC. If a drive formatted on a PC cannot be used, format it on the camcorder.

**1** Connect a USB flash drive to the external device connector.

If the drive is unformatted or has been formatted to other specifications, a message to confirm whether formatting is to be executed appears on the viewfinder screen.

#### 2 Using the up/down/left/right buttons or the jog dial, select "Execute," then press the SEL/SET button or the jog dial.

When formatting is completed, the message "Format USB Memory Done" is displayed. The \MSSONY\PRO\XDCAM\MEMDISC folder and the \General\Sony\Planning folder are automatically created in the drive.

#### If the format operation fails

A format operation may fail because the USB flash drive is write protected, or because it is not the type of drive specified for use with this camcorder.

In this case, an error message appears. Follow the instructions in the error message and exchange the drive for one that can be used with this camcorder.

#### **Restoring USB Flash Drives**

When you load a USB flash drive that cannot be mounted normally because the file system is destroyed, a message appears on the viewfinder screen to ask whether you want to restore it. Using the up/down/left/right buttons or the jog dial, select "Execute," then press the SEL/SET button or the jog dial. Formatting starts and a progress (%) indication appears.

When formatting is completed, the message "Format USB Memory Done" is displayed.

- "Memory Stick" and MEMORY STICK are trademarks of Sony Corporation.
- "Memory Stick PRO-HG Duo" and MEMORYSTICK PRD-HG Duo are trademarks of Sony Corporation.
- "XQD" is a trademark of Sony Corporation.

### Using Wi-Fi Connection (PMW-200 only)

Connecting an optional CBK-WA01 Wi-Fi Adapter or IFU-WLM3 USB Wireless LAN Module to this camcorder allows a Wi-Fi connection between a computer and the camcorder.

You can also connect the camcorder and computer via Wi-Fi by using the optional CBK-WA100 Wireless Adapter. For details on connection and operation of the CBK-WA100, refer to the Operating Instructions supplied with the CBK-WA100.

Making a Wi-Fi connection between a computer and the camcorder enables you to do the following.

Send planning metadata created on a computer to the camcorder, and set names of clips to shoot and shot marks for shooting.

#### Fixing the CBK-WA01

#### Notes

- Before attaching or removing the CBK-WA01, turn the power of the camcorder off.
- It may be impossible to stow the camcorder attached with the CBK-WA01 in a carrying case.
- **1** Remove the two screws from the handle, place the Wi-Fi adapter fixing bracket in the desired position, then fix the bracket with the removed two screws.

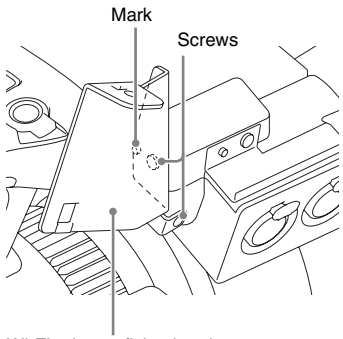

Wi-Fi adapter fixing bracket

2 Insert the protrusion on the back of the CBK-WA01 into the hole on the Wi-Fi adapter fixing bracket, and tighten the screw to fix the CBK-WA01 to the bracket.

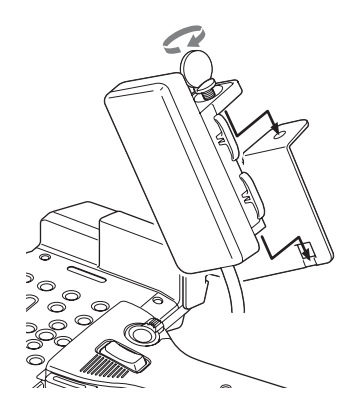

**3** Open the cover of the external device connector, then connect the CBK-WA01 cable.

External device connector

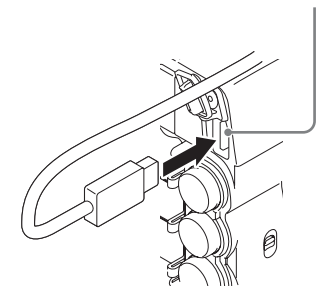

#### When you use an external microphone

Use the microphone cable holder if necessary.

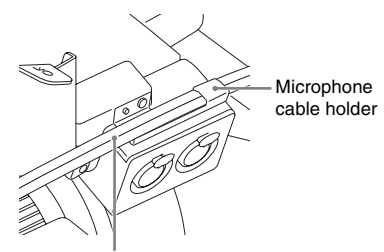

Cable of the external microphone

Depending on the microphone used, a humming/ buzzing noise may be recorded. In this case, inserting the cable of the external microphone into the cable clamp (*page 44*), which is located under the AUDIO IN CH-1/CH-2 connectors, should solve the problem.

#### **Connecting the IFU-WLM3**

Open the cover of the external device connector, then connect the IFU-WLM3.

#### Notes

- The IFU-WLM3 USB Wireless LAN Module (sold separately) may not be available in some countries/ regions.
- Attach/remove the IFU-WLM3 after the camcorder is turned off.
- If you use a wireless device near the camcorder, the camcorder may not work correctly. Turn the wireless device off near the camcorder.

#### Making a Wi-Fi Connection

Two types of Wi-Fi connections are available. In "ad-hoc mode", you can make a peer-to-peer Wi-Fi connection between a computer and camcorder. In "infrastructure mode", you can make Wi-Fi connections between a computer and multiple camcorders via a wireless LAN access point (building a LAN).

#### To make a network setting

Change settings under OTHERS >Network in the setup menu as required.

| Item        | Setting                                  |  |
|-------------|------------------------------------------|--|
| DHCP        | Setting that specifies whether to        |  |
|             | acquire the IP address automatically     |  |
|             | from a DHCP server                       |  |
|             | Enabled: Acquire automatically.          |  |
|             | Disabled: Do not acquire                 |  |
|             | automatically (factory default setting). |  |
| IP Address  | IP address a) (factory default setting:  |  |
|             | 192.168.1.10)                            |  |
| Subnet Mask | Subnet mask (factory default setting:    |  |
|             | 255.255.255.0)                           |  |
| Default     | Default gateway (factory default         |  |
| Gateway     | setting: 0.0.0.0)                        |  |
| User Name   | User name for log-in (factory default    |  |
|             | setting: admin)                          |  |
| Password    | Password for log-in (factory default     |  |
|             | setting: model name "pmw-200")           |  |

a) The IP address determined by DHCP server is displayed here.

#### When you have changed a setting

Set the Set item to [Execute]. When a confirmation message appears, use the up/down/ left/right buttons or the jog dial to select "Execute" and press the SEL/SET button or the jog dial.

To make a connection in ad hoc mode

- **1** Make the connection settings on the computer.
- **2** Start a connection on the computer.
- **3** Set OTHERS >Wi-Fi >Wi-Fi to [Enable] in the setup menu.
- 4 Set OTHERS >Wi-Fi >Scan Networks to [Execute] and press the SEL/SET button or the jog dial.

The camcorder starts scanning for a network connection.

When networks are detected, the NETWORK SCAN list appears.

#### Note

When using the IFU-WLM3 USB Wireless LAN Module, "Unknown" appears for the detection result. In this case, set "Network Type" to "Infra" or "Adhoc."

5 Turn the up/down/left/right buttons or the jog dial to select a network and press the SEL/SET button or the jog dial.

The OTHERS menu appears again.

**6** Confirm that the settings for the Wi-Fi item conform to the network setting on the computer.

**SSID** (network name): Selected network name

Network Type (connection mode): Adhoc CH (channel): 1

Authentication (network authentication): Depending the settings on the computer, Open, Shared or WPA

**Encryption (data encryption):** Depending the settings on the computer, Disable, WEP, TKIP or AES

**WEP Key Index (key index):** 1 when Encryption is set to [WEP] Input Select (key input format): Depending the network key (or security key), ASCII5, ASCII13, HEX10 or HEX26 when Encryption is set to [WEP], ASCII8-63 or HEX64 Encryption is set to [TKIP] or [AES]

#### 7 Set the Key item to the network key (or security key) set on the computer and press the SEL/SET button or the jog dial.

#### 8 Set the Set item to [Execute] and press the SEL/SET button or the jog dial.

The message "Wi-Fi Setting Executing..." appears and the camcorder starts connection. If the connection to the computer is complete, then the message changes to "Wi-Fi Setting OK".

When using the CBK-WA01 Wi-Fi Adapter, black squares appear in the Wi-Fi Status column to show the connection status. (The number of squares shows the level of connection status.) In the Wireless Mode column, the IEEE802.11 standard of the established connection appears (802.11b, 802.11g or 802.11n).

#### Tip

It is also possible to make a connection by accessing a network connection started on the camcorder from the computer.

#### To terminate the connection

Terminate the connection on the computer.

#### To revert to the default settings (reset)

If you have trouble making a connection, or you want to start over, you can reset your Wi-Fi connection settings to their defaults.

Set OTHERS >Network >Net Config Reset in the setup menu to "Execute" and press the SEL/SET button or the jog dial.

If the reset is executed, the message "Net Config Reset Done" appears.

The camcorder attempts to connect to the network using a MAC address as the SSID.

To make a connection in infrastructure mode

#### Setting up the wireless LAN access point

The following settings are required. • Network ID (SSID)

- · Encryption method
- · Network key (Key)

For details about setting up the wireless LAN access point.

#### To find and connect to a wireless LAN from the camcorder

Perform the same procedure in *"To make a connection in ad hoc mode"* (*page 31*) excluding the following.

- Do not perform steps 1 and 2.
- The settings made in step 6 change as follows. **SSID (network name):** Selected network connection name

Network Type (connection mode): Infra Ch (channel): Auto

Authentication (network authentication): Depending the settings on the computer, Open, Shared, WPA or WPA2

**Encryption (data encryption):** Depending the settings on the computer, Disable, WEP, TKIP or AES

WEP Key Index (key index): 1 when Encryption is set to [WEP] Input Select (key input format): Depending

the network key (or security key), ASCII5, ASCII13, HEX10 or HEX26 when Encryption is set to [WEP], ASCII8-63 or HEX64 Encryption is set to [TKIP] or [AES]

#### Using the Web Menu

You can operate the Web menu built in the camcorder from a computer when it is connected to the camcorder via a Wi-Fi connection.

#### Example Web menu

#### Product Information

- Model name
- Serial No.

#### Network

- MAC Address
- IP Address
- Subnet Mask

#### Wi-Fi Status

- · Wireless Mode
- SSID
- Type
- Channel
- Authentication (network authentication)
- Data Encryption (data encryption)

# Preparations

#### **Planning Metadata**

Clicking "Upload" displays the Planning Metadata screen which allows upload of a planning metadata file (*page 33*).

#### Note

The configuration of items displayed in the Web menu varies depending on the browser you are using.

#### To display the Web menu

 Launch a browser on the computer, and navigate to "http://<camcorder's IP address> (setting of OTHERS >Network >IP Address in the setup menu)".

Example (when the IP address is "192.168.1.10"): Type "http:// 192.168.1.10/" in the address bar. If the connection is complete, a dialog appears asking you to enter the user name and password.

2 Enter the user name and password, and click [OK].

User name: admin Password: pmw-200 (Lower-case the model name.)

#### To upload a planning metadata file

- 1 Insert a media such as an SxS memory card.
- 2 Click "Upload" in the Web menu. The Planning Metadata screen appears.
- **3** Click "Select" to show Choose File dialog.
- 4 Select the planning metadata file you want to upload, and then click "Open".

The path of the selected file appears.

#### **5** Click "Execute".

The planning metadata file is loaded into the camcorder's memory and stored in the media.

"OK" appears in the Status field when the transfer is complete.

### Using the Wi-Fi Remote Commander

When a Wi-Fi connection is established between a device such as smartphone, tablet, PC, etc., and the camcorder, the Wi-Fi remote commander appears on the device screen and the device can be used as a remote commander.

You can start/stop recording, adjust iris/focus/ zoom, etc., with a Wi-Fi connected device. This function is useful for setting the camcorder in a remote place, such as the top of a crane, etc.

#### Notes

- When iris is not set to auto, "IRIS" slider operation and ON/OFF setting of "Auto IRIS" are not available.
- When the focus ring is pulled rearward, "FOCUS" slider operation and ON/OFF setting of "Auto Focus" are not available.
- When the ZOOM switch is set to "MANUAL", "ZOOM" slider operation is not available.

#### The displays of Wi-Fi remote commander

#### For smartphone

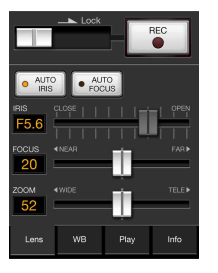

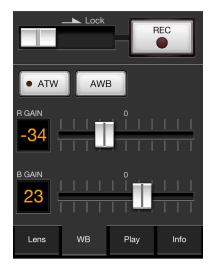

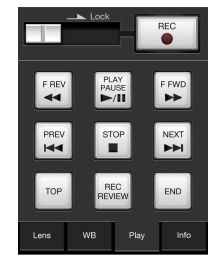

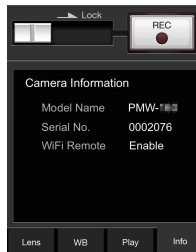

#### For Tablet

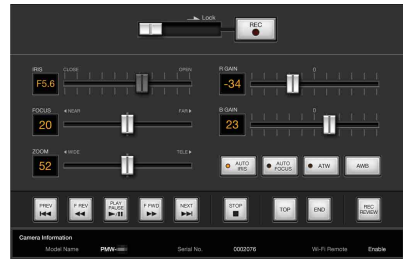

#### To display the Wi-Fi remote commander

To display the Wi-Fi remote commander on a device screen, settings are required on both the device and camcorder.

#### **Camcorder settings**

- 1 Set OTHERS > Wi-Fi > Wi-Fi to [Enable] in the setup menu.
- 2 Set OTHERS > Wi-Fi > Wi-Fi Remote to [On] in the setup menu.

#### **Device settings**

Set the smartphone, tablet, PC, etc., to be used as the Wi-Fi remote commander.

- **1** Make a Wi-Fi connection between the device and camcorder (*page 31*).
- 2 Launch the browser and input http:// <camcorder's IP address>(page 101)/ rm.html in the address bar.

Example: When the IP address is 192.168.1.10, input http://192.168.1.10/ rm.html in the address bar.

The Wi-Fi remote commander will appear on the device screen when the Wi-Fi connection is established.

Thereafter operate the camcorder as shown on the screen of the Wi-Fi connected device. The REC button becomes unavailable when the Lock switch is dragged to the right.

#### Notes

 Depending on the device, the Wi-Fi remote commander may not appear properly on the device's screen even though you input http://ccamcorder's IP address>(page 101)/rm.html in the address bar. In this case, input "rms.html" for a smartphone or "rmt.html" for a tablet at the end of the address to display the Wi-Fi remote commander properly.

- The Wi-Fi remote commander on the device's screen may no longer match the actual status of the camcorder in the following cases. When this happens, refresh the browser on the device.
  - —when the camcorder is restarted while the Wi-Fi connection is established
  - ---when the camcorder is controlled directly while the Wi-Fi connection is established
  - -when the device is reconnected
  - —when you operate forward/backward on the device's browser.
- If the Wi-Fi signal is poor, the Wi-Fi remote commander may not work properly.
- Your smartphone/tablet may not be compatible with the ad hoc mode. For details, refer to the operating instructions supplied with the smartphone/tablet.

#### **Compatible devices**

The following devices, using the specified versions or higher, can be used as Wi-Fi remote commanders.

| Device     | OS            | Browser             |
|------------|---------------|---------------------|
| PC         | Windows 7     | Internet Explorer 8 |
|            |               | or Internet         |
|            |               | Explorer 9          |
| Mac        | OS 10.7.4     | Safari 5.1.6        |
| Smartphone | Android 2.3.3 | Standard browser    |
|            | iOS 5.1.1     | Safari              |
| Tablet     | Android 4.0.3 | Standard browser    |
|            | iOS 5.1.1     | Safari              |

# Recording Basic Operation Procedure

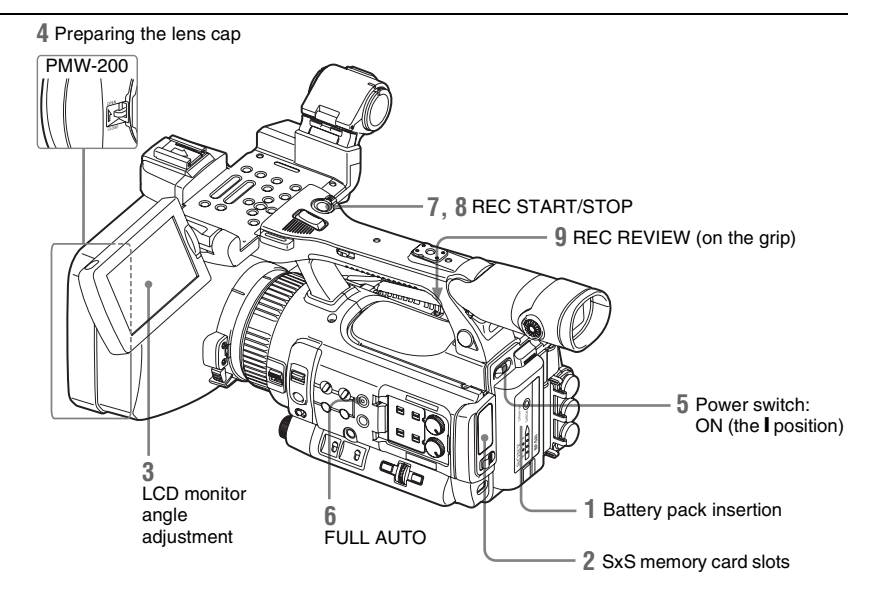

#### Preparations

**1** Mount a fully charged battery pack.

#### 2 Load SxS memory card(s).

If you load two cards, recording is continued by automatically switching to the second card when the first card becomes full.

### **3** Adjust the angle of the LCD monitor for the best view.

When you wish to use the EVF, fold the LCD monitor to its park position and adjust the angle of the EVF.

#### 4 Open the lens cap./Remove the lens cap. PMW-200

Pull up the lens cap open/close lever to open the lens cap built in the lens hood. **PMW-100** Remove the lens cap.

**5** Set the power switch to the ON position.

The recording screen is displayed.

When using the remote commander, activate the remote control mode (*page 24*).

#### Note

When you hold the camcorder by the grip, support it from underneath with your left hand.

Recording (Full Auto mode)

### **6** Press the FULL AUTO button so that the button indicator lights.

Full Auto mode is turned on, activating the TLCS (Total Level Control System) (*page* 84). Auto Iris (PMW-200)/Auto Exposure (PMW-100), AGC (Auto Gain Control), Auto Shutter, ATW (Auto Tracing White) are set to ON, consequently the brightness and white balance will be automatically adjusted.

When you wish to adjust them manually, turn Full Auto mode off, and see;

"Iris (PMW-200) / Exposure (PMW-100)" on page 40

"Gain" on page 39 "Electronic Shutter" on page 39

#### "White Balance" on page 38

#### Note

AF (Auto Focus) is not activated by setting the camcorder to Full Auto mode.

For information of automatic focus adjustment, see "Focus" (page 41).

#### 7 Press the REC START/STOP button.

You can also start recording with the REC START button on the grip.

(If you are using the IR Remote Commander, press the REC button simultaneously with the unmarked button.)

The front and rear tally lamps light and recording begins.

### 8 To stop recording, press the REC START/STOP button again.

You can also stop recording with the REC START button on the grip.

(If you are using the IR Remote Commander, press the REC PAUSE button simultaneously with the unmarked button.)

Recording stops and the camcorder enters STBY (recording standby) mode.

#### Note

If you press the REC START/STOP button to start next recording while previous data writing is not completed, the message "Cannot Proceed" may be displayed and recording may not start.

#### To prevent a switching error

The REC START/STOP button on the handle is incorporated with the REC HOLD lever. If the REC START/STOP button on the handle will not be used, it is recommended to set the lever to the HOLD position to lock the button and prevent unintentional starting/stopping of recording if you accidentally press the button.

To unlock the button, return the lever to its original position.

Checking the last recorded clip (Rec Review)

#### **9** Press the REC REVIEW button.

The Rec Review function (*page 46*) is activated, and the last recorded clip is played back for the specified time on the LCD monitor/EVF screen.

#### To delete clips

You can delete the last recorded clip by using the Last Clip DEL function (*page 59*). Use the All Clips DEL function (*page 59*) to delete all recorded clips from an SxS memory card. To specify a clip to be deleted, operate the camcorder from the thumbnail screen (*page 63*).

#### Clip (recording data)

When you stop recording, video, audio and subsidiary data from the start to end of the recording are recorded as a single clip on an SxS memory card.

#### Clip name

For each clip recorded with this camcorder, a clip name is automatically generated according to the method selected with "Auto Naming" in "Clip" (*page 99*) in the OTHERS menu. The default setting of "Auto Naming" is "Plan." With this setting, a clip name defined in planning metadata is applied if a planning metadata file is loaded into the camcorder. Change the "Auto Naming" setting to "Title" to apply a clip name composed of 4 to 46 alphanumerics and 4 numerics.

#### Example: ABCD0001

The block of 4 to 46 alphanumerics can be specified as desired using "Clip" in the OTHERS menu before you start recording. (It cannot be changed after recording.) The value of the 4 numerics is automatically counted up in sequence.

#### **Notes on Clips**

The maximum file size for a clip is 43 GB for UDF, 4 GB for FAT in HD Mode, and 2 GB for FAT in SD Mode. If you continue recording for an extended period, recorded materials may be segmented into multiple files, depending on the file size (the maximum number of partitions is 99). The camcorder regards continuous recording as one clip even if it has been segmented into multiple files.

A long clip can be recorded crossing over two memory cards in slot A and B.

When you copy recorded clips to a hard disk, etc., via computer, it is recommended to use the dedicated application software, which you need to download, to maintain the continuity of recorded materials. For details, see *"Software Downloads"* (page 135).
# Recording

# Note

If copying is done using Explorer (Windows) or Finder (MAC), the continuity and relationships of recorded materials may not be maintained.

#### Maximum duration of a clip

The maximum clip length is 24 hours for FAT (MP4 or AVI) and 6 hours for UDF (MXF). If you exceed the maximum clip length, a new clip will be automatically created. You can check the new clip on the thumbnail screen.

# **Changing Basic Settings**

You can make changes to the settings based on the intended usage of the recorded video or recording conditions.

# **Video Formats**

Selectable formats vary depending on the UDF/ FAT, HD Mode/SD Mode, and usage region (NTSC Area/PAL Area) settings.

You can change the usage area by setting "Country" in "System" (page 98) in the OTHERS menu.

# Switching between UDF/FAT

Switch by setting "UDF"/"FAT" in "System" (*page 98*) in the OTHERS menu. After switching this setting, the camcorder will automatically restart.

#### Note

UDF/FAT cannot be switched during recording or playback.

# Switching between HD Mode/SD Mode

For HD/SD switching, use "System" (page 98) in the OTHERS menu.

When you change the menu setting, the camcorder automatically restarts, executing the switching.

#### Note

HD/SD switching is disabled during recording and playback.

## Changing the format

To change the format, use "Format" in "System" (*page 98*) in the OTHERS menu.

Signals from the SDI OUT, A/V OUT, and HDMI OUT connectors are also output according to the format selected with this menu.

# ND Filter (PMW-200 only)

ND filters are available for keeping the aperture in a proper range.

- 2: 1/64ND
- 1: 1/8ND

# White Balance

You can select the adjustment mode according to the shooting conditions.

# Preset mode

The color temperature is adjusted to the preset value (factory setting: 3200K) in this mode. Select this mode when there is no time to adjust the white balance or when you wish to fix the white balance to the condition of you set for a Picture Profile.

# Memory A mode, Memory B mode

The white balance is adjusted to the value stored in memory A or memory B.

Pressing the WHITE BAL button executes auto white balance and stores the adjusted value in memory A or memory B.

When the Wi-Fi remote commander is used and the ATW function is set to off, the adjusted value is changed to the one in memory A, irrespective of the status of the WHITE BAL switch (PMW-200 only).

# ATW (Auto-Tracing White balance) mode

In this mode, the camcorder automatically adjusts the white balance to the appropriate condition. When the color temperature of the light source changes, the white balance adjustment is automatically executed.

Five steps of adjustment speed can be selected with "ATW Speed" (*page 85*) in the CAMERA SET menu.

When the ATW Hold function is assigned to an assignable button (*page 47*), you can momentarily hold the ATW value to fix the white balance, even in ATW mode, by pressing the button.

## Notes

- Under some conditions of lighting or the shooting subject, adjustment by ATW may fail to provide proper colors.
   Examples:
  - When the subject of a substantially single color like sky, sea, ground, grass, or certain kinds of flowers occupies most of the frame area.
  - When the subject is under a light source of extremely high or extremely low color temperature. If execution of automatic tracing by the ATW function takes an unacceptably long time or only results in an inadequate effect, then execute the AWB function.

• When NightShot mode is set to "On," ATW cannot be set. (PMW-100 only)

# Using the switch

Make a selection with the WHITE BAL switch (*page 16*).

B: ATW mode or Memory B mode

A: Memory A mode

PRST: Preset mode

The B position of the WHITE BAL switch is assigned to ATW mode at the factory. The setting can be changed with "White Switch <B>" (page 85) in the CAMERA SET menu to select Memory B mode.

Setting the camcorder to Full Auto mode (*page 35*) forcibly activates ATW mode.

Assigning the ATW on/off function to an assignable button (*page 47*) permits you to independently activate/deactivate ATW when Full Auto mode is off.

# Using the Direct menu

When you press the DISPLAY button (*page 15*), the current adjustment mode and color temperature are displayed on the screen (*page 19*).

ATW: ATW mode

W:A: Memory A mode

W:B: Memory B mode

W:P: Preset mode

W:NS: NightShot mode "On" (PMW-100 only) When the Direct menu (*page 20*) is in All mode, you can select from among ATW, W:A, W:B, and W:P.

When the Direct menu is in Part mode, you can switch between ATW and the mode set with the WHITE BAL switch.

When W:NS is displayed, switching via the Direct menu is not possible.

# **Executing Auto White Balance**

- 1 To store the adjustment value in memory, select Memory A or Memory B mode.
- **2** Place a white subject under the same lighting condition and zoom in on it so that a white area is obtained on the screen.

# Recording

#### 3 Adjust the brightness.

Adjust Iris (PMW-200) or Exposure (PMW-100) as instructed in "Adjusting the brightness manually" (page 40) below.

# 4 Press the WHITE BAL button (page 16).

Auto white balance adjustment begins. When you execute the adjustment in a memory mode, the adjusted value is stored in memory (A or B) selected in step 1.

When you execute the adjustment in ATW mode, adjustment in ATW is resumed.

# Notes

- · Auto white balance adjustment cannot be performed when in Preset mode.
- · When NightShot mode is set to "On," auto white balance cannot be performed. (PMW-100 only)
- · If auto white balance adjustment fails, an error message is displayed on the screen for approximately 3 seconds. If the error message continues to be displayed after several attempts, consult your Sony service representative.

# Markers/Zebra Patterns

During recording, various markers and zebra patterns can be inserted into the image on the LCD monitor/EVF screen.

This does not affect recording signals.

# Displaying the Markers

Use "Marker" (page 91) in the LCD/VF SET menu.

# Displaying the Zebra Patterns

A zebra pattern(s) can be inserted to the picture on LCD monitor/EVF screen to check the appropriate luminance level.

Pressing the ZEBRA button (ASSIGN 1 button) (page 16) turns the zebra pattern-indication on/ off.

# Changing the zebra pattern

Using "Zebra" (page 91) in the LCD/VF SET menu, you can change the zebra pattern to be displayed.

# Gain

# **Recording with Fixed Gain**

You can change the gain of the video amplifier.

# Selecting the gain with the switch

The gain value at each of the GAIN switch (page 16) positions set at the factory are as follows: L: 0 dB M: 9 dB H: 18 dB These values can be changed in the range of -3 dB to +18 dB, using the CAMERA SET menu's Gain Setup menu (page 80). Note

You cannot select a fixed gain when AGC mode is set to On.

# Selecting gain using the Direct menu

When you press the DISPLAY button (page 15), the current gain value is displayed on the screen (page 19).

When the Direct menu is in All mode, you can change the gain in steps of 3 dB with the Direct menu.

You can also select AGC mode with the Direct menu

When the Direct menu is in Part mode, you can switch between only AGC mode and the gain selected with the GAIN switch.

# **Recording in AGC Mode**

The gain of the video amplifier is automatically adjusted according to the picture brightness. When you set the camcorder to Full Auto mode (page 35), AGC mode is forcibly selected. When Full Auto mode is off, you can independently turn AGC mode on by setting "AGC" in "TLCS" (page 84) in the CAMERA SET menu to "On," or selecting "AGC" with the Direct menu.

# **Electronic Shutter**

# Recording with a fixed shutter

Set the shutter speed (cache time). When you set the SHUTTER switch (page 16) to ON, the fixed shutter is turned on in the mode and with the shutter speed you specified with "Shutter" (*page 80*) in the CAMERA SET menu.

#### Notes

- When Auto Shutter mode is ON, the fixed shutter cannot be selected.
- When the SLS/EX SLS mode (*page 40*) is ON, the fixed shutter cannot be selected.

#### Setting with the CAMERA SET menu

The shutter mode and shutter speed can be set with "Shutter" (*page 80*) in the CAMERA SET menu.

#### Setting with the Direct menu

When you press the DISPLAY button, the current shutter mode and the set value are displayed (*page 19*).

When the Direct menu (*page 20*) is in All mode, you can change the shutter mode and speed with the Direct menu.

#### Notes

 When the Direct menu is in Part mode, you cannot turn the shutter on/off with the Direct menu if the SHUTTER switch is set to ON.
 If the SHUTTER switch is set to OFF, you can switch only between Auto Shutter and Shutter OFF.

• The Direct menu cannot be selected when Full Auto mode is turned on (*page 35*) or when the SLS/EX SLS mode is set.

# Shooting in SLS/EX SLS Mode

The shutter speed is specified in the number of accumulated frames. Up to 64 frames can be accumulated in this mode, permitting you to obtain low-noise clear pictures in low light levels or surreal pictures with afterimages.

PMW-200: For SLS, set "Mode" to "SLS" with "Shutter" (*page 80*) in the CAMERA SET menu and specify the number of accumulated frames with "SLS Frame." You can select in the range of 2 to 8 frames.

When Full Auto mode (*page 35*) is ON or Auto Shutter mode is ON, SLS cannot be set.

For EX SLS, set "Setting" to "On" with "EX Slow Shutter" (*page 80*) in the CAMERA SET menu and specify the number of accumulated frames with "Number of Frames." You can select from among 16, 32, and 64 frames.

When also Full Auto mode (*page 35*) is ON or Auto Shutter mode is ON, EX SLS can be set. PMW-100: Select "SLS/EX SLS" (*page 81*) in the CAMERA SET menu and set the number of accumulated frames. For EX SLS, set 16, 32, or 64. This can also be set when Full Auto mode (*page* 35) is turned on.

# Shooting in Auto Shutter Mode

The shutter speed is automatically adjusted according to the picture brightness. When you set the camcorder to Full Auto mode (*page 35*), Auto Shutter is forcibly selected. When Full Auto mode is off, you can independently turn Auto Shutter mode on by setting "Auto Shutter" in "TLCS" (*page 84*) in the CAMERA SET menu to "On."

# Iris (PMW-200) / Exposure (PMW-100)

Adjust the brightness according to the subject.

#### Recording in auto mode

When Full Auto mode (*page 35*) is set to ON: Iris (PMW-200) or Exposure (PMW-100) is forcibly set to Auto mode.

#### When Full Auto mode is set to OFF:

PMW-200: When the IRIS switch is set to AUTO, Auto Iris mode is set.

PMW-100: You can turn it on by setting "Exposure" (*page 85*) in the CAMERA SET menu to "Auto." You can also set "Auto"/ "Manual" for "Exposure" to an assignable button (*page 47*).

You can select the target level (to make the picture darker or brighter) for Auto Iris (PMW-200) or Exposure (PMW-100) via the Setup menu or Direct menu. (The gain control in AGC mode and the shutter speed control in Auto Shutter mode are adjusted in synchronization.)

**To adjust the target level with the Setup menu** Set "Level" in "TLCS" (*page 84*) in the CAMERA SET menu.

To adjust the target level with the Direct menu The target level can also be selected using the Direct menu (*page 20*). When you press the DISPLAY button, the current Exposure position is displayed on the screen (*page 19*).

## Adjusting the brightness manually

PMW-200: When Full Auto mode is set to OFF, setting the IRIS switch to MANUAL sets to

Manual Iris mode. Rotate the iris ring for the desired iris opening.

PMW-100: When Full Auto mode is set to OFF, set "Exposure" (*page 85*) in the CAMERA SET menu to "Manual" to use Manual mode. When Manual mode is set, rotate the EXPOSURE dial (*page 13*) to adjust the brightness. (Rotate the dial clockwise while facing the front of the camcorder to increase the brightness.) You can turn Manual mode on/off by pressing the EXPOSURE button (*page 13*).

# Zoom

# **Operating Zoom manually**

PMW-200: Setting the ZOOM switch (*page 17*) on the bottom of this unit to the MANUAL position sets to manual zoom mode. PMW-100: Setting the FOCUS/ZOOM switch (*page 13*) to the ZOOM position activates ZOOM adjustment via the lens operation ring (*page 13*).

# Using the Power Zoom

The power zoom lever (*page 17*) on the grip and the handle ZOOM button (*page 15*) are activated. The supplied IR Remote Commander and optional lens remote control unit (PMW-200 only) can also be used.

PMW-200: Setting the ZOOM switch on the bottom of this unit to the SERVO position sets to power zoom mode.

PMW-100: You can always operate the power zoom.

The current zoom position is displayed on the screen in the range of 0 (Wide) to 99 (Tele) when you press the DISPLAY button.

The numerical indication can be changed to that in a bar by changing "Zoom Position" in "Display On/Off" (*page 91*) in the LCD/VF SET menu.

# **To adjust with the power zoom lever on the grip** Pressing the lever deeper sets zooming faster.

# To adjust with the handle ZOOM button

Zooming is activated at the speed selected with the speed switch (*page 15*).

The zoom speed assignment can be changed with "Zoom Speed" (*page 82*) in the CAMERA SET menu.

You can select Soft mode for zooming by using "Zoom Transition" (*page 82*) in the CAMERA

SET menu, in which the zooming speed is gradually increased at the beginning then gradually decreased for the end.

# When adjusting with the ZOOM button of the IR Remote Commander

The zooming speed depends on the "Remote" (*page 82*) setting in "Zoom Speed" in the CAMERA SET menu.

To use the IR Remote Commander, see "Using the IR Remote Commander" (page 24).

# When using a lens remote controller (PMW-200 only)

Zooming can also be controlled from an optional lens remote controller connected via the LENS REMOTE connector.

For operation, refer to the operation guide of the lens remote controller.

# Focus

The infinity  $(\infty)$  position has some margin to compensate for focus change caused by variation in ambient temperature. When shooting an image at infinity in MF mode, adjust the focus while observing the image on the LCD monitor/EVF screen.

# Adjusting in Full MF Mode (PMW-200 only)

Pull the focus ring rearward (toward the camcorder body) to set the camcorder to Full MF mode. Focus can only be adjusted with the focus ring manually.

## Note

The focus instantly moves to the range index position when you pull the focus ring rearward.

Rotate the focus ring for the best focus while observing the picture on the LCD monitor/EVF screen.

The range index of the focus ring is effective in Full MF mode. The distances correspond to the focus ring positions.

## **Expanded Focus**

When you press the EXPANDED FOCUS button, the center area of the picture is magnified on the LCD monitor/EVF screen, making the focus adjustment easier. Press the EXPANDED FOCUS button again or leave the focus ring unmoved for 5 seconds to resume the normal angle for recording.

#### Peaking

When you press the PEAKING button, the peaking function is activated. This function emphasizes the contours of the images on the LCD monitor/EVF screen, making manual focusing easier.

This function does not affect recording signals. The emphasis level and color of the contours can be set with "Peaking" (*page 90*) of the LCD/VF SET menu.

# Adjusting in MF Mode

MF (Manual Focus) mode allows you to activate Auto Focus momentarily when required.

PMW-100: Set the FOCUS/ZOOM switch (*page 13*) to FOCUS and the FOCUS switch (*page 16*) to MANUAL.

PMW-200: Slide the focus ring forward (to lens hood side), then set the FOCUS switch (*page 15*) to MANUAL.

In this mode, expanded focus function, peaking function, one-push auto focus function and the MF Assist function are activated.

Rotate the lens operation ring (PMW-100) or focus ring (PMW-200) while looking at the LCD monitor/EVF screen to adjust the focus.

## **One-Push (Momentary) Auto Focusing**

When you press the PUSH AF button, auto focusing momentarily activates. One-Push Auto Focusing is terminated when the subject comes into focus.

## **MF** Assist function

If you set "MF Assist" (*page 81*) in the CAMERA SET menu to "On" to enable the MF Assist function, auto focusing is engaged when you stop rotating the lens operation ring, performing fine focus adjustment for the subject in the center of the screen. When the fine adjustment is completed, automatic focusing with the MF Assist function is terminated.

You can also enable the MF Assist function via the Direct menu (*page 20*). When you press the DISPLAY button, the selected focus mode is displayed on the screen (*page 19*). The Direct menu cannot be selected in a mode other than MF mode.

# Adjusting in AF Mode

AF (Auto Focus) mode adjusts the focus automatically.

PMW-100: Set the FOCUS switch (*page 16*) to AUTO.

PMW-200: Slide the focus ring forward, then set the FOCUS switch to AUTO.

# Using Macro Mode (PMW-200 only)

When you set the MACRO switch to ON in AF or MF mode, Macro mode is activated, permitting you to adjust the focus in a range that includes the macro area.

The Macro mode is invalid in Full MF mode.

# **Steady Shot**

Set "Steady Shot" (*page 85*) in the CAMERA SET menu to "On."

When you press the DISPLAY button, the setting of the Steady Shot function is displayed on the screen (*page 19*). The Steady Shot function can also be activated via the Direct menu (*page 20*).

## Note on use of a wide-conversion lens

Two operation modes are provided for Steady Shot: Normal mode and Wide mode (for a wideconversion lens).

When you attach the optional wide-conversion lens, be sure to set "Wide Conversion" (*page 85*) in the CAMERA SET menu to "On."

#### Note

If the camcorder is fixed to a tripod, etc., for stability, deactivate the Steady Shot function.

# Recording

# NightShot (PMW-100 only)

NightShot is convenient for recording in dark areas.

Set "Setting" in "NightShot" (*page 85*) in the CAMERA SET menu to "On."

You can also assign NightShot to an assignable button (*page 47*) to change value of "Setting" to "On"/"Off."

#### To emit an infrared line

Set "NS Light" in "NightShot" (*page 85*) in the CAMERA SET menu to "Auto" to automatically emit an infrared line from the IR transmitter (*page 14*).

## Notes

- Avoid covering the IR transmitter with your finger when using the NightShot infrared line
- The infrared line can reach to about 3 meters.
- · If the image is out of focus, adjust the focus manually.
- · Using this in a bright area may damage the camcorder.
- When you set the camcorder's power switch to "OFF," NightShot is automatically disabled.

# **Flickers**

# Setting the shutter speed according to the power-supply frequency

Activate the electronic shutter (*page 39*) and set the shutter speed according to the power supply frequency.

#### When the frequency is 50 Hz

Set the shutter speed to 1/50 or 1/100 seconds.

#### When the frequency is 60 Hz

Set the shutter speed to 1/60 or 1/120 seconds.

## Using the Flicker-Reduction function

Set "Mode" in "Flicker Reduce" (*page 82*) in the CAMERA SET menu to "Auto" or "On" and set "Frequency" to the power-supply frequency (50 Hz or 60 Hz).

#### Note

If the frame rate selected for recording is close to the power-supply frequency, flicker may not be reduced sufficiently even if you activate the Flicker-Reduction function. In such cases, use the electronic shutter.

# Time Data

# Setting the Timecode

Specify the timecode to be recorded with "Timecode" and "TC Format" in the TC/UB SET menu (*page 93*).

# Setting the Users Bit

You can add a hexadecimal number of 8 digits for pictures as the user bits.

The user bits can also be set to the current date. Use "Users Bit" (*page 93*) in the TC/UB SET menu.

# **Displaying the Time Data**

Pressing the DISPLAY button displays the time data on the screen (*page 19*).

The indication is switched among the timecode, user bits, and recording duration each time you press the DURATION/TC/U-BIT button (*page 15*).

| Display         | Contents                       |
|-----------------|--------------------------------|
| TCG **:**:**:** | Timecode                       |
| CLK **:**:**:   | Timecode (Clock mode)          |
| UBG ** ** ** ** | User bits                      |
| DUR **:**:**    | Duration from the beginning of |
|                 | recording                      |

# **Recording Audio Signals**

Four channels (CH-1/CH-2/CH-3/CH-4) of audio can be recorded (Linear PCM recording) in synchronization with video recording. You can use the built-in stereo microphones (omni-directional electret condenser microphones) or 2-channel external audio inputs to the AUDIO IN connectors by switching with the AUDIO IN switches.

# Using the Built-in Stereo Microphones

Set the AUDIO IN switches, both CH-1 and CH-2 (*page 16*), to INT.

# **Using External Inputs**

- 1 Set the AUDIO IN switches CH-1 and CH-2 to EXT.
- 2 Connect external audio sources to the AUDIO IN connectors CH-1 and CH-2 (page 14).
- **3** Set the input (LINE/MIC/MIC+48V) switches CH-1 and CH-2 (*page 14*) to LINE (line level: +4 dBu).

# **Using an External Microphone**

You can use an external microphone for recording, such as the ECM-673 Electret Condenser Microphone.

- **1** Lift up the handle of the external microphone holder (*page 14*) and open the cover.
- 2 Attach a microphone, then return the external microphone holder cover to its original position to secure it.

**3** Connect the microphone cable to the AUDIO IN CH-1/CH-2 connectors.

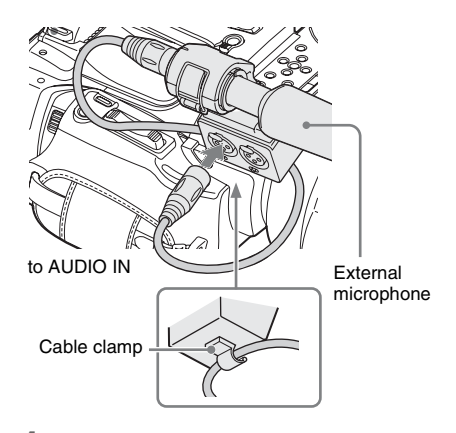

- 4 Set the corresponding AUDIO IN switch (CH-1/CH-2) (page 16) to EXT.
- 5 Set the corresponding input (LINE/ MIC/MIC+48V) switch (CH-1/CH-2) (*page 14*) according to the connected microphone.
  - **MIC:** For a microphone that requires no power supply
  - MIC +48V: For a microphone that requires +48V power supply (such as the ECM-673)

# Adjusting the Audio Recording Levels

# To adjust the levels automatically (AGC)

When the AUDIO SELECT switches CH-1 and CH-2 (*page 16*) are set to AUTO, the audio recording levels are automatically adjusted.

# To adjust the levels manually

Set the AUDIO SELECT switches CH-1 and CH-2 to MANUAL and adjust the audio recording levels by turning the AUDIO LEVEL knobs (*page 16*).

Set the controls to 5 for the reference setting (0 dB). Setting to 10 maximizes the level (+12 dB), and setting to 0 minimizes it  $(-\infty)$ .

The input levels are displayed on the screen when you press the DISPLAY button (*page 19*).

Audio recording in special recording modes

No audio recording is made in Interval Recording or Frame Recording.

No audio recording is made in Slow & Quick recording if the recording frame rate is set to a value different from the playback frame rate.

# Monitoring the Audio

You can monitor the sounds being recorded with the headphones connected to the headphone connector (stereo mini jack) (*page 13*).

## Note

The built-in speaker is disabled during recording (or when standing by to record).

## To adjust the audio monitoring volume

Use the VOLUME buttons (page 15).

# **Useful Functions**

# **Color Bars/Reference Tone**

By setting "Camera/Bars" in "Color Bars" (*page* 81) in the CAMERA SET menu to "Bars," you can output a color-bar signal in place of the camera picture. When this item is set to "Camera," the output returns to the camera picture.

A 1-kHz reference tone is output with the color bar signal if "1KHz Tone" in "Audio Input" (*page* 87) in the AUDIO SET menu is set to "On." The color-bar signal and reference-tone signal are also fed out from the SDI OUT, HDMI OUT, i.LINK, VIDEO OUT (color bars only), and A/V OUT connectors.

You can select the type of color bars with "Bars Type" in "Color Bars" in the CAMERA SET menu.

## Notes

- The color bar mode cannot be output in Slow & Quick Motion mode and SLS/EX SLS mode.
- You cannot switch to "Color Bars" while recording. (Switching from "Color Bars" to "Camera" is available.)

# Shot Marks

When you record shot marks for important scenes of a clip recorded in UDF or FAT HD as subsidiary data, you can access the marked points easily on a Shot Mark screen (*page 72*), which only displays scenes with shot marks only. This increases editing efficiency.

The camcorder permits you to record two types of shot marks: shot mark 1 and shot mark 2. Shot marks can be recorded as needed during recording or can be added after recording while checking the playback pictures on the thumbnail screen.

# Inserting a shot mark during recording

Activate the IR Remote Commander (*page 24*), and press the SHOTMARK 1 or SHOTMARK 2 button where you want to insert a shot mark. If the Shot Mark1 or Shot Mark2 function is assigned to an assignable button (*page 47*), you can also use that button.

For operations to add shot marks after recording, see "Adding Shot Marks During Playback (UDF and FAT HD Mode)" on page 66 and "Adding/Deleting Shot Marks (UDF and FAT HD Mode)" on page 72.

For operation to apply a name to a shot mark, see "Defining Shot Mark names in Planning Metadata" on page 62.

# OK/NG/KP Flags (for UDF Only)

You can add OK/NG/KP flags to clips recorded with UDF. By adding flags, you can set the camcorder to display only clips with certain flag settings on the thumbnail screen (OK/NG/KP/ None-Clip thumbnail screen) (*page 64*).

## Note

Use the "Lock Clip" setting (page 67) to protect clips.

# Adding a flag

# During recording or playback, press the assignable button to which you assigned the Clip Flag OK/Clip Flag NG/Clip Flag Keep function.

You can add an OK/NG/KP flag to a clip during recording or playback.

## **Deleting a flag**

# Press the assignable button, twice in succession, to which you assigned the Clip Flag OK/Clip Flag NG/Clip Flag Keep function.

You can delete the OK/NG/KP flag from a clip.

OK/NG/KP flags can also be added and deleted from the thumbnail screen. For details, see "Adding/ Deleting a Flag (UDF Only)" (page 69).

# **OK Mark (for FAT HD Mode Only)**

By adding the OK mark to a clip recorded in FAT HD Mode, you can prevent the clip from being deleted or divided inadvertently. You can also set the camcorder to display only clips with the OK mark on the thumbnail screen (OK-Clip thumbnail screen) (*page 64*).

# Adding the OK mark

# When recording of a clip ends, press the assignable button to which you assigned the OK Mark function.

While standing by to record, you can also add an OK mark to the last-recorded clip ("Last Clip") on the selected memory card.

# **Deleting the OK mark**

# Press the assignable button to which you assigned the OK Mark function, and select "Execute."

While standing by to record, you can also delete the OK mark from the clip with the last-added OK mark.

# Adding or deleting the OK mark to or from clips before the last one

Make changes via the thumbnail screen.

For details on making settings, see "Adding/Deleting the OK Mark (FAT HD Mode Only)" (page 69).

# **Rec Review**

You can review the last recorded clip on the screen (Rec Review).

# Press the REC REVIEW button (*page 17*) after recording is finished.

If the Rec Review function is assigned to an assignable button (*page 47*), you can also use that button.

The last 3 seconds, 10 seconds, or the entire part of the clip is displayed, depending on the "Rec Review" setting (*page 83*) in the CAMERA SET menu.

Rec Review is terminated at the end of the clip, resuming STBY (recording standby) status.

## To interrupt Rec Review

Press the REC REVIEW or STOP/CAM button or the assignable button to which you assigned the Rec Review function.

# Notes

- During Rec Review playback, the playback control buttons other than the STOP/CAM button are disabled.
- If the video format was changed after recording, Rec Review cannot be performed (except when the change

was from SP 1440×1080/23.98P to SP 1440×1080/ 59.94i).

• The Setup and PICTURE PROFILE menus cannot be operated during Rec Review.

# **Assignable Buttons**

The camcorder has assignable buttons (five for PMW-200, four for PMW-100) (*page 16*) to which you can assign various functions for convenience.

#### To change functions

Use "Assign Button" (page 96) in the OTHERS menu.

The assigned functions can be viewed on the Button/Remote status screen (*page 75*).

# **Interval Recording**

The Interval Recording (time-lapse recording) function is especially effective for shooting objects that move very slowly.

The specified number of frames are automatically recorded at the specified intervals.

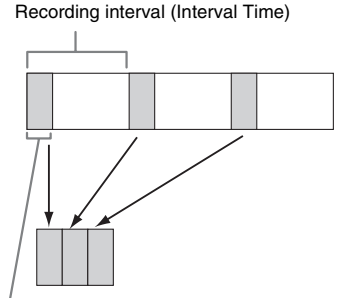

Number of frames for one recording session (Number of Frames)

It is recommended to fix the camcorder to a tripod or equivalent and use the IR Remote Commander to start/stop recording rather than pressing the REC START/STOP button of the camcorder.

#### Notes

- · Audio cannot be recorded in Interval Recording mode.
- Interval Recording cannot be set to "On" simultaneously with Frame Recording, Picture Cache Recording, Slow & Quick Motion, or Clip Continuous Recording. When you set Interval Recording to "On," these other functions are forcibly set to "Off."
- Interval Recording mode cannot be used when "Format" in "System" (*page 98*) in the OTHERS menu

is set to "HQ 1280×720/23.98P" (in UDF HD Mode) or "SP 1440×1080/23.98P" (in FAT HD Mode).

 Interval Recording mode cannot be used when the items "DVCAM" or "HDV" are set for "SDI/HDMI/ i.LINK I/O Select" (*page 89*) in the VIDEO SET menu, and the video format of "Format" in "System" (*page 98*) in the OTHERS menu is set to other than "HQ mode/23.98P."

# Preparatory settings

Before starting Interval Recording, make the necessary settings in the CAMERA SET menu (*page 83*) in advance.

# Performing Interval Recording

When the preparatory settings are completed, you can start recording.

#### Press the REC START/STOP button.

#### Notes

- You cannot change the "Interval Time" and "Number of Frames" settings while Interval Recording is in progress. To change them, pause recording.
- After starting Interval Recording, Rec Review operation is disabled, even during an interval.
- The timecode is recorded in Rec Run mode (*page 93*) during Interval Recording.
- Some extra frames may be recorded if you stop recording or switch the card slot while recording is halted in Interval Recording mode.
- "Setting" for "Interval Rec" is automatically set to "Off" when you set the power switch to OFF, while the "Interval Time" and "Number of Frames" settings are maintained.

# **Frame Recording**

The Frame Recording function is especially effective for clay animation recording. The specified number of frames are recorded intermittently when you press the REC START/ STOP button.

It is recommended to fix the camcorder to a tripod or equivalent and use the IR Remote Commander to start/stop recording rather than pressing the REC START/STOP button of the camcorder.

#### Notes

- · Audio cannot be recorded in Frame Recording mode.
- Frame Recording cannot be set to "On" simultaneously with Interval Recording, Picture Cache Recording, Slow & Quick Motion, or Clip Continuous Recording. When you set Frame Recording to "On," these other functions are forcibly set to "Off."
- Frame Recording mode cannot be used when "Format" in "System" (page 98) in the OTHERS menu is set to

"HQ 1280×720/23.98P" (in UDF HD Mode) or "SP 1440×1080/23.98P" (in FAT HD Mode).

 Frame Recording mode cannot be used when the items "DVCAM" or "HDV" are set for "SDI/HDMI/i.LINK I/O Select" (page 89) in the VIDEO SET menu, and the video format of "Format" in "System" (page 98) in the OTHERS menu is set to other than "HQ mode/ 23.98P."

# Preparatory settings

Before starting Frame Recording, make the necessary settings in the CAMERA SET menu (*page 83*) in advance.

# Performing Frame Recording

When the preparatory settings are completed, you can start recording.

# **1** Press the REC START/STOP button.

When the number of frames you specified with the menu are recorded, the camcorder automatically enters FRM STBY (Frame Rec Standby) status.

# 2 Press the REC START/STOP button again.

Each time you press the REC START/STOP button, the camcorder records the specified number of frames then enters FRM STBY status.

#### Notes

- Recording cannot be stopped until the specified number of frames are recorded. If the power switch is set to OFF during recording, the power is only shut off after the specified number of frames are recorded.
- The Rec Review function cannot be used while recording in Frame Rec mode is in progress.
- You cannot change the "Number of Frames" setting while recording in Frame Rec mode is in progress. To change it, pause the recording.
- The timecode is recorded in Rec Run mode (page 93) during Frame Recording.
- Some extra frames may be recorded if you stop recording or switch the card slot while recording is paused in Frame Rec mode.
- "Setting" for "Frame Ree" is automatically set to "Off" when you set the power switch to OFF, while the "Number of Frames" setting is maintained.

# Clip Continuous Recording (UDF Only)

Clips are normally created individually for each time you start and stop recording, but you can also continue recording to a single clip regardless of the number of times you start and stop recording by using the Clip Continuous Recording function, which will add recordings to the same clip until the function is disabled or turned off.

This is convenient for when you do not want to create a large number of short clips, or when you do not want to be restricted by a maximum number of clips.

A recording start mark is added to each point at which you resume recording, making it easy to search for each point.

# Preparatory settings

Before starting Clip Continuous Recording, make the necessary settings to "Clip Cont. Rec" (*page* 83) in the CAMERA SET menu in advance. When you set "Setting" to "On," the Clip Continuous Recording function is enabled, and "CONT" appears on the screen (*page* 19). You can also assign "Clip Cont. Rec" to an assignable button (*page* 47), and set "Setting" to "On"/"Off" by pressing the button.

#### Notes

- Clip Continuous Recording cannot be set to "On" simultaneously with Picture Cache Recording, Interval Recording, Frame Recording, or Slow & Quick Motion. When you set Clip Continuous Recording to "On," these other functions are forcibly set to "Off."
- Clip Continuous Recording cannot be used while recording.
- · This function cannot be used with FAT.

# Performing Clip Continuous Recording

When the preparatory settings are completed, you can start recording.

### Press the REC START/STOP button.

When recording starts, the "CONT" indication on the screen changes to " $\bigcirc$  REC" (with  $\bigcirc$  in red).

#### Notes

 If you remove the SxS memory card or the battery while recording or standing by to record (the "CONT" indication appears), the SxS memory card must be restored. Only remove the SxS memory card after Clip Continuous Recording is complete. If "CONT" is flashing (1 time per second), you can remove the SxS memory card.

• Record for at least 2 seconds before you stop recording.

#### To disable Clip Continuous Recording mode

While standing by to record, set "Setting" in "Clip Cont. Rec" (*page 83*) in the CAMERA SET menu to "Off."

#### **Restricted Operations**

If you perform any of the following operations while recording or standing by to record, 1 continuous clip will not be created. The next time you start recording, a new clip will be created.

- Performing clip operations (locking, deleting, or changing the names of clips).
- · Switching the memory card slot.
- Changing the recording format.
- Setting the power switch to OFF.
- · Displaying the thumbnail screen.
- · Playing clips.

# Picture Cache Recording: Retroactively Record

When the Picture Cache Recording function is active, the camcorder stores the last few seconds of video captured in the built-in cache memory to permit you to start recording video on an SxS memory card from a point before you press the REC START/STOP button. The maximum picture cache time is 15 seconds.

#### Notes

- Picture Cache Recording cannot be set to "On" simultaneously with Frame Recording, Interval Recording, Slow & Quick Motion, or Clip Continuous Recording. When you set Picture Cache Recording to "On," these functions are forcefully disabled.
- Picture Cache Recording mode cannot be used while recording, or while using Recording Review or Freeze Mix.
- Picture Cache Recording is set to "Off" when you change any of the settings in "System" (page 98) in the OTHERS menu.
- When Picture Cache Recording is "On," the time code is always recorded in Free Run mode regardless of the TC/UB SET menu settings (*page 93*).

#### Preparatory settings

Before starting Picture Cache Recording, set "P.Cache Rec" (*page 83*) in the CAMERA SET menu. "Setting" for Picture Cache Recording can also be set to "On"/"Off" by assigning it to an assignable button (*page 47*) and using that button. When the setting has been made, the special recording/operation status indication block on the screen shows " $\bigcirc$ CACHE," with  $\bigcirc$  in green (*page 19*).

# Performing Picture Cache Recording

### Press the REC START/STOP button.

Recording begins, and stored video in the cache memory is written first to the SxS memory card. The on-screen "OCACHE" indication changes to "OREC" (O is red).

#### To cancel the Picture Cache Recording function

Set "Setting" in "P.Cache Rec" in the CAMERA SET menu to "Off" or press the assignable button to which you assigned the Picture Cache function.

#### Notes

- If you change the recording format, the cached data are cleared and caching is newly started. Therefore, data cached before you changed the format cannot be recorded if you start Picture Cache Recording immediately after changing the format.
- If you start/stop Picture Cache Recording immediately after you insert an SxS memory card, data may not be recorded on the card.
- Picture caching starts when you activate the Picture Cache Recording function. Therefore, video before the function is activated cannot be recorded with Picture Cache Recording.
- Picture Cache Recording is invalid for external input signal (HDV).
- As picture caching is disabled while an SxS memory card is being accessed, such as during playback, Rec Review, or thumbnail screen display, Picture Cache Recording of such a period cannot be made.
- Although you can change the cache time setting while recording, any new value becomes valid only after recording has stopped.

# **Slow & Quick Motion**

When the camcorder is in UDF HD Mode or FAT HD Mode and the video format (*page 98*) is set to one of the following settings, you can set the recording frame rate and playback frame rate to different values.

#### NTSC Area

HD422 50/1080/29.97P, HD422 50/1080/23.98P, HD422 50/720/59.94P, HD422 50/720/29.97P, HD422 50/720/23.98P HQ 1920×1080/29.97P, HQ 1920×1080/23.98P, HQ 1280×720/59.94P, HQ 1280×720/29.97P, HO 1280×720/23.98P

#### PAL Area

HD422 50/1080/25P, HD422 50/720/50P, HD422 50/720/25P HQ 1920×1080/25P, HQ 1280×720/50P, HQ 1280×720/25P

### Notes

- Slow & Quick Motion recording cannot be used in SD Mode.
- Slow & Quick Motion cannot be set to "On" simultaneously with Frame Recording, Interval Recording, Picture Cache Recording, or Clip Continuous Recording. When you set Slow & Quick Motion to "On," these other functions are forcibly set to "Off."
- Slow & Quick Motion mode cannot be used while recording, or while using Recording Review or Freeze Mix.
- Slow & Quick Motion mode cannot be used when "SLS/EX SLS" (*page 81*) in the CAMERA SET menu is set to other than OFF.
- Audio cannot be recorded when the recording and playback frame rates differ.

# Preparatory settings

Before starting Slow & Quick Motion recording, set "S&Q Motion" (*page 83*) in the CAMERA SET menu.

When the special recording mode indication on the screen is active, "S&Q Motion" is displayed on the screen (*page 19*).

#### Setting the recording frame rate with the Direct menu

When the special recording mode indication on the screen is active, [Recording frame rate]/ [Playback frame rate fps] is displayed under "S&Q Motion."

You can change the recording frame rate with the Direct menu (*page 20*).

# **Recording in Slow & Quick Motion Mode**

When the preparatory settings are completed, you can start recording.

#### Press the REC START/STOP button.

#### Notes

- You cannot change the Frame Rate settings while Slow & Quick Motion recording is in progress. To change them, pause the recording.
- The timecode is recorded in Rec Run mode during Slow & Quick Motion recording (page 93).

- When recording at a low-speed frame rate, it may take time until recording stops after you press the REC START/STOP button.
- Slow & Quick Motion mode is automatically set to "Off" when you set the camcorder's power switch to OFF. However, the Frame Rate setting is saved.

# Freeze Mix: Image Alignment

In UDF HD Mode or FAT HD Mode, an image (still picture) of a recorded clip can be temporarily superimposed on the current camera picture, permitting you to easily align images for your next recording.

# To use the Freeze Mix function

While standing by to record, assign the Freeze Mix function to one of the assignable buttons (*page 47*).

# Superimposing a Freeze Mix image

While recording or reviewing images by pressing the REC REVIEW button, press the ASSIGN button to which you assigned "Freeze Mix" at the image with which you want to align. The image is displayed as a still picture over the current camera picture.

# **Canceling Freeze Mix status**

You can cancel it with the ASSIGN button to which you assigned "Freeze Mix" or the REC START/STOP button.

When you cancel Freeze Mix status by pressing the ASSIGN button, the normal camera picture is displayed.

When you cancel Freeze Mix status by pressing the REC START/STOP button, normal recording begins.

#### Notes

- · The Freeze Mix function cannot be used in SD Mode.
- Freeze Mix cannot be used when "Format" in "System" (*page 98*) in the OTHERS menu is set to "HQ 1280×720/23.98P" (in UDF HD Mode) or "SP 1440×1080/23.98P" (in FAT HD Mode).
- If the "Format" setting of the recorded picture and the current camera picture differ, the Freeze Mix display cannot be achieved.
- The Freeze Mix display cannot be obtained in Slow & Quick Motion mode or Slow Shutter mode.
- You cannot operate the Setup menus and PICTURE PROFILE menu in Freeze Mix status.

# Automatic adjustment of flange focal length (PMW-200 only)

When automatic adjustment of flange focal length is activated, focusing is performed both at the wide-angle and telephoto ends of the zoom for flange focal length adjustment and the result is stored so that the in-focus condition is maintained even if you change the zoom position after focusing.

## Notes

- If a subject of insufficient contrast is used, or if the camcorder or subject moves during the adjustment, adjustment cannot be made properly. Once the adjustment begins, do not touch the camcorder body or lens until it ends.
- When "Setting" of the "EX Slow Shutter" of the CAMERA SET menu is "On," be sure to set it to "Off" before starting the adjustment.
- Be careful that no light source, such as a lamp, the sun, or a bright window, is in field of view during flange focal length adjustment.
- Contact your dealer if a flange focal length adjustment chart is required.
- **1** Set the power switch to ON.
- 2 Set the IRIS switch of the lens to AUTO.
- **3** Place a high-contrast subject, such as a flange focal length adjustment chart, about 3 m (10 ft.) away from the camcorder, and light it well enough to provide a sufficient video output level.

Frame the subject so that it is located in the center at the telephoto end of the zoom. Make sure that any object located closer to the lens than the subject is out of frame at the wideangle end.

- 4 Set the ZOOM switch to SERVO (Power Zoom mode).
- 5 Set CAMERA SET > Auto FB Adjust to "Execute" in the setup menu, then press the SEL/SET button or the jog dial.

The adjustment begins.

During adjustment, the in-progress message is displayed.

When the adjustment finished, the completion message is displayed.

# If you press the CANCEL button during adjustment

Automatic adjustment of the flange focal length is aborted and the condition before starting the adjustment is resumed.

#### If the adjustment fails

An error message is displayed.

Check the conditions of the subject and lighting then perform the adjustment again.

# **Picture Profiles**

You can customize the picture quality, depending on the conditions or circumstances of recording, and store settings as a picture profile, enabling you to recall the profile as necessary. Six different picture profiles (PP1 to PP6) can be stored in memory.

The same standard (reference) values are registered to six picture profiles at the factory as those specified for the Picture Profile Off status.

### Note

Picture profiles can be set while recording or standing by to record. They cannot be operated from the thumbnail screen.

Registering the customized settings as a Picture Profile

- **1** Set the power switch (*page 13*) to ON to turn on the camcorder.
- 2 Press the PICTURE PROFILE button (*page 16*). The PICTURE PROFILE menu is displayed.
- **3** Using the up/down/left/right buttons or the jog dial, select "SEL," then press the SEL/SET button or the jog dial.
- 4 Select the number of the picture profile to register from the list, then press the SEL/SET button or the jog dial.
- 5 Use the up/down buttons or the jog dial to select "SET," then press the SEL/ SET button or the jog dial.
- **6** Make each setting (*page 53*).

# 7 When the settings have been made, press the PICTURE PROFILE button.

# Selecting a registered Picture Profile

Once you store a picture profile, you can recall the picture quality registered in the picture profile.

- 1 While standing by to record, press the **PICTURE PROFILE button** (*page 16*). The PICTURE PROFILE menu is displayed.
- 2 Using the up/down/left/right buttons or the jog dial, select "SEL," then press the SEL/SET button or the jog dial.
- **3** Select the number of the picture profile to use from the list, then press the SEL/ SET button or the jog dial.

If OFF is selected, the picture quality is set to standard and cannot be changed.

# **4** Press the PICTURE PROFILE button.

The picture profile being selected is displayed when you press the DISPLAY button (*page 19*). You can also select picture profiles with the Direct menu (*page 20*).

# **Picture Profile Items**

The values when "Off" is selected at "SEL" of the PICTURE PROFILE menu are shown in **bold** face (example: **Standard**).

| PICTURE PROFILE SET                                                                                                    |                                                          |                                                                                                    |
|----------------------------------------------------------------------------------------------------|----------------------------------------------------------|----------------------------------------------------------------------------------------------------|
| Items                                                                                                    | Subitems and setting values                              | Contents                                                                                                    |
| <b>Profile Name</b><br>Changing the picture profile<br>name                                                                         | Profile name<br>Standard                                 | Set the profile name in 8 characters at maximum.<br>You can use upper- and lowercase alphabetics,<br>numerics 0 to 9, - (hyphen), _ (underscore) and<br>space.                                                                                                    |
| Matrix<br>Adjusting the color phase<br>over the entire area with                                                                    | Setting<br><b>On</b> / Off                               | Set to "On" to activate the color phase adjustment<br>function with matrix operations for the entire<br>picture.                                                                                                    |
| matrix operations                                                                                                    |                                                          | <ul> <li>Notes</li> <li>When this function is set to "Off," Multi Matrix is also set to "Off" in synchronization.</li> <li>If color saturation occurs under lighting that contains excessive blue components (such as blue LED lighting), set the "Setting" of "Matrix" to "Off" to reduce the color saturation. (PMW-200 only)</li> </ul> |
|                                                                                                    | Select<br>1/ <b>2</b> /3/4/5/6                           | Select the built-in preset matrix provided for<br>convenience.<br>1: Equivalent to SMPTE-240M / 2: Equivalent to<br>ITU-709 / 3: Equivalent to SMPTE WIDE / 4:<br>Equivalent to NTSC / 5: Equivalent to EBU / 6:<br>Equivalent to PAL                                                                                                    |
|                                                                                                    | Level<br>-99 to +99 (± <b>0</b> )                        | Adjust the color saturation for the entire picture area.                                                                                                    |
|                                                                                                    | Phase<br>-99 to +99 (± <b>0</b> )                        | Adjust the hue for the entire picture area.                                                                                                    |
|                                                                                                    | R-G, R-B, G-R, G-B, B-R, B-G<br>-99 to +99 (± <b>0</b> ) | Finely adjust the color phase for the entire picture area by independently setting each of the factors.                                                                                                    |
| Multi Matrix mode<br>(PMW-200 only)<br>Selecting multi-matrix<br>correction and color phase<br>adjustment for the specified<br>area | Multi Matrix / Color Correction                          | Select the setting items of the Multi Matrix or the setting items of the Color Correction.                                                                                                    |

| PICTURE PROFILE SET                                                                                                    |                                                                                                    |                                                                                                    |
|----------------------------------------------------------------------------------------------------|----------------------------------------------------------------------------------------------------|----------------------------------------------------------------------------------------------------|
| Items                                                                                                    | Subitems and setting values                                                                         | Contents                                                                                                    |
| Multi Matrix<br>Makes settings related to<br>multi-matrix correction.<br>(Unselectable when "Color<br>Correction" is selected in the<br>Maki Matria and a DDW          | Setting<br>On / <b>Off</b>                                                                          | Set to "On" to enable the multi-matrix correction,<br>which allows specific colors to be selected for<br>saturation correction in a 16-axis hue space.                                               |
|                                                                                                    | Area Indication <sup>1)</sup><br>On / <b>Off</b>                                                    | Set to "On" to display a zebra pattern in the areas of<br>the specified color for multi-matrix correction.                                                                                           |
| 200 only)                                                                                                    | Color Detection <sup>2)</sup><br>Execute/Cancel                                                     | Execute to detect the target color on the screen for multi-matrix correction.                                                                                                    |
|                                                                                                    | Axis<br><b>B</b> / B+ /MG- / MG / MG+ / R /<br>R+ / YL- / YL / YL+ / G- / G /<br>G+ / CY / CY+ / B- | Specify a color targeted by multi-matrix correction (16-axis mode).                                                                                                    |
|                                                                                                    | Hue<br>-99 to +99 (± <b>0</b> )                                                                     | Set the hue of the color targeted by multi-matrix correction for each 16-axis mode.                                                                                                    |
|                                                                                                    | Saturation<br>-99 to +99 (± <b>0</b> )                                                              | Adjust the saturation of the color targeted by multi-<br>matrix correction for each 16-axis mode.                                                                                                    |
| Color Correction<br>(PMW-200 only)<br>Adjusting the color phase in<br>a specific area (Unselectable<br>when "Multi Matrix" is<br>selected in the Multi Matrix<br>mode) | Setting<br>On / <b>Off</b>                                                                          | Set to "On" to enable the color phase adjustment<br>for a specific area. (Simultaneous adjustment of<br>multiple areas is not allowed. You can adjust it for<br>one area only.)                      |
|                                                                                                    | Area Detection <sup>2)</sup><br>Execute/Cancel                                                      | Execute to detect the color in the center of the<br>screen. The area centering around the detected<br>color of the range specified by "Target Width"<br>becomes the target area of Color Correction. |
|                                                                                                    | Area Indication <sup>1)</sup><br>On / <b>Off</b>                                                    | Set to "On" to display the Zebra 1 pattern for the area targeted for Color Correction.                                                                                                    |
|                                                                                                    |                                                                                                    | Note                                                                                                    |
|                                                                                                    |                                                                                                    | The area where the Zebra 1 pattern is displayed and the area targeted for Color Correction, may differ.                                                                                              |
|                                                                                                    | Target Phase<br>0 to 359 ( <b>130</b> )                                                             | Manually adjust the center color for the area targeted for Color Correction.                                                                                                    |
|                                                                                                    |                                                                                                    | Note                                                                                                    |
|                                                                                                    |                                                                                                    | When Area Detection is executed, this setting is<br>overwritten by the Area Detection result. Perform<br>fine adjustment with this item as required.                                                 |
|                                                                                                    | Target Width<br>0 to 90 ( <b>40</b> )                                                               | Set the width of color phase for the area targeted for Color Correction.                                                                                                    |
|                                                                                                    | Level<br>-99 to +99 (± <b>0</b> )                                                                   | Set the saturation for the color in the target area.                                                                                                    |
|                                                                                                    | Phase                                                                                               | Adjust the hue for the color in the target area.                                                                                                    |

| PICTURE PROFILE SET                                                                     |                                               |                                                                                                    |  |
|-----------------------------------------------------------------------------------------|-----------------------------------------------|----------------------------------------------------------------------------------------------------|--|
| Items                                                                                   | Subitems and setting values                   | Contents                                                                                                    |  |
| White<br>Setting the white balance<br>offset and the color<br>temperature of the preset | Offset White<br>On / <b>Off</b>               | Set to "On" to shift the conversion value for auto<br>white balance in Memory A or B mode and that fo<br>auto tracing white in ATW mode to a lower color<br>temperature or a higher color temperature.                                                                                                    |  |
| white                                                                                   | Offset <a><br/>-99 to +99 (±<b>0</b>)</a>     | Adjust the volume of the offset white (shifting volumes) of the conversion value in Memory A,                                                                                                    |  |
|                                                                                         | Offset <b><br/>-99 to +99 (±<b>0</b>)</b>     | Memory B, or ATW mode, respectively.                                                                                                    |  |
|                                                                                         | Offset <atw><br/>-99 to +99 (±<b>0</b>)</atw> | -                                                                                                    |  |
|                                                                                         | Preset White 2100 to 10000 ( <b>3200</b> )    | Adjust the preset color temperature when Preset white balance mode is selected in steps of 100K.                                                                                                    |  |
|                                                                                         |                                               | Notes                                                                                                    |  |
|                                                                                         |                                               | <ul> <li>Except when the white balance is in Memory A or B mode or when ATW is active, you cannot confirm the result of changing the Offset White and Offset settings on the screen.</li> <li>Except when Preset white balance mode is selected, you cannot confirm the result of changing the Preset White settings on the screen.</li> </ul> |  |
| HD Detail<br>Adjusting the details to be<br>applied to the picture in HD<br>Mode        | Setting<br><b>On</b> / Off                    | Set to "On" to apply the details to the video signal.                                                                                                    |  |
|                                                                                         | Level<br>-99 to +99 (± <b>0</b> )             | Adjust the detail level.                                                                                                    |  |
|                                                                                         | Frequency<br>-99 to +99 (± <b>0</b> )         | Set the center frequency of the details.<br>Setting the center frequency higher decreases the<br>details, and setting it lower increases the details.                                                                                                    |  |
|                                                                                         | Crispening<br>-99 to +99 (± <b>0</b> )        | Adjust the noise-suppression level.<br>When you set it to a higher level, less noise may be<br>seen, as fine elements of details are deleted leaving<br>only high-level elements.<br>When you set it to a lower level, fine elements are<br>applied while increasing noise.                                                                    |  |
|                                                                                         | H/V Ratio<br>-99 to +99 (± <b>0</b> )         | Adjust the horizontal-to-vertical ratio of detail<br>elements.<br>A higher value makes the vertical elements<br>increased with respect to the horizontal elements.                                                                                                    |  |
|                                                                                         | White Limiter<br>-99 to +99 (± <b>0</b> )     | Limit the white details.                                                                                                    |  |
|                                                                                         | Black Limiter<br>-99 to +99 (± <b>0</b> )     | Limit the black details.                                                                                                    |  |
|                                                                                         | V DTL Creation<br>NAM / Y / G / <b>G+R</b>    | Select the source signal to generate vertical details<br>from among NAM (G or R whichever is higher), Y,<br>G, and G+R.                                                                                                    |  |
|                                                                                         | Knee APT Level<br>-99 to +99 (± <b>0</b> )    | Adjust the knee aperture level (level of details to be applied to the sections above the knee point).                                                                                                    |  |

| PICTURE PROFILE SET                                                                                  | ·                                                |                                                                                                    |
|----------------------------------------------------------------------------------------------------|--------------------------------------------------|----------------------------------------------------------------------------------------------------|
| Items                                                                                                | Subitems and setting values                      | Contents                                                                                                    |
| <b>SD Detail</b><br>Adjusting the details to be                                                      | Setting<br>On / Off                              | Set to "On" to apply the details to the video signal.                                                                                                    |
| applied to the picture in SD<br>Mode                                                                 | Level<br>-99 to +99 (± <b>0</b> )                | Adjust the detail level.                                                                                                    |
|                                                                                                    | Frequency<br>-99 to +99 (± <b>0</b> )            | Set the center frequency of the details.<br>Setting the center frequency higher decreases the<br>details, and setting it lower increases the details.                                                                                                    |
|                                                                                                    | Crispening<br>-99 to +99 (± <b>0</b> )           | Adjust the noise-suppression level.<br>When you set it to a higher level, less noise may be<br>seen, as fine elements of details are deleted leaving<br>only high-level elements.<br>When you set it to a lower level, fine elements are<br>applied while increasing noise. |
|                                                                                                    | H/V Ratio<br>-99 to +99 (± <b>0</b> )            | Adjust the horizontal-to-vertical ratio of detail<br>elements.<br>A higher value makes the vertical elements<br>increased with respect to the horizontal elements.                                                                                                    |
|                                                                                                    | White Limiter<br>-99 to +99 (± <b>0</b> )        | Limit the white details.                                                                                                    |
|                                                                                                    | Black Limiter<br>-99 to +99 (± <b>0</b> )        | Limit the black details.                                                                                                    |
|                                                                                                    | V DTL Creation<br>NAM / Y / G / G+R              | Select the source signal to generate vertical details<br>from among NAM (G or R whichever is higher), Y,<br>G, and G+R.                                                                                                    |
|                                                                                                    | Knee APT Level<br>-99 to +99 (± <b>0</b> )       | Adjust the knee aperture level (level of details to be applied to the sections above the knee point).                                                                                                    |
| Skin Tone Detail<br>Adjusting the details to be<br>applied to the areas of a<br>specific color phase | Setting<br>On / <b>Off</b>                       | Set to "On" to enable the detail level adjustment for<br>specific color-phase areas.<br>The detail level is uniform over the entire picture<br>with the Off setting.                                                                                                    |
|                                                                                                    | Level<br>-99 to +99 (± <b>0</b> )                | Adjust the skin-tone detail level.                                                                                                    |
|                                                                                                    | Area Detection <sup>2)</sup><br>Execute/Cancel   | Select "Execute" to detect the color in the center of<br>the screen. The area centering on the detected color<br>becomes the target area for Skin Tone Detail<br>control.                                                                                                   |
|                                                                                                    | Area Indication <sup>1)</sup><br>On / <b>Off</b> | Set to "On" to display the Zebra 1 pattern for the target area for Skin Tone Detail control.                                                                                                    |
|                                                                                                    | Saturation<br>-99 to +99 (± <b>0</b> )           | Adjust the color (saturation) level for Skin Tone Detail control.                                                                                                    |
|                                                                                                    |                                                  | Note<br>When Area Detection is executed, this setting is<br>automatically returned to 0.                                                                                                    |
|                                                                                                    | Phase<br>0 to 359 ( <b>130</b> )                 | Adjust the center color-phase value for the target area for Skin Tone Detail control.                                                                                                    |
|                                                                                                    |                                                  | Note<br>When Area Detection is executed, this setting is<br>automatically changed to the value equivalent to<br>that of the detected color.                                                                                                    |

| PICTURE PROFILE SET                                           | Γ                                                                                                    |                                                                                                    |
|---------------------------------------------------------------|----------------------------------------------------------------------------------------------------|----------------------------------------------------------------------------------------------------|
| Items                                                         | Subitems and setting values                                                                                                    | Contents                                                                                                    |
|                                                               | Width<br>0 to 90 ( <b>40</b> )                                                                                                    | Adjust the width of the color phase of the target area for Skin Tone Detail control.                                                                                                    |
|                                                               |                                                                                                    | Note<br>When Area Detection is executed, the Width<br>setting automatically returns to 40.                                                                                                    |
| Aperture<br>Making settings related to<br>aperture correction | Setting<br><b>On</b> / Off                                                                                                    | Set to "On" to enable aperture correction<br>(processing to improve resolution by adding high-<br>frequency aperture signals to the video signal,<br>which corrects degeneration due to high-frequency<br>characteristics).            |
|                                                               | Level<br>-99 to +99 (± <b>0</b> )                                                                                                    | Select the level for the aperture correction.                                                                                                    |
| Knee<br>Adjusting the knee level                              | Setting<br>On / Off                                                                                                    | Set to "On" to compress the high-luminance area of the picture.                                                                                                    |
|                                                               |                                                                                                    | Notes                                                                                                    |
|                                                               |                                                                                                    | <ul> <li>Knee is fixed and cannot be changed in the following cases:</li> <li>When Gamma is set to HG1 to 4</li> <li>When the electronic shutter is in slow shutter mode</li> <li>When EX SLS is active</li> </ul>                     |
|                                                               | Auto Knee<br><b>On</b> / Off                                                                                                    | Set to "On" to automatically set the best knee<br>conditions according to the luminance level of the<br>picture.<br>With "Off" the knee conditions can be manually<br>adjusted independently of the luminance level of<br>the picture. |
|                                                               | Point<br>50 to 109 ( <b>90</b> )                                                                                                    | Set the knee point when Auto Knee is "Off."                                                                                                    |
|                                                               | Slope<br>-99 to +99 (± <b>0</b> )                                                                                                    | Set the knee slope (volume of compression) when Auto Knee is "Off."                                                                                                    |
|                                                               | Knee SAT<br><b>On</b> / Off                                                                                                    | Set to "On" to enable the knee saturation adjustment (level for the area over the knee point).                                                                                                    |
|                                                               | Knee SAT Level<br>-99 to +99 (± <b>0</b> )                                                                                                    | Adjust the knee saturation level for the area over the knee point.                                                                                                    |
| White Clip                                                    | Setting<br><b>On</b> / Off                                                                                                    | Turns white clipping adjustment on or off.                                                                                                    |
|                                                               | Level<br>Except for [PAL Area], the level<br>is selected for Country<br>90.0%~109.0% ( <b>108.0%</b> ) in<br>[PAL Area], the level is selected<br>for Country<br>90.0%~109.0% ( <b>105.0%</b> ) | Specifies the white clip level.                                                                                                    |
| <b>Gamma</b><br>Adjusting the gamma                           | Level<br>-99 to +99 (± <b>0</b> )                                                                                                    | Adjust the gamma compensation level.                                                                                                    |
| compensation level and selecting the gamma curve              | Select <sup>3)</sup><br>STD1 to STD6 / HG1 to HG4<br>(HD: <b>STD5</b> , SD: <b>STD4</b> )                                                                                                    | Select the type of reference curve for gamma compensation.                                                                                                    |

| PICTURE PROFILE SET         |                              |                                                     |
|-----------------------------|------------------------------|-----------------------------------------------------|
| Items                       | Subitems and setting values  | Contents                                            |
| Black                       | –99 to +99 (± <b>0</b> )     | Adjust the master black level.                      |
| Adjusting the black         |                              |                                                     |
| Black Gamma                 | –99 to +99 (HD: ±0, SD: -16) | Adjust the level of black gamma function that       |
| Adjusting the black gamma   |                              | emphasizes only the dark areas of the picture to    |
| level                       |                              | clear the tones or on the contrary de-emphasizes it |
|                             |                              | to reduce noise.                                    |
| Low Key SAT                 | –99 to +99 (± <b>0</b> )     | Adjust the level of the low key saturation to       |
| Adjusting the low key       |                              | heighten the colors only in the dark areas of the   |
| saturation                  |                              | picture or pale them to reduce noise.               |
| Сору                        | Execute / Cancel             | Select "Execute" to copy.                           |
| Copying a picture profile   |                              |                                                     |
| PP Data                     | Store                        | Select "Execute" to store a picture profile on an   |
| Writing/loading a picture   | Execute / Cancel             | SxS memory card.                                    |
| profile                     | Recall                       | Select "Execute" to load a picture profile from an  |
|                             | Execute / Cancel             | SxS memory card.                                    |
| Reset                       | Execute / Cancel             | Select "Execute" to reset.                          |
| Resetting a picture profile |                              |                                                     |

 The Area Indication "On"/"Off" setting is common to all picture profiles PP1 to PP6.

2) To execute "Color Detection" or "Area Detection"

# 1. Select "Color Detection" or "Area Detection."

A square marker that indicates the detection area appears in the center of the screen, and "Execute" and "Cancel" are displayed below.

#### 2. Select "Execute."

Color-phase detection in the marker area is performed.

When detection successfully ends, a completion message is displayed then the screen is restored.

With Multi Matrix, the target color of multimatrix correction is changed to the color detected by "Color Detection," and the Area Indication (zebra pattern) appears on the screen.

With Skin Tone Detail, the target area for the adjustment is changed to the area centering around the color detected by "Area Detection," and the Area Indication (zebra pattern) appears on the screen.

If detection fails, an error message appears, then the precious screen is restored.

3) Available gamma curves from "Select" in "Gamma" (STD: Standard gamma, HD: Hyper gamma)

- STD1: A gamma table equivalent to an SD camcorder.
- STD2: A gamma table with ×4.5 gain.
- STD3: A gamma table with ×3.5 gain.
- STD4: A gamma table equivalent to the SMPTE-240M standard.
- STD5: A gamma table equivalent to the ITU-R709 standard.
- STD6: A gamma table with ×5.0 gain.
- HG1: A gamma table for turning 325% D-range input into 100% output.
- HG2: A gamma table for turning 460% D-range input into 100% output.
- HG3: A gamma table for turning 325% D-range input into 109% output.
- HG4: A gamma table for turning 460% D-range input into 109% output.

# Recording

# **Deleting Clips**

While standing by to record, the Last Clip DEL function for deleting the last recorded clip and the All Clips DEL function for deleting all clips from an SxS memory card are available.

For clip deletion on the thumbnail screen, see "Deleting Clips" on page 70.

# To delete using the assignable button

Assign the Last Clip DEL function to one of the assignable buttons (*page 47*) in advance. Press the assignable button to which you have assigned "Last Clip DEL," and select "Execute" to delete the last recorded clip from the SxS memory card.

# To delete using the Setup menu

Select "Last Clip DEL" in "Clip" (*page 99*) in the OTHERS menu, select "Execute," then select "Execute" again to delete the last recorded clip from the SxS memory card.

#### Note

When Clip Continuous Recording is set to "On," "Last Clip DEL" cannot be selected.

# Deleting clips collectively

Select "All Clips DEL" in "Clip" (*page 99*) in the OTHERS menu, select "Execute," then select "Execute" again to delete all the clips from the SxS memory card.

#### Notes

- If the SxS memory card contains clips of both of HD Mode and SD Mode, only the clips of the currently selected mode are deleted.
- Clips with the OK mark (*page 46*) cannot be deleted if FAT is selected for the file system. If UDF is selected, clips set to "Lock Clip" (*page 67*) cannot be deleted.

# Storing/Retrieving the Setting Data

You can store all the menu settings (including picture profiles) as a setup file on an SxS memory card or a USB flash drive (PMW-200 only). By retrieving the stored setup file, the proper setup condition can be immediately obtained.

# Note

Values for "Clock Set" and "Hours Meter" in the OTHERS menu are not stored.

# Storing the Setup file

#### To use an SxS memory card

Only one setup file—designated with the file name "SETUP.SUF"—can be stored on one SxS memory card.

# **1** Insert a memory card on which you wish to store the setup file to a card slot.

Check that the corresponding memory card icon is displayed on the screen. If a memory card in the other slot is selected, press the SLOT SELECT button to switch.

# 2 Select "Store" in "Camera Data" (*page* 95) in the OTHERS menu, then select "EXECUTE."

An in-progress message is displayed during writing. When writing is completed, a completion message is displayed.

#### Notes

- If a setup file already exists on the memory card you specified in Step 1, a message to confirm whether to overwrite the file is displayed.
- If there is not sufficient space on the memory card, an error message is displayed.

# To use a USB flash drive (PMW-200 only, in UDF mode)

Connect the formatted USB flash drive to the external device connector (*page 29*). Select All Save(USB) >Execute in step 2.

# **Retrieving the Setup file**

## To use an SxS memory card

When you retrieve the stored setup file, the camcorder settings are changed according to the file.

# **1** Insert the memory card on which you stored the setup file into a card slot.

Check that the corresponding memory card icon is displayed on the screen. If a memory card in the other slot is selected, press the SLOT SELECT button to switch.

# 2 Select "Recall" in "Camera Data" (*page* 95) in the OTHERS menu, then select "EXECUTE."

An in-progress message is displayed during data reading. When the read-out is completed, a completion message is displayed, indicating that the camcorder settings have been changed according to the setup file.

# To use a USB flash drive (PMW-200 only, in UDF mode)

Connect the formatted USB flash drive to the external device connector (*page 29*). Select All Save(USB) >Execute in step 2.

# Resetting to the standard values

The current camcorder settings you made through various menu and button operations can be collectively returned to the standard statuses (factory settings) by executing "All Reset" in the OTHERS menu.

# **Planning Metadata**

Planning metadata is information about shooting and recording plans, recorded in an XML file.

# Example of a planning metadata file

| xmlspversion="1.0"spencoding="UTF-8"?                                                                                                    |
|----------------------------------------------------------------------------------------------------|
| PlanningMetadata<br>xmlns-http:/xmlns.sony.net/pro/metadata/planningmetadata*<br>assignid=P0001*creationData=*2011-08-2017/00:00+09:00*<br>lastUpdate=*2011-09-28T10:30:00+09:00* load=*talse* version=*1.00*> |
| <pre><propertiessppropertyid='assignment' modifiedby="Chris'" update="2011-08-20T09:00:00+09:00"></propertiessppropertyid='assignment'></pre>                                                                  |
| <titlespusascii="typhoon" xml:lang="ja">Typhoon_Strikes_Tokyo</titlespusascii="typhoon">                                                                                                    |
|                                                                                                    |
|                                                                                                    |

You can shoot using clip names and shot mark names defined in advance in a planning metadata file.

This camcorder can display clip names and shot mark names defined in the following languages:

- English
- Chinese
- German
- French
- Italian
- Spanish
- Dutch

- Portuguese
- Swedish
- Norwegian
- Danish
- Finnish

# Notes

- If you define clip and shot mark names in languages other than those listed above, they may not be displayed on the LCD monitor/EVF screen.
- If you define clip and shot mark names in French, Dutch, or Finnish, some characters are displayed in a different but similar font.

# Loading a Planning Metadata file

To record planning metadata together with clips, it is necessary to load a planning metadata file into the camcorder's memory in advance.

# To use an SxS memory card

Insert the SxS memory card with the planning metadata file (.xml) saved to the directory below into the camcorder's card slot, then select and load the file via "Load / Slot(A)" or "Load / Slot(B)" in "Plan.Metadata" (*page 100*) in the OTHERS menu.

UDF: General/Sony/Planning FAT: BPAV/General/Sony/Planning

# To use a USB flash drive (PMW-200 only, in UDF mode)

# **1** Connect a USB flash drive formatted with the FAT32 file system to the external device connector (*page 29*).

A file list appears.

# Note

The file list displays up to 64 files.

Even if the total number of planning metadata files is 64 or less, all of the planning metadata files may not appear if the directory where they are located on the USB flash drive (General/Sony/Planning) contains 512 or more files.

2 Using the up/down/left/right buttons or the jog dial, select the file which you want to load in the file list, then press the SEL/SET button or the jog dial.

# Confirming the detailed information in planning metadata

After loading a planning metadata file into memory of the camcorder, you can check the details of the file, such as the filename, time and date of file creation, and the titles specified in the file.

Select "Properties" in "Plan.Metadata" (*page 100*) in the OTHERS menu, then select "Execute."

# Using the Wi-Fi connection

When connecting the unit with a computer via Wi-Fi, the file transmission can be done accessing the unit's Web menu from a computer.

1 Launch the browser and input http:// <camcorder's IP address> (page 101) in the address bar.

Example: When the IP address is 192.168.1.10, input http://192.168.1.10 in the address bar.

2 Input the user name and password, then click OK.

User name: admin Password: (your unit's model in lowercase; pmw-100 or pmw-200, as appropriate)

# Clearing the loaded planning metadata

To clear the planning data loaded in the camcorder's memory, proceed as follows: Select "Clear" in "Plan.Metadata" (*page 100*) in the OTHERS menu, then select "Execute."

# Defining a clip name in Planning Metadata

The following two types of clip name strings can be written in a planning metadata file.

- ASCII-format name, which is displayed on the EVF screen
- UTF-8-format name, which is actually registered as the clip name

You can select the type for displaying the clip name with "Clip Name Disp" in "Plan.Metadata" (*page 100*) in the OTHERS menu.

When you specify a clip name in planning metadata, the name is displayed under the operation status indication on the EVF screen.

## Example of clip name strings

Use a text editor to modify the description for the <Title> tag.

The shaded fields in the example are clip name strings. "Typhoon" is described in ASCII format (up to 44 characters). "Typhoon\_Strikes\_Tokyo" is described in UTF-8 format (up to 44 bytes). Here, "sp" indicates a space, and ← indicates a carriage return.

<?xmlspversion="1.0"spencoding=" UTF-8<sup>"</sup>?>← <PlanningMetadataspxmlns="http:// xmlns.sony.net/pro/metadata/ planningmetadata"spassignId=" P0001" spcreationDate=" 2011-08-20T17:00:00+09:00"sp lastUpdate=" 2011-09-28T10:30:00+09:00"sn version="1.00">← <PropertiesspropertyId=" assignment" spupdate=" 2011-09-28T10:30:00+09:00"sp modifiedBy="Chris">← <Title<sub>sp</sub>usAscii="Typhoon"<sub>sp</sub> xml:lang="en">Typhoon\_Strikes\_Tokyo </Title>← </Properties> </PlanningMetadata>←

#### Notes

- When you create a file, enter each statement as a single line by breaking a line with a CRLF only after the last character of the line, and do not enter spaces except where specified with "sp."
- A string of up to 44 bytes (or 44 characters) is valid as a clip name. If a UTF-8-format string exceeds 44 bytes, the string up to the 44th byte is used as the clip name. If only a string in ASCII format is specified, the ASCII-format name up to the 44th characters is used as the clip name. When neither the ASCII-format name string nor UTF-8-format name string is valid, a clip name in the standard format is used.

#### Using a clip name defined in planning metadata

Load a planning metadata file that contains the clip name into memory of the camcorder, then select "Plan" in "Auto Naming" in "Clip" (*page 99*) in the OTHERS menu.

Clip names are generated by adding an underscore (\_\_) and a 5-digit serial number (00001 to 99999).

Example: Typhoon\_Strikes\_Tokyo\_00001, Typhoon\_Strikes\_Tokyo\_00002, ...

#### Notes

- If the serial number reaches 99999, it returns to 00001 upon the next recording.
- When you load another planning metadata file, the 5digit serial number returns to 00001.

When you record shot mark 1 or shot mark 2, you can apply a name to the shot mark, using a string defined in planning metadata.

#### Example of shot mark name strings

Use a text editor to modify the description for the <Meta name> tag.

The shaded fields in the example are shot mark name strings.

Names can be either in ASCII format (up to 32 characters) or UTF-8 format (up to 16 characters). Here, "sp" indicates a space and ← indicates a carriage return.

# Note

If a name string contains even one non-ASCII character, the maximum length of that string is limited to 16 characters.

<?xml<sub>sp</sub>version="1.0"<sub>sp</sub>encoding=" UTF-8"?>← <PlanningMetadata xmlns="http:// xmlns.sony.net/pro/metadata/ planningmetadata"spassignId=" H00123" spcreationDate=" 2011-04-15T08:00:00Z"splastUpdate=" 2011-04-15T15:00:00Z"spversion= "1.00">← <Properties<sub>sp</sub>propertyId= "assignment" spclass="original" sp update="2011-04-15T15:00:00Z"sp modifiedBy="Chris">← <TitlespusAscii="Football Game"spxml:lang="en"> Football Game 15/04/2011 </Title>← <Meta<sub>sp</sub>name="\_ShotMark1"<sub>sp</sub> content="Goal"/>← <Metaspname="\_ShotMark2"sp content="Shoot"/>← </Properties> </PlanningMetadata>←

## Note

When you create a file, enter each statement as a single line by breaking a line with a CRLF only after the last character of the line, and do not enter spaces except where specified with "sp," except within shot mark name strings.

# Copying Planning Metadata files collectively

You can copy planning metadata files stored in the General folder on an SxS memory card collectively to another SxS memory card. Select "General Files" in "Copy All" (*page 100*) in the OTHERS menu.

# Playback Thumbnail Screens

When you press the THUMBNAIL button (*page 15*), clips recorded on the SxS memory card are displayed as thumbnails on the screen. If no clips are recorded on the card, a no-clip message is displayed. You can start playback from the clip selected on the thumbnail screen. The playback picture can be seen on the LCD monitor/EVF and external monitors.

Press the STOP/CAM button (page 15) to exit the thumbnail screen and return to the recording screen.

#### Note

Even if the SxS memory card contains a mixture of HD and SD clips, the normal thumbnail screen shows only clips of the mode selected in "HD/SD" in "System" (*page 98*) in the OTHERS menu.

To display all recorded clips regardless of the HD/SD Mode, switch the screen to the All-Clip thumbnail screen (page 64).

# **Configuration of the Thumbnail Screen**

Data for the clip selected with the cursor are displayed at the bottom of the screen.

The icon of the current SxS memory card is highlighted, shading the nonselected one. (If the card is write-protected, a lock icon is displayed to the left.)

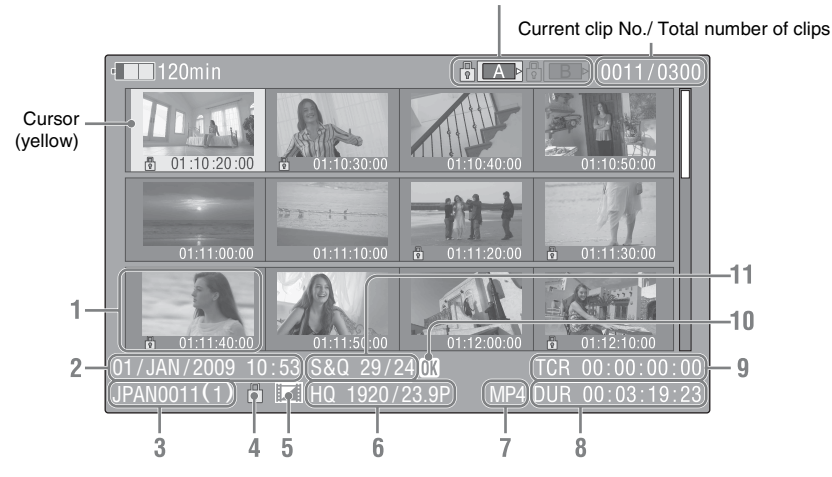

## 1. Thumbnail

In UDF and FAT HD Mode: The thumbnail image for each clip is an index frame from the clip. When recording, the first frame of a clip is automatically set as the index frame. This frame can be adjusted (*page 72*). If the clip is locked or is set with an OK mark, the lock mark  $\begin{bmatrix} 1 \\ 1 \end{bmatrix}$  is displayed.

In FAT SD mode: The thumbnail image for each clip is the first frame of the clip. If the file was split into multiple parts because its file size exceeded 2 GB, the take mark init is displayed.

Split files can be viewed via the EXPAND CLIP screen (*page 70*).

- 2. Date and starting time of recording
- 3. Clip name

In FAT SD Mode, if the file was split into multiple parts because its file size exceeded 2 GB, the segment number is displayed after the name, separated with a slash.

4. Lock mark (UDF and FAT HD Mode only)

UDF: A lock mark appears if the selected clip is locked.

FAT HD Mode: A lock mark appears if the selected clip has an OK mark.

### 5. AV independent file icon (UDF and FAT HD Mode only)

Displayed only if the selected clip is an AV independent file. This indicates that not all operations and indications may be available, because the clip may have been added manually to the SxS file via a computer, etc., and there is no management file for it.

#### 6. Recording video format

## 7. File format

The file format (MXF, MP4, AVI) of the selected clip is displayed. (This item is not indicated when the recording mode is UDF-HD mode.)

#### 8. Duration of the clip

## 9. Timecode

The timecode of the index frame is displayed.

## 10. OK/NG/KP mark (UDF and FAT HD Mode only)

UDF: The mark is displayed if the selected clip has an OK/NG/KP flag.

FAT HD Mode: The OK mark is displayed if the selected clip has an OK mark.

# 11. Special recording information (UDF and FAT HD Mode only)

If the selected clip was recorded in a special recording mode (Slow & Quick Motion, Interval Recording, or Frame Recording), the mode is displayed.

Clips recorded in Slow & Quick Motion display the "Recording frame rate/playback frame rate fps" to the right.

# Changing the Type of Thumbnail Screen

The type of thumbnail screen can be changed as follows by pressing the THUMBNAIL button (*page 15*).

# UDF

The normal thumbnail screen, OK/NG/KP/None clip thumbnail screen, and All-Clip thumbnail screen are cyclically displayed.

# FAT HD Mode

The normal thumbnail screen, OK clip thumbnail screen, and All-Clip thumbnail screen are cyclically displayed.

# FAT SD Mode

The normal thumbnail screen and All-Clip thumbnail screen are alternately displayed.

# OK/NG/KP/None-Clip thumbnail screen

Only the clips flagged OK/NG/KP—or clips with no flag ("None")—among the clips on the current SxS memory card are displayed.

You can select the type of flag to display with "Filter Clips" in "Clip" (*page 99*) in the OTHERS menu.

# **OK-Clip thumbnail screen**

Only the clips marked OK among the clips on the current SxS memory card are displayed.

# All-Clip thumbnail screen

The All-Clip thumbnail screen shows all clips on the current SxS memory card regardless of the HD or SD Mode, permitting you to check whether the card contains any clips of another mode than that currently selected.

## Note

You cannot start playback from the All-Clip thumbnail screen.

Press the THUMBNAIL button again to return to the normal thumbnail screen, and playback and clip operations are enabled.

# Switching the SxS memory cards

When two memory cards are loaded, press the SLOT SELECT button (*page 16*) to switch memory cards.

## Note

Card switching is enabled only when the thumbnail screen is displayed or when an external input picture is displayed by pressing the STOP/CAM button. You cannot switch memory cards during playback. Continuous playback of cards in slots A and B is not possible.

# Playback

# Playing Clips | 65

# **Playing Clips**

For playback operations, use the playback control buttons on the handle (*page 15*). When the IR Remote Commander is enabled, you can use its playback control buttons instead (*page 24*).

# Playing the Selected and Subsequent Clips in Sequence

- **1** Using the up/down/left/right buttons or the jog dial, move the cursor to the thumbnail image of the clip with which you wish to start playback.
- **2** Press the PLAY/PAUSE button.

Playback starts from the beginning of the selected clip.

# Notes

- The playback picture may be momentarily distorted or frozen between clips. The playback control buttons and THUMBNAIL button do not function during this condition.
- When you select a clip on the thumbnail screen and start playback, the playback picture at the beginning of the clip may be distorted. To start playback without distortion, once pause playback after starting it, press the PREV button to return to the top of the clip, then restart playback.

# Information displayed on the playback screen

The following information is superimposed on the playback picture.

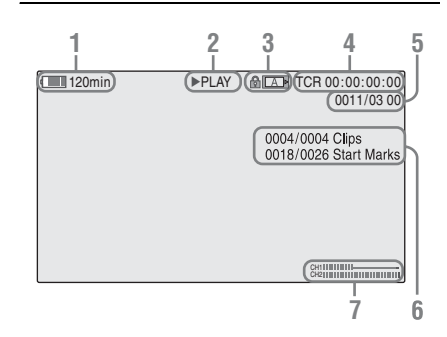

1. Battery remaining/DC IN voltage

# 2. Playback mode

3. SxS memory card

A 💼 mark appears to the left if the SxS memory card is write-protected.

## 4. Time data

The time data for the playback picture are displayed. Each time you press the DURATION/TC/U-BIT button, the indication is switched between timecode (TCR) and userbit (UB) data.

5. Clip no./total number of clips

This is displayed for FAT. It is also displayed for UDF if "Find Mode" in "Clip" (*page 99*) in the OTHERS menu is set to "Clip."

- 6. Clip no./total number of clips, essence mark no./total number of essence marks This is displayed for UDF if "Find Mode" in "Clip" (*page 99*) in the OTHERS menu is set to "Rec Start."
- 7. Audio levels

The audio levels for the recording are displayed.

# **Monitoring Audio**

In Normal playback mode, you can monitor the recorded audio signals through the built-in speaker (*page 14*) or connected headphones. With the headphones connected to the headphone connector (*page 13*), the built-in speaker is turned off.

Press the VOLUME buttons (*page 15*) to adjust the sound volume.

You can select audio channel(s) to be monitored with "Audio Output" (*page 88*) in the AUDIO SET menu.

# **Cueing Up**

To start playback from the top of the first clip Press the PREV button and F REV button simultaneously. The top of the first-recorded clip on the memory card is cued up.

To start playback from the top of the last clip Press the F FWD button and NEXT button simultaneously. The top of the last-recorded clip on the memory card is cued up.

# Adding Shot Marks During Playback (UDF and FAT HD Mode)

In the same manner as in recording, you can add shot marks to the clip during playback.

At the point where you wish to add a shot mark, press the "Shot Mark1" or "Shot Mark2" assigned button, or the SHOTMARK 1 or 2 button on the IR Remote Commander.

#### Notes

- No shot mark can be added if the memory card is writeprotected.
- No shot mark can be added to the first or last frame of a clip.

# **Clip Operations**

During thumbnail screen playback, etc., you can operate the clips or confirm and change the subsidiary data for clips using the Clip Operation menus. The corresponding Clip Operation menu pops up on the screens as shown below when you press the SET/SEL button or the jog dial.

# **Clip Operation Menus**

#### Thumbnail screen (page 67)

- \_\_ CANCEL
- DISP CLIP INFO
- OK MARK ADD (FAT only)
- OK MARK DELETE (FAT only)
- OK FLAG ADD (UDF only)
- NG FLAG ADD (UDF only)
- CLIP FLAG DELETE (UDF only)
- LOCK CLIP (UDF only)
- UNLOCK CLIP (UDF only)
- COPY CLIP
- \_\_\_ DELETE CLIP
- ALL MARKS
- SHOT MARK1
- \_\_\_ SHOT MARK2
- REC START MARK (UDF only)
- EXPAND CLIP

## Expand Clip screen (page 71)

- \_\_ CANCEL
- EXPAND (COARSE)
- EXPAND (FINE)
- PAUSE
- SET INDEX PIC
- \_\_\_ SHOT MARK1 ADD
- \_\_\_ SHOT MARK2 ADD
- SHOT MARK1 DEL
- \_\_\_ SHOT MARK2 DEL
- DIVIDE CLIP (FAT only)

#### Shot Mark screen (page 72)

- CANCEL
- PAUSE
- SET INDEX PIC
- SHOT MARK1 DEL
- SHOT MARK2 DEL
- \_\_\_ DIVIDE CLIP (FAT only)

### Note

Selectable menu items are limited in SD Mode.

# Basic Operations of the Clip Operation Menus

Use the up/down/left/right buttons or the jog dial to select a menu item, then press the SEL/SET button or the jog dial.

Pressing the CANCEL button restores the previous condition.

Selecting "CANCEL" from a Clip Operation menu turns the Clip Operation menu off.

## Notes

- When the SxS memory card is write-protected, some operations are unavailable.
- There may be items that cannot be selected depending on the status when the menu is displayed.

# Clip Operation menu on the thumbnail screen

Pressing the SEL/SET button or the jog dial with the thumbnail screen (*page 63*) displayed calls the Clip Operation menu for the clip at the cursor.

| Item                      | Function                          |
|---------------------------|-----------------------------------|
| DISP CLIP INFO            | Displays the clip's information   |
|                           | screen (page 68).                 |
| OK MARK                   | Adds an OK mark (page 69).        |
| ADD <sup>1)</sup>         |                                   |
| OK MARK                   | Deletes the OK mark (page 69).    |
| DELETE 1)                 |                                   |
| OK FLAG                   | Adds an OK flag (page 69).        |
| ADD <sup>2)</sup>         |                                   |
| NG FLAG                   | Adds a NG flag (page 69).         |
| ADD <sup>2)</sup>         |                                   |
| KEEP FLAG                 | Adds a KP flag (page 69).         |
| ADD <sup>2)</sup>         |                                   |
| CLIP FLAG                 | Deletes the flag (page 69).       |
| DELETE <sup>2)</sup>      |                                   |
| LOCK CLIP 2)              | Locks and protects a clip (page   |
|                           | 69).                              |
| UNLOCK CLIP <sup>2)</sup> | Unlocks a protected clip (page    |
|                           | 69).                              |
| COPY CLIP                 | Copies the clip to another SxS    |
|                           | memory card ( <i>page</i> 69).    |
| DELETE CLIP               | Deletes the clip (page 70).       |
| ALL MARKS 3)              | Displays thumbhails of all frames |
|                           | (nage 71)                         |
| SHOT MARKI 3)             | Displays only thumbnails of       |
| SHOT MARKI                | frames with shot mark 1 recorded  |
|                           | (page 71).                        |
| SHOT MARK2 <sup>3)</sup>  | Displays only thumbnails of       |
|                           | frames with shot mark 2 recorded  |
|                           | (page 71).                        |
| REC START                 | Displays thumbnails of frames     |
| MARK                      | with a Recording Start mark and   |
|                           | Paparding Start marks (page 71)   |
| EVDAND CLIP               | Switches to the EXPAND CLIP       |
| EAFAIND CLIP              | screen ( <i>page</i> 70)          |
|                           | screen (page 70).                 |

1)Effective with FAT HD Mode only.

2)Effective with UDF only.

3) Effective with UDF and FAT HD Mode.

Playback

# **Displaying the Detailed Information of a Clip**

Select "DISP CLIP INFO" from a Clip Operation menu.

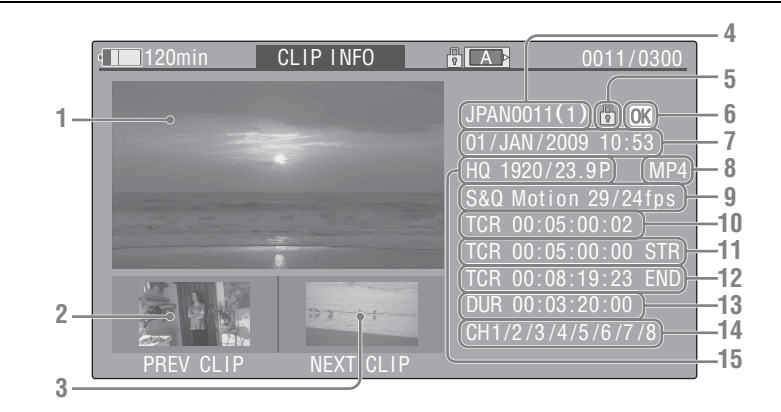

# 1. Image of the current clip

#### 2. Image of the previous clip

Press the PREV button to switch to the clip info screen of the previous clip.

In FAT SD Mode, the previous segment of a segmented clip is displayed.

#### 3. Image of the next clip

Press the NEXT button to switch to the clip info screen of the next clip.

In FAT SD Mode, the next segment of a segmented clip is displayed.

#### 4. Clip name

For a clip name of 12 characters or longer, only the first 5 and last 5 characters of the name are displayed. To check the non-displayed block of the name, press the jog dial or the SEL/SET button to display the entire clip name (Long-Display mode). Press the jog dial or the SEL/ SET button again to cancel Long-Display mode. Long-Display mode is also canceled by switching to the previous or next clip with the PREV or NEXT button.

In FAT SD Mode, if the file was split into multiple parts because its file size exceeded 2 GB, the segment number is displayed after the name, separated with a slash.

5. Lock mark (UDF and FAT HD Mode only)

UDF: A lock mark appears if the selected clip is locked.

FAT HD Mode: A lock mark appears if the selected clip has an OK mark.

# 6. OK/NG/KP mark (UDF and FAT HD Mode only)

UDF: The mark is displayed if the selected clip has an OK/NG/KP flag.

FAT HD Mode: The OK mark is displayed if the selected clip has an OK mark.

#### 7. Date and starting time of recording

#### 8. File format

The file format (MXF, MP4, AVI) of the selected clip is displayed.

**9.** Special recording information (UDF and FAT HD Mode only)

If the selected clip was recorded in a special recording mode (Slow & Quick Motion, Interval Recording, or Frame Recording), the mode is displayed.

Clips recorded in Slow & Quick Motion display the "Recording frame rate/playback frame rate fps" to the right.

- 10. Timecode of the displayed frame
- 11. Timecode at the recording starting point
- 12. Timecode at the recording ending point
- 13. Duration of the clip
- 14. Recorded audio channels
- 15. Recorded video format

# Adding/Deleting a Flag (UDF Only)

You can add an OK/NG/KP flag to clips recorded in UDF. By adding flags, you can set the camcorder to display only clips with certain flag settings on the thumbnail screen (OK/NG/KP/ None-Clip thumbnail screen) (*page 64*). When adding a flag, you can select from OK FLAG ADD, NG FLAG ADD, and KEEP FLAG ADD in the Clip Operation menu (*page 67*) on the thumbnail screen. When deleting a flag, select CLIP FLAG DELETE.

#### Note

Flagged clips are not protected. To protect clips from deletion, select LOCK CLIP in the Clip Operation menu (*page 67*) on the thumbnail screen. To remove the protection, select UNLOCK CLIP.

# Adding/Deleting the OK Mark (FAT HD Mode Only)

By adding an OK mark to clips recorded in FAT HD Mode, you can set the camcorder to display only the necessary clips on the thumbnail screen (*page 64*). Clips with an OK mark added are blocked from being deleted or segmented. To delete or segment them, remove the OK mark. From the thumbnail screen Clip Operation menu (*page 67*), you can select OK MARK ADD to add an OK mark, or OK MARK DELETE to delete the OK mark.

Select "OK MARK ADD" from the Clip Operation menu to add the OK mark, or select "OK MARK DELETE" from the Clip Operation menu to delete it.

# **Copying Clips**

You can copy clips on an SxS memory card to another SxS memory card.

Each clip is copied with the same name to the destination SxS memory card.

# Notes

 If there is another clip having the same name on the destination SxS memory card, the clip is copied under a name adding a single-digit number in parentheses to the end of the original clip name.
 The parenthetical number is the minimum value that does not exist in the destination memory card.

#### Examples:

ABCD0002(1) if ABCD0002 exists ABCD0002(2) if ABCD0002(1) exists ABCD0005(4) if ABCD0005(3) exists

- When using FAT, you cannot copy a file 10 times or more if clips with the same clip name followed by parenthetical numbers (1) to (9) already exist on the card.
- When using UDF, you cannot copy a file 1000 times or more if clips with the same clip name followed by parenthetical numbers (1) to (999) already exist on the card.
- A warning message is displayed if there is not sufficient space on the destination SxS memory card. Replace the SxS memory card with one with sufficient space.
- When copying an SxS memory card on which multiple clips have been recorded, copying all clips to the end may not be achieved, even if the destination card has the same capacity as the source card, depending on usage conditions, memory characteristics, etc.

# Copying a specified clip

You can copy a clip selected on the thumbnail screen to another SxS memory card. Select "COPY CLIP" from the Clip Operation menu.

# Copying clips collectively

By using the Setup menu, you can copy clips on an SxS memory card collectively to another SxS memory card.

If the memory card contains clips of both HD and SD Mode, only the clips of the currently selected mode are copied. This may be convenient when you wish to extract clips of the same mode only. Select "Clips" in "Copy All" (*page 100*) in the OTHERS menu.

# **Deleting Clips**

You can delete clips from the SxS memory card. Select "DELETE CLIP" from the Clip Operation menu.

### Note

Clips with an OK mark and flagged clips set to LOCK CLIP cannot be deleted.

To delete them, release the OK mark or the LOCK CLIP setting before performing the delete operation.

## Deleting clips collectively

By using the Setup menu, you can delete clips from an SxS memory card collectively.

Select "All Clips DEL" in "Clip" (page 99) in the OTHERS menu.

### Notes

- If the memory card contains clips of both HD and SD Mode, only the clips of the currently selected mode are deleted.
- Clips with an OK mark and flagged clips set to LOCK CLIP cannot be deleted.

# Displaying the EXPAND CLIP Screen

In UDF and FAT HD Mode, the EXPAND CLIP screen permits you to divide a clip into 12 blocks of equal duration and show a thumbnail image of the first frame of each block on the screen. In FAT SD Mode, the EXPAND CLIP screen shows the thumbnail images of the first frames of the segment files only for a clip segmented because its file size exceeded 2 GB. This helps you to quickly cue up to a desired scene in a clip of long duration.

You can display the EXPAND CLIP screen by selecting the clip on the thumbnail screen.

# Select a clip on the thumbnail screen, then press the SEL/SET button or the jog dial.

The corresponding Clip Operation menu pops up.

# 2 Select "EXPAND CLIP."

The EXPAND CLIP screen appears for the clip that you selected on the thumbnail screen.

# EXPAND CLIP screen in UDF and FAT HD Mode

Current frame number

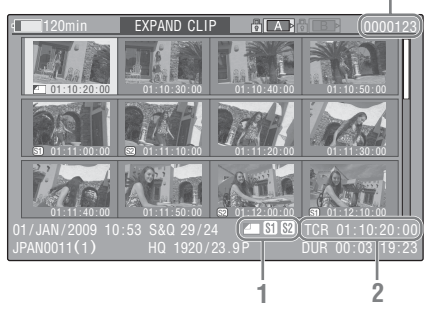

Detailed information for the clip is displayed at the bottom of the screen.

The items other than the following are the same as those on the normal thumbnail screen (*page 63*):

#### 1. Frame information

The following icons show the marking for the frame at the cursor.

|            | Index frame                  |
|------------|------------------------------|
| <b>S1</b>  | Frame with shot mark 1 added |
| <b>S</b> 2 | Frame with shot mark 2 added |

The same icons may also be displayed below the thumbnail image of each frame. If the frame has multiple markings, one of the icons is displayed, in the priority order of index frame, shot mark 1, and shot mark 2.

## 2. Timecode indication

The timecode of the frame at the cursor is displayed.

# EXPAND CLIP screen in FAT SD Mode

| ¢      | )120min                     | EXPAND CLI      | P B ABB B   | <b>B</b> (000001)            |
|--------|-----------------------------|-----------------|-------------|------------------------------|
|        | 00:00:00:00                 | 00:09:30:00     | 00:19:00:00 |                              |
|        |                             |                 |             |                              |
|        |                             |                 |             |                              |
| 0<br>J | 1/JAN/2009 10<br>PAN0011 01 | :53<br>DVCAM29. | 9PsF SQ DUR | 00:00:00:00)<br>00:09:30:00) |
|        |                             |                 | 1           | 2                            |

Current frame number

Detailed information for the clip is displayed at the bottom of the screen.

The items other than the following are the same as those on the normal thumbnail screen (*page 63*):

#### 1. Timecode indication

The timecode of the segmentation file at the cursor is displayed.

# 2. Duration

The duration of the segmentation file at the cursor is displayed.

# Clip Operation menu on the EXPAND CLIP screen

# UDF and FAT HD Mode

When you select a frame on the EXPAND CLIP screen and press the SEL/SET button or the jog dial, the Clip Operation menu pops up to enable operations such as displaying more detailed split displays and saving the frames after the selected frame as different clip.

| Itom          | Eurotion                             |
|---------------|--------------------------------------|
| nem           | runction                             |
| EXPAND        | To decrease the number of            |
| (COARSE)      | partitions of the clip               |
| EXPAND        | To increase the number of            |
| (FINE)        | partitions of the clip               |
| PAUSE         | To set to Pause mode at the          |
|               | selected frame                       |
| SET INDEX PIC | To specify the selected frame for    |
|               | the index frame of the clip (page    |
|               | 72)                                  |
| SHOT MARK1    | To add shot mark 1 to the selected   |
| ADD           | frame (page 72)                      |
| SHOT MARK2    | To add shot mark 2 to the selected   |
| ADD           | frame (page 72)                      |
| SHOT MARK1    | To delete shot mark 1 from the       |
| DEL           | selected frame (page 72)             |
| SHOT MARK2    | To delete shot mark 2 from the       |
| DEL           | selected frame (page 72)             |
| DIVIDE CLIP   | To divide the clip into two clips at |
|               | the selected frame (page 73)         |

# FAT SD Mode

You can select "PAUSE" only on the EXPAND CLIP screen in FAT SD Mode.

# Displaying the SHOT MARK Screen (UDF and FAT HD Mode)

When one or more shot marks or recording start marks are recorded for a single clip, you can display only frames with those marks as thumbnail images on the screen.

- **1** Select a clip on the thumbnail screen, then press the SEL/SET button or the jog dial.
- 2 Select ALL MARK, SHOT MARK1, SHOT MARK2, or REC START MARK from the Clip Operation menu (*page 67*).

# SHOT MARK screen example (when ALL MARKS is selected)

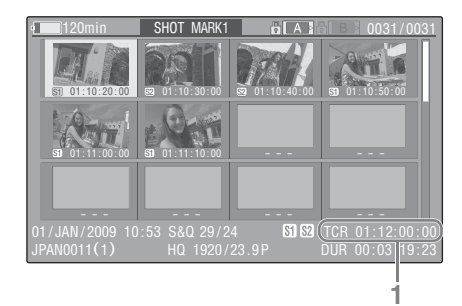

The detailed information of the clip is displayed at the bottom of the screen.

The items other than the following are the same as those on the EXPAND CLIP screen (*page 70*) in UDF and FAT HD mode:

### 1. Timecode indication

The timecode of the frame at the cursor on the SHOT MARK screen is displayed.

#### Move the cursor to the first/last frame

When the cursor is at a user-designated position, press the F REV and PREV buttons simultaneously to move the cursor the first frame. Press the F FWD and NEXT buttons simultaneously to move the cursor to the last frame.

### Switch to the clip shot mark screen for a different clip

When the cursor is at the first frame for a clip, press the PREV or up button, or turn the jog dial up to switch to the previous displayable clip shot mark screen.

When the cursor is at the last frame for a clip, press the NEXT or down button, or turn the jog dial down to switch to the next displayable clip shot mark screen.

# Clip Operation menu on the SHOT MARK screen

When you select a frame on the SHOT MARK screen and press the SEL/SET button or the jog dial, the Clip Operation menu pops up to permit you further operations.

| Item          | Function                              |
|---------------|---------------------------------------|
| PAUSE         | To set to Pause mode at the selected  |
|               | frame                                 |
| SET INDEX PIC | To specify the selected frame for the |
|               | index frame of the clip (page 72)     |
| SHOT MARK1    | To delete the shot mark 1 from the    |
| DEL           | selected frame (page 72)              |
| SHOT MARK2    | To delete the shot mark 2 from the    |
| DEL           | selected frame (page 72)              |
| DIVIDE CLIP   | To divide the clip into two clips at  |
|               | the selected frame (page 73) (FAT     |
|               | HD mode Only)                         |

# Adding/Deleting Shot Marks (UDF and FAT HD Mode)

# Adding a shot mark in Pause mode

Select "SHOT MARK1 ADD" or "SHOT MARK2 ADD" from the Clip Operation menu.

Adding a shot mark on the EXPAND CLIP screen

Select "SHOT MARK1 ADD" or "SHOT MARK2 ADD" from the Clip Operation menu.

### Deleting a shot mark

You can delete shot marks on the EXPAND CLIP screen (*page 70*) or on the SHOT MARK screen (*page 71*).

Select "SHOT MARK1 DEL" or "SHOT MARK2 DEL" from the Clip Operation menu.

# Changing the Index Frame (UDF and FAT HD Mode)

You can change the index frame to another frame you selected on the EXPAND CLIP screen (*page* 70) or the SHOT MARK screen (*page* 71). Select "SET INDEX PIC" from the Clip Operation menu.

#### Note

Even if you specify a frame other than the top frame for the index frame, playback always begins from the top frame when you start it from the thumbnail screen.
### Dividing a Clip (FAT HD Mode Only)

In FAT HD Mode, you can divide a clip into two different clips at the frame you select on the EXPAND CLIP screen (*page 70*) or the SHOT MARK screen (*page 71*).

Select "DIVIDE CLIP" from the Clip Operation menu.

The first 4 characters of the original clip name are carried on, continuing to the last number on the memory card by the second 4 numerics.

Example: If you divide a clip named ABCD0002 into two clips under the condition where a new clip will be named EFGH0100, clip ABCD0100 and clip ABCD0101 are created.

### Note

If the remaining space on the memory card is insufficient for divided clips, a message informing you of it appears.

# Status Displays Showing the Status Screens

Press the STATUS button (*page 15*) to display status screens on the LCD monitor/EVF screen/ external video monitor.

Use the up/down buttons (*page 15*) or the jog dial (*page 16*) to perform operations and switch the screens in sequence.

When you press the STATUS button again, the status screen display is canceled.

For connections of an external monitor, see "Connecting External Monitors and Recording Devices" on page 104.

### **Camera Status Screen**

#### White Bal: White balance status

| e of |
|------|
|      |
|      |
|      |

#### Gain: GAIN switch settings

The gain values of the positions L, M, and H of the GAIN switch assigned in the CAMERA SET menu are displayed.

## Handle Zoom Speed: Handle zoom speed settings

The speed values assigned to each position of the Zoom Speed switch (*page 15*) in "Zoom Speed" (*page 82*) in the CAMERA SET menu are displayed.

| Display | Contents                           |
|---------|------------------------------------|
| Н       | Speed obtained when the zoom speed |
|         | switch is set to the H position    |
| L       | Speed obtained when the zoom speed |
|         | switch is set to the L position    |

### Zebra: Zebra status

|         | -                                             |
|---------|-----------------------------------------------|
| Display | Contents                                      |
| 1       | "On" is displayed and the setting of          |
|         | "Zebra1 Level" in "Zebra" in the LCD/VF       |
|         | SET menu is displayed to the right when       |
|         | "Zebra Select" in "Zebra" in the LCD/VF       |
|         | SET menu is set to "1" or "Both" and you      |
|         | set the Zebra function to "On." If the Zebra  |
|         | function is set to "Off" or "Zebra Select" is |
|         | set to "2," "Off" appears.                    |
| 2       | "On" is displayed when "Zebra Select" in      |
|         | "Zebra" in the LCD/VF SET menu is set to      |
|         | "2" or "Both" and you set the Zebra           |
|         | function to "On." If the Zebra function is    |
|         | set to "Off" or "Zebra Select" is set to "1," |
|         | "Off" appears.                                |

### Skin Tone Detail: Skin-tone detail status

The current status (On or Off) of "Setting" of "Skin Tone Detail" of the PICTURE PROFILE menu is displayed.

### Picture Profile: Picture Profile selection status

The selected Picture Profile number and name are displayed. (If Picture Profile is off, "Off" is displayed.)

### **Audio Status Screen**

### Output CH: External output/headphone output

Depending on the setting of "Output CH" in "Audio Output" in the AUDIO SET menu and the setting of "Monitor CH," the audio channel(s) external output and headphones output is displayed as follows.

- CH-1: When left/right are CH-1
- CH-2: When left/right are CH-2
- CH-3: When left/right are CH-3
- CH-4: When left/right are CH-4
- CH-1/CH-2: When left is CH-1 and right is CH-2 (stereo)
- CH-3/CH-4: When left is CH-3 and right is CH-4 (stereo)
- CH-1+CH-2: When both left and right are CH-1 and CH-2 (monaural)
- CH-3+CH-4: When both left and right are CH-3 and CH-4 (monaural)

### Speaker: Speaker output

The audio channel(s) output to the internal speaker is displayed.

As the speaker is monaural, CH-1+CH2 or CH-3+CH-4 is displayed when "Monitor CH" is set to stereo. With non-stereo settings, the setting of "Monitor CH" in "Audio Output" in the AUDIO SET menu is displayed as it is.

### CH-1/CH-2/CH-3/CH-4: Audio level meters

The 4-channel audio level meters (2 meters when using 2-channel settings) are displayed. While recording (or standing by to record), the level of the audio inputs (the EE audio levels) are displayed. During playback, the audio playback level is displayed according to the setting of "Output CH" in "Audio Output" in the AUDIO SET menu.

If audio is input from the i.LINK (HDV/DV) connector while displaying thumbnails, while playback is stopped, or while recording an external signal, the audio input level is displayed. In this case, the leftmost channels that are displayed are CH-1 and CH-2, regardless of the setting of "Output CH" in "Audio Output" in the AUDIO SET menu.

### Wind Filter

The "On"/"Off" setting of Wind Filter is displayed to the right of each input source. Wind Filter settings can be made from "Wind Filter CH1" to "Wind Filter CH4" in "Audio Input" in the AUDIO SET menu.

### Video Status Screen

### Video Format

Video Format: Video format setting The number of vertical lines, frame rate, scan format (i/P), and file system (UDF/FAT) of the video format set in "Format" in "System" in the OTHERS menu are displayed.

### Rec Mode: Recording bit rate (HD Mode only)

The recording bit rate of the video format set in "Format" in "System" in the OTHERS menu is displayed.

### SDI Output: Output for SDI

The "SDI" setting in "SDI/HDMI/i.LINK I/O Select" in the VIDEO SET menu is displayed.

### HDMI Output: Output for HDMI

The "HDMI" setting in "SDI/HDMI/i.LINK I/O Select" in the VIDEO SET menu is displayed.

### i.LINK I/O: Input and output for i.LINK

The "i.LINK" setting in "SDI/HDMI/i.LINK I/O Select" in the VIDEO SET menu is displayed.

### Down Converter: SD output down-converter setting

In HD mode, the "Down Converter" setting (Squeeze, Letterbox, Edge Crop) in the VIDEO SET menu is displayed.

In SD mode, "Edge Crop" is displayed when EC (Edge Crop) in "Format" in "System" in the OTHERS menu is selected, and "Squeeze" is displayed when SQ (Squeeze) in "Format" in "System" in the OTHERS menu is selected.

### 23.98P Output: 23.98P output mode

The "23.98P Output" setting (23.98PsF, 59.94i (2-3 Pull Down)) in the VIDEO SET menu is displayed.

### **Button/Remote Status Screen**

### Assign Button: Assignable button statuses

The functions assigned with the "Assign Button" in the OTHERS menu to the respective assignable buttons are displayed.

### IR Remote: IR Remote Commander status

The "IR Remote" setting in the OTHERS menu is displayed.

### **Battery/Media Status Screen**

#### Battery: Battery charge remaining

The remaining charge level of the mounted battery pack is displayed.

#### **Charge Count: Repeated charge times**

The number of times that the mounted battery pack has been charged is displayed.

## HDD A/HDD B: Battery remaining of PHU-220R units

When professional hard disk units are connected, the remaining power levels of the batteries of the professional hard disk units connected via the respective card slots are displayed.

#### Media A/Media B: Remaining space, available recording time, and estimated service life (rewriting limit)

The remaining space of the SxS memory cards in the respective card slots is indicated on the meters.

At the right, the available time for recording if done at the current bit rate is displayed, in minutes.

The time indication will be "- - min" if no SxS memory card or an invalid card is in the slot. If the card is write-protected, a 🔒 icon is shown to the right of the time indication.

The Life value is displayed only for an SxS memory card which supports the life value indication. It indicates the estimated remaining usable period of the card (virgin status as 100%). If an alarm is generated, make a backup of the card as soon as possible and replace it with a new card.

### Menu Configuration and Detailed Settings Overview of the Setup Menus

Press the MENU button to display setup menus on the LCD monitor/EVF screen with settings necessary for recording and playback. (You can also display setup menus on an external monitor.) Set items by selecting them from the following menus.

**CAMERA SET menu:** For setting items related to recording other than those for picture quality. (For picture quality-related items, use the PICTURE PROFILE menu (*page 53*).)

**AUDIO SET menu:** For setting audio-related items.

**VIDEO SET menu:** For setting video outputrelated items.

**LCD/VF SET menu:** For setting items related to the LCD monitor/EVF display.

**TC/UB SET menu:** For setting items related to timecodes and user bits.

OTHERS menu: For setting other items.

### **Setup Menu Layers**

### MENU

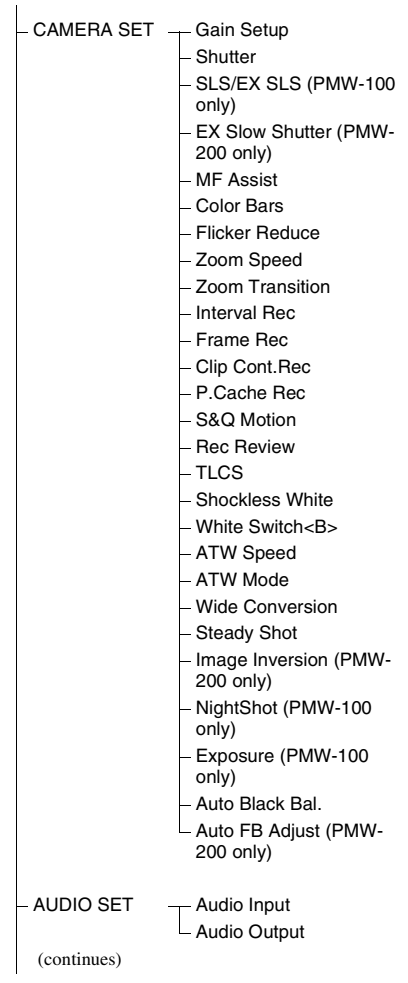

| Σ    | — ва                  |
|------|-----------------------|
| len  | – Ba                  |
| 0    | – Ge                  |
| òn   | — Di                  |
| figu | – Tri                 |
| Jrat | – Sy                  |
| ion  | – Cli                 |
| ar   | – Co                  |
| lq [ | – Fo                  |
| Det  | – Pla                 |
| aile | – Ne                  |
| ă    | W                     |
| Set  | – Ve                  |
| ting | – Ve                  |
| S    | on                    |
|      | – Ve                  |
|      | L Me                  |
|      |                       |
|      |                       |
|      |                       |
|      |                       |
|      |                       |
|      |                       |
|      |                       |
| 70   | Basia Manu Onaratiana |
| 78   | basic menu Operations |
|      |                       |
|      |                       |

| VIDEO SET  | <ul> <li>Input Source Select</li> <li>SDI/HDMI/i.LINK I/O<br/>Select</li> <li>SDI/HDMI/Video Out<br/>Super</li> <li>Down Converter</li> <li>23.98P Output</li> <li>SDI Rec Control</li> <li>Match Clip Name</li> </ul> |
|------------|----------------------------------------------------------------------------------------------------|
| LCD/VF SET | LCD<br>- EVF<br>- Peaking<br>- Marker<br>- Zebra<br>- Display On/Off                                                                                                    |
| TC/UB SET  | Timecode     Users Bit     TC Format                                                                                                    |
| OTHERS     | All Reset<br>Camera Data<br>Time Zone<br>Clock Set<br>Language<br>Assign Button<br>Tally<br>Hours Meter<br>IR Remote<br>Battery Alarm<br>Battery INFO<br>Genlock<br>Direct Menu<br>Trigger Mode                        |

- System
- Clip
- Copy All
- Format Media
- Plan.Metadata
- letwork (PMW-200 only)
- Vi-Fi (PMW-200 only)
- ersion/
- ersion (Lens) (PMW-100
- nly)
- ersion Up
- lenu Scroll

### **Basic Menu Operations**

### Menu controls

### MENU button (page 15)

To turn Menu mode to use Setup menus on/off.

### Up/Down/Left/Right buttons, SEL/SET button (page 15)

When you press the up/down/left/right buttons, the cursor moves in the corresponding direction, permitting you to select menu items or setting values.

Press the SEL/SET button to enter the highlighted item.

### Jog dial (SEL/SET dial) (page 16)

When you turn the dial, the cursor moves up or down, permitting you to select menu items or setting values.

Press the jog dial to select the highlighted item.

### CANCEL button (page 15)

To return to the previous layer of the menu. An uncompleted change is canceled.

### Note

In Expanded Focus mode (page 41), the setup menu cannot be used. Press the EXPANDED FOCUS button to exit this mode.

### Setting the Setup menus

Rotate the jog dial or press the up/down/left/right buttons to set the cursor to the icon of the menu you wish to set, then push the jog dial or SEL/ SET button to select that menu.

- The menu item selection area can show 7 lines at maximum. When all the selectable items cannot be displayed at one time, you can scroll the display up or down by moving the cursor. A triangle appears at the upper or lower right corner of the menu item selection area to indicate that scrolling is enabled.
- For items having a wide range of available values (example: -99 to +99), the available value area is not displayed. The current setting is highlighted instead, indicating that the setting is ready for change.
- When you select "Execute" for an execution item, the corresponding function is executed.
- When you select an item that you must confirm before execution, the menu display temporarily disappears, and a confirmation message is displayed. Following the instructions of the message, and specify whether to execute or cancel.

### Entering a character string

When you select an item for which a character string, such as a time value or filename, is to be specified, the input area for the character string is highlighted, and "SET" appears at the right end.

**1** Select characters by pressing the up/ down/left/right buttons or turning the jog dial, then press the SEL/SET button or the jog dial to proceed.

The cursor moves to the next column. To return to the previous column, press the left button.

**2** Perform setting in the same manner up to the last column/digit.

The cursor moves to "SET."

**3** Press the jog dial or the SEL/SET button.

The setting is completed.

## Setup Menu List

The functions and available settings of menus are listed below.

The default settings set at the factory are shown in bold face (example: **Speed**). The items marked with  $\boxed{\mathbf{M}}$  in the Menu items column cannot be set while displaying the thumbnail screen or during playback operations.

### **CAMERA SET Menu**

| CAMERA SET                                                                                                    |                                                                                                    |                                                                                                    |
|----------------------------------------------------------------------------------------------------|----------------------------------------------------------------------------------------------------|----------------------------------------------------------------------------------------------------|
| Menu items                                                                                                    | Subitems and setting values                                                                                                | Contents                                                                                                    |
| Gain Setup<br>Assigning gain<br>levels to the three<br>GAIN switch                                                                                                    | Low<br>-3 / <b>0</b> / 3 / 6 / 9 /12 /18 dB                                                                                | Set the gain level to be used when the switch is set to the L position.                                                                                                    |
|                                                                                                    | Mid<br>-3 / 0 / 3 / 6 / <b>9</b> /12 /18 dB                                                                                | Set the gain level to be used when the switch is set to the M position.                                                                                                    |
| positions                                                                                                    | High<br>-3 / 0 / 3 / 6 / 9 /12 / <b>18</b> dB                                                                              | Set the gain level to be used when the switch is set to the H position.                                                                                                    |
| Shutter<br>Specifying<br>operating<br>conditions of the<br>electrical shutter<br>PMW-200:<br>Unselectable when<br>Supersensitized<br>Slow Shutter mode<br>is set.<br>PMW-100: | Mode<br><b>Speed</b> / Angle / ECS / SLS<br>(PMW-200 only)                                                                 | <ul> <li>Select modes of the Electronic Shutter.</li> <li>Speed mode/Angle mode (standard modes): These modes<br/>may be especially effective when you wish to record a<br/>quick-moving subject with minimal blurring. You can<br/>select Speed mode to specify the shutter speed in seconds,<br/>or Angle mode to specify the shutter speed by the shutter<br/>angle.</li> <li>ECS (Extended Clear Scan) mode: This mode may be used to<br/>shoot a monitor screen, eliminating horizontal bands.</li> <li>SLS (Slow Shutter mode): The shutter speed is specified in<br/>the number of accumulated frames.</li> </ul> |
| Unselectable when<br>Slow Shutter<br>mode/<br>Supersensitized<br>Slow Shutter mode<br>or NightShot mode<br>is set.                                                            | Shutter Speed<br>1/32, 1/33, 1/40, 1/48, 1/50,<br>1/60, 1/96, <b>1/100</b> , 1/120, 1/125,<br>1/250, 1/500, 1/1000, 1/2000 | Set the shutter speed when Speed mode is selected. The<br>available setting values vary depending on the frame<br>frequency of the video format selected.                                                                                                    |
|                                                                                                    | Shutter Angle<br>11.25° / 22.5° / 45° / 72° / 86.4° /<br>90° / 144° / 150° / 172.8° /<br><b>180°</b> / 216°                | Set the shutter angle when Angle mode is selected. The following frame rates are unavailable when "S&Q Motion" is set from "1" to "16": 72°, 86.4°, 144°, 150°, 172.8°, 216°.                                                                                                    |
|                                                                                                    | ECS Frequency<br>60.00                                                                                                    | Set the ECS frequency when ECS mode is selected. The<br>available setting values vary depending on the frame<br>frequency of the video format selected.                                                                                                    |
|                                                                                                    | SLS Frame (PMW-200 only)<br>2 to 8 (Off)                                                                                   | Set the number of frames to accumulate when SLS mode is<br>selected.<br>(Off): For S&Q Motion or the SP 24P format (The setting<br>cannot be changed.)                                                                                                    |

| CAMERA SET                                                                                                    |                                                              |                                                                                                    |
|----------------------------------------------------------------------------------------------------|--------------------------------------------------------------|----------------------------------------------------------------------------------------------------|
| Menu items                                                                                                    | Subitems and setting values                                  | Contents                                                                                                    |
| SLS/EX SLS<br>(PMW-100 only)<br>Setting the Slow<br>Shutter mode/<br>Supersensitized<br>Slow Shutter mode                                                                                                    | Setting<br>OFF / 2 / 3 / 4 / 5 / 6 / 7 / 8 /<br>16 / 32 / 64 | <ul> <li>Set the number of cached frames.</li> <li>Notes</li> <li>This cannot be set while recording or while the thumbnail screen is displayed.</li> <li>This cannot be set while using Slow &amp; Quick Motion or Cache Recording mode</li> <li>This cannot be set if the video format is set to "HQ 1280×720/23.98P" (for UDF) or "SP 1440×1080/23.98P" (for FAT).</li> </ul> |
| EX Slow                                                                                                    | Setting                                                      | Turn EX Slow Shutter mode on/off.                                                                                                    |
| Snutter<br>(PMW-200 only)                                                                                                    | Un / UII                                                     | Note                                                                                                    |
| (PMW-200 only)<br>Specifying<br>operating                                                                                                    |                                                              | The setting automatically returns to "Off" when the camcorder is turned off.                                                                                                    |
| conditions of the<br>Supersensitized<br>Slow Shutter<br>mode.<br>Unselectable while<br>recording, while<br>i.Link output is<br>enabled in the SDI/<br>HDMI/i.LINK I/O<br>Select, while<br>Picture Cache<br>Recording mode is<br>set or while Slow<br>& Quick Motion<br>mode is set. | Number of Frames<br><b>16</b> / 32 / 64                      | Set the number of frames to accumulate.                                                                                                    |
| <b>MF Assist</b><br>Turning the MF<br>Assist Function<br>on/off                                                                                                    | On / <b>Off</b>                                              | Set to "On" to precisely adjust the focus automatically after<br>you roughly adjust it manually.                                                                                                    |
| Color Bars<br>Setting the Color                                                                                                    | Camera/Bars<br>Camera / Bars                                 | Select "Bars" to output color bars.                                                                                                    |
| Bars                                                                                                    | Bars Type<br>Multi / 75% / 100% / SMPTE                      | Select the type of color bar to be output when "Bars" is<br>selected.<br>Multi: Multiformat color bars are output.<br>75%: To output 75% color bars<br>100%: To output 100% color bars<br>SMPTE: To output SMPTE color bars.                                                                                                    |

| CAMERA SET                                               |                                                                                      |                                                                                                    |
|----------------------------------------------------------|--------------------------------------------------------------------------------------|----------------------------------------------------------------------------------------------------|
| Menu items                                               | Subitems and setting values                                                          | Contents                                                                                                    |
| Flicker Reduce<br>Setting Flicker<br>Compensation        | Mode<br>Auto / On / <b>Off</b>                                                       | Set the operation of the Flicker-Reduction function.<br>On: To always activate it<br>Auto: To automatically activate it when flicker is detected.<br>Off: To not activate it                                                                                                    |
|                                                          |                                                                                      | <ul> <li>Notes</li> <li>It is recommended to set this to "Off" when shooting outdoors or under lighting that does not cause flicker. (It can be also "Auto," but the compensation may not be done properly.)</li> <li>It is recommended to set this to "Auto" when shooting indoors or under various lighting that may cause flicker, such as fluorescent, sodium, or mercury-vapor lamps. (If continuously shooting under lighting that may cause flicker, "Mode" should be set to "On.")</li> </ul>                                                                                                    |
|                                                          | Frequency<br>50 Hz / 60 Hz<br><b>60 Hz</b> : UC model<br><b>50 Hz</b> : Other models | Set to the power supply frequency of the light source causing flicker.                                                                                                    |
| Zoom Speed<br>Setting the zoom                           | High<br>1 to 99 <b>(70)</b>                                                          | Set the speed of zooming to be executed when you press the<br>handle ZOOM button with the zoom speed switch set to H.                                                                                                    |
| speed                                                    | Low<br>1 to 99 <b>(30)</b>                                                           | Set the speed of zooming to be executed when you press the handle ZOOM button with the zoom speed switch set to L.                                                                                                    |
|                                                          |                                                                                      | Zooming may not operate smoothly if you select a low speed.                                                                                                    |
|                                                          | Remote<br>1 to 99 <b>(50)</b>                                                        | Set the speed of zooming to be executed when you press the ZOOM button of the IR Remote Commander.                                                                                                    |
|                                                          |                                                                                      | Note                                                                                                    |
|                                                          |                                                                                      | If the infrared line from the Remote Commander is not<br>received properly, zooming may not operate smoothly.                                                                                                    |
| Zoom<br>Transition<br>Setting the zoom<br>operation mode | <b>Linear</b> / Soft                                                                 | Set the operation mode at the beginning and end of zooming<br>with the on-handle ZOOM button.<br>Set the operation mode at the beginning and end of zooming<br>with the handle ZOOM button.<br>Linear: Zooming immediately begins at the specified speed<br>when the ZOOM button is pressed and immediately ends<br>when the ZOOM button is pressed and immediately ends<br>when the button is released.<br>Soft: Zooming gradually increases the speed up to the<br>specified speed after the ZOOM button is pressed and<br>gradually decreases the speed and ends after the button is<br>released. (1 second at maximum from when the button is<br>released till the operation ends.) |

| CAMERA SET                                                                                       |                                                                                                    |                                                                                                    |
|--------------------------------------------------------------------------------------------------|----------------------------------------------------------------------------------------------------|----------------------------------------------------------------------------------------------------|
| Menu items                                                                                       | Subitems and setting values                                                                                                    | Contents                                                                                                    |
| Interval Rec<br>Setting the Interval<br>Recording<br>function                                    | Setting<br>On / <b>Off</b>                                                                                                    | Turn the Interval Recording function on/off.                                                                                                    |
|                                                                                                  | Interval Time<br><b>1</b> to 10/15/20/30/40/50 sec<br>1 to 10/15/20/30/40/50 min<br>1 to 4/6/12/24 hour                                                                                                    | Set the interval of recording in Interval Recording.                                                                                                    |
|                                                                                                  | Number of Frames<br><b>1</b> / 3 / 6 / 9 or<br><b>2</b> / 6 / 12 (When using 720/<br>59.94P or 720/50P)                                                                                                    | Set the number of frames to be recorded at a time in Interval Recording.                                                                                                    |
| Frame Rec<br>Setting the Frame                                                                   | Setting<br>On / Off                                                                                                    | Turn the Frame Recording function on/off.                                                                                                    |
| Recording function                                                                               | Number of Frames<br><b>1</b> / 3 / 6 / 9 or<br><b>2</b> / 6 / 12 (When using 720/<br>59.94P or 720/50P)                                                                                                    | Set the number of frames to be recorded at a time in Frame Recording.                                                                                                    |
| Clip Cont. Rec<br>Setting the Clip<br>Continuous<br>Recording<br>function                        | Setting<br>On / <b>Off</b>                                                                                                    | Turn the Clip Continuous Recording function on/off.                                                                                                    |
| P.Cache Rec<br>Setting the Picture                                                               | Setting<br>On / <b>Off</b>                                                                                                    | Turn the Picture Cache Recording function on/off.                                                                                                    |
| Cache Recording<br>function                                                                      | Rec Time<br><b>0-2sec</b> / 2-4sec / 4-6sec /<br>6-8sec / 8-10sec / 13-15sec                                                                                                    | Set the time to cache video in the picture cache memory (the<br>time to a point where recording is to start when you press the<br>REC START/STOP button in Picture Cache Recording). |
| S&Q Motion<br>Setting the Slow &                                                                 | Setting<br>On / <b>Off</b>                                                                                                    | Turn the Slow and Quick Motion function on/off.                                                                                                    |
| Quick Motion<br>function<br>Unselectable while<br>"EX Slow Shutter"<br>is set (PMW-200<br>only). | Frame Rate<br>1 to 60 (When using FAT mode<br>and 720p. When using UDF<br>mode and 720 59.94p/720<br>29.97p/720 23.98p.)<br>1 to 50 (When using UDF mode<br>and 720 50p/720 25p.)<br>1 to 30 (When using FAT mode<br>and 1080p. When using UDF<br>mode and 1080 29.97p/1080<br>23.98p.)<br>1 to 25 (When using UDF mode<br>and 1080 25p.)<br>(NTSC : <b>30</b> , PAL : <b>25</b> ) | Set the recording frame rate for Slow & Quick Motion mode.<br>The setting value range varies depending on the selection<br>region and video format.                                  |
| <b>Rec Review</b><br>Setting the<br>playback time for                                            | <b>3 sec</b> / 10 sec / Clip                                                                                                    | Set the time to play the last recorded clip using the Rec-<br>Review function.<br>3 sec: Last 3 seconds                                                                              |
| Rec-Review                                                                                       |                                                                                                    | 10 sec: Last 10 seconds<br>Clip: Entire duration of the clip                                                                                                    |

| CAMERA SET                                                                                                    |                                                                                                    |                                                                                                    |
|----------------------------------------------------------------------------------------------------|----------------------------------------------------------------------------------------------------|----------------------------------------------------------------------------------------------------|
| Menu items                                                                                                    | Subitems and setting values                                                                                                    | Contents                                                                                                    |
| <b>TLCS</b><br>Setting the Total<br>Level Control<br>System (auto<br>adjustment system<br>of gain, exposure<br>and shutter) | Level<br>+1.0 / +0.5 / ± <b>0</b> / -0.5 / -1.0                                                                                                    | Set the target level (to make brighter or darker) of auto iris<br>(PMW-200)/auto exposure (PMW-100) control in TLCS.<br>(This setting also affects the gain control in AGC mode and<br>shutter-speed control in Auto Shutter mode.)<br>+1.0: Approx. one stop further open<br>+0.5: Approx. half a stop further open<br>±0: Standard<br>-0.5: Approx. half a stop further closed<br>-1.0: Approx. one stop further closed |
|                                                                                                    | Mode<br>Backlight / <b>Standard</b> /<br>Spotlight                                                                                                    | Set the auto iris (PMW-200)/auto exposure (PMW-100)<br>control mode in TLCS.<br>Backlight: Backlight mode to reduce darkening of the center<br>subject against lights<br>Standard: Standard mode<br>Spotlight: Spotlight mode to reduce blown-out highlights on<br>the center subject in the spotlight                                                                                                    |
|                                                                                                    | Speed<br>-99 to +99 ( <b>+50</b> )                                                                                                    | Set the tracing speed of TLCS control.                                                                                                    |
|                                                                                                    | AGC<br>On / Off                                                                                                    | Turn the AGC (Auto Gain Control) function on/off.                                                                                                    |
|                                                                                                    | AGC Limit<br>PMW-200: 3 / 6 / 9 / <b>12</b> / 18 dB<br>PMW-100: 3 / 6 / <b>9</b> / 12 / 18 dB                                                                           | Set the maximum gain in AGC.                                                                                                    |
|                                                                                                    | AGC Point<br>PMW-200: <b>F2.8</b> / F4 / F5.6<br>PMW-100: E98 / E95 / E92 /<br><b>E77</b>                                                                               | <ul> <li>PMW-200: Set the iris point for switching to auto-iris and AGC (Auto Gain Control) control when AGC is on.</li> <li>PMW-100: Set the exposure position for switching to auto exposure and AGC (Auto Gain Control) control when AGC is on.</li> <li>Note</li> </ul>                                                                                                    |
|                                                                                                    |                                                                                                    | If you select E77 using AGC Point when A.SHT Point is set to E87 or E82, A.SHT Point will be changed to E77.                                                                                                    |
|                                                                                                    | Auto Shutter<br>On / <b>Off</b>                                                                                                    | Turn the Auto Shutter control function on/off.                                                                                                    |
|                                                                                                    | A.SHT Limit           PMW-100:         PMW-200:           1/100         1/100           1/125         1/150           1/250         1/200           1/500         1/250 | Set the maximum shutter speed in Auto Shutter control.                                                                                                    |
|                                                                                                    | A.SHT Point<br>PMW-200: F5.6 / F8 / F11 /<br>F16<br>PMW-100: E87 / E82 / E77 /<br>E72                                                                                   | Set the exposure position for switching auto iris (PMW-200)/<br>auto exposure (PMW-100) and auto shutter control when<br>Auto Shutter is on.                                                                                                    |
|                                                                                                    |                                                                                                    | When AGC Point is set to E77, only the menu item E77 or<br>E72 of A.SHT Point is available. (PMW-100 only)                                                                                                    |
| Shockless<br>White<br>Setting the<br>shockless white<br>balance                                                             | Off / 1 / <b>2</b> / 3                                                                                                    | Select the speed of change in white balance when the white<br>balance mode is switched. Set to "Off" to instantly change the<br>white balance.<br>Select a larger number to change the white balance more<br>slowly through interpolation.                                                                                                    |

| Menu items S                                                                    | ubitems and setting values      | Contents                                                                                                    |
|---------------------------------------------------------------------------------|---------------------------------|----------------------------------------------------------------------------------------------------|
| White Switch<br><b><br/>Setting for the<br/>WHITE BAL<br/>switch</b>            | ATW / MEM                       | Select the white balance adjustment mode selected at the B position of the WHITE BAL switch.                                                                                                    |
| ATW Speed<br>Setting for Auto<br>Tracing White<br>Balance                       | 1/2/ <b>3</b> /4/5              | Set the tracing speed of ATW. The larger the number you set, the speed becomes faster.                                                                                                    |
| ATW Mode<br>ATW mode setting                                                    | Natural / Pure                  | Natural: Depending on the brightness of scenes, automatically<br>adjusts the white balance to natural ambience.<br>Pure: Not leaving the blue color or red color, automatically<br>adjusts the white balance closer to original colors.                                                                                                    |
| Wide<br>Conversion<br>Setting for use of a<br>wide-conversion<br>lens           | On / <b>Off</b>                 | Set to "On" when a wide-conversion lens is attached.                                                                                                    |
| Steady Shot<br>Setting the image<br>stabilizer                                  | <b>On</b> / Off                 | Turn the Steady Shot (image stabilizer) function on/off.                                                                                                    |
| Image<br>Inversion<br>(PMW-200 only)<br>Setting the image<br>inversion function | Normal / H INV / V INV /<br>H+V | Normal: Normal image direction<br>H INV: To horizontally invert the image<br>V INV: To vertically invert the image<br>H+V: To horizontally and vertically invert the image<br><b>Notes</b><br>• This cannot be set while recording, while the color bars are<br>displayed or while using Recording Review.<br>• This cannot be set while the automatic black balance<br>function is set. |
| NightShot S<br>(PMW-100 only)                                                   | etting<br>On / <b>Off</b>       | Turn the NightShot function on/off.                                                                                                    |
| Setting the NightShot function                                                  | S Light<br>Auto / Off           | Set the NightShot infrared line to emit automatically when the<br>"NightShot" function is set to "On."                                                                                                    |
| <b>Exposure</b><br>(PMW-100 only)<br>Setting the<br>Exposure function           | Auto / Manual                   | Select whether to set Exposure automatically or manually. Note This cannot be selected when the "NightShot" function is set to "On."                                                                                                    |
| Auto Black<br>Bal.<br>Setting the<br>automatic black<br>balance                 | Execute / Cancel                | <ul> <li>Turn the automatic black balance function on/off.</li> <li>Notes</li> <li>This cannot be set while recording or while the color bars are displayed.</li> <li>This cannot be set while using the Picture Cache Recording mode, the Interval Recording mode, the Frame Recording mode, the Slow and Quick Motion mode, the Slow Shutter</li> </ul>                                |

| CAMERA SET               |                             |                                                                             |
|--------------------------|-----------------------------|-----------------------------------------------------------------------------|
| Menu items               | Subitems and setting values | Contents                                                                    |
| Auto FB                  | Execute / Cancel            | Turn the automatic flange focal length function on/off.                     |
| Adjust<br>(PMW-200 only) |                             | Note<br>Execute this function when the video format is set to 59.94i or 50: |
| -                        |                             | 501.                                                                        |

### AUDIO SET Menu

| AUDIO SET                                       |                                                                         |                                                                                                    |
|-------------------------------------------------|-------------------------------------------------------------------------|----------------------------------------------------------------------------------------------------|
| Menu items                                      | Subitems and setting values                                             | Contents                                                                                                    |
| Audio Input<br>Setting for audio<br>inputs<br>M | CH3 Input Source<br>Internal / External                                 | Set the audio signal source to be recorded for CH3 for a 4-<br>channel recordable format.<br>Internal: Record the L side of the internal microphone for<br>CH3.<br>External: Record the AUDIO IN CH1 signal for CH3.                                                         |
|                                                 | CH4 Input Source<br>Internal / External                                 | Set the audio signal source to be recorded for CH4 for a 4-<br>channel recordable format.<br>Internal: Record the R side of the internal microphone for<br>CH4.<br>External: Record the AUDIO IN CH2 signal for CH4.                                                         |
|                                                 | EXT MIC CH1 Ref<br>-70 dB / <b>-60 dB</b> / -50 dB /<br>-40 dB / -30 dB | Select the reference input level for when an external<br>microphone is connected to the AUDIO IN CH1 connector<br>and that signal is being used for the audio signal source for<br>CH1 or CH3. This can be selected regardless of the setting of<br>the AUDIO SELECT switch. |
|                                                 |                                                                         | Note<br>This is unavailable when the AUDIO IN CH-1 switch is set to<br>INT and "CH3 Input Source" is set to "Internal." This is also<br>unavailable when the CH-1 input (LINE/MIC/MIC+48V)<br>switch is set to LINE.                                                         |
|                                                 | EXT MIC CH2 Ref<br>-70 dB / <b>-60</b> dB / -50 dB /<br>-40 dB / -30 dB | Select the reference input level for when an external<br>microphone is connected to the AUDIO IN CH2 connector<br>and that signal is being used for the audio signal source for<br>CH2 or CH4. This can be selected regardless of the setting of<br>the AUDIO SELECT switch. |
|                                                 |                                                                         | Note<br>This is unavailable when the AUDIO IN CH-2 switch is set to<br>INT and "CH4 Input Source" is set to "Internal." This is also<br>unavailable when the CH-2 input (LINE/MIC/MIC+48V)<br>switch is set to LINE.                                                         |
|                                                 | INT MIC Level<br>-12 dB / -6 dB / <b>0 dB</b> / +6 dB /<br>+12 dB       | Select the internal microphone level. This can be selected regardless of the AUDIO SELECT switch setting.                                                                                                    |
|                                                 | Line Input Ref<br>+4dB / 0dB / -3dB / EBUL                              | Select the reference input level for when the AUDIO IN CH-<br>1/CH-2 connectors are set to LINE.                                                                                                    |
|                                                 | Reference Level<br><b>-20dB</b> / -18dB / -16dB /<br>-12dB / EBUL       | Select the 1kHz test signal output level.                                                                                                    |
|                                                 | Limiter Mode<br>Off / -6 dB / -9 dB / -12 dB /<br>-15 dB / -17 dB       | Select whether to activate the limiter when a loud signal is<br>input while the AUDIO SELECT switch is set to MANU<br>(manual).                                                                                                    |
|                                                 | AGC Spec<br>-6 dB / -9 dB / -12 dB /<br>-15 dB / -17 dB                 | Select the audio input level AGC.                                                                                                    |

| AUDIO SET                                    |                                                                                            |                                                                                                    |
|----------------------------------------------|--------------------------------------------------------------------------------------------|----------------------------------------------------------------------------------------------------|
| Menu items                                   | Subitems and setting values                                                                | Contents                                                                                                    |
|                                              | CH1&2 AGC Mode<br>Mono / <b>Stereo</b>                                                     | Select auto tuning for the input level of an analog audio signal<br>recorded to CH-1/CH-2.<br>Mono: Perform for each channel.<br>Stereo: Perform in stereo mode.                                                                                                    |
|                                              | CH3&4 AGC Mode<br>Mono / Stereo / Off                                                      | Select auto tuning for the input level of an analog audio signal<br>recorded to CH-3 or CH-4.<br>Mono: Perform for each channel.<br>Stereo: Perform in stereo mode.<br>Off: Do not perform auto tuning. The Limiter Mode setting is<br>applied.                                                                  |
|                                              | 1KHz Tone<br>On / <b>Off</b>                                                               | Turn the 1-kHz reference tone signal on/off.                                                                                                    |
|                                              | Wind Filter CH-1<br>On / <b>Off</b>                                                        | Turn the wind filter for CH1 on/off.                                                                                                    |
|                                              | Wind Filter CH-2<br>On / <b>Off</b>                                                        | Turn the wind filter for CH2 on/off.                                                                                                    |
|                                              | Wind Filter CH-3<br>On / <b>Off</b>                                                        | Turn the wind filter for CH3 on/off.                                                                                                    |
|                                              | Wind Filter CH-4<br>On / <b>Off</b>                                                        | Turn the wind filter for CH4 on/off.                                                                                                    |
|                                              | EXT CH Select<br>CH-1<br>CH-1/CH-2                                                         | <ul> <li>CH-1: To record the CH1 external input signal to both CH1<br/>and CH2 (when the CH-2 AUDIO IN switch is set to<br/>EXT). If "CH4 Input Source" is set to "External," you can<br/>also record to CH4.</li> <li>CH-1/CH-2: To record each external input signal to its<br/>respective channel.</li> </ul> |
| Audio Output<br>Setting for audio<br>outputs | Monitor CH<br>CH-1/CH-2 (CH-3/CH-4)<br>CH-1+CH-2 (CH-3+CH-4)<br>CH-1 (CH-3)<br>CH-2 (CH-4) | Select the audio channel(s) to be fed to the headphones and<br>the built-in speaker.<br>CH-1/CH-2 (CH-3/CH-4): Stereo<br>CH-1+CH-2 (CH-3+CH-4): Mix<br>CH-1 (CH-3): CH-1 (CH-3) only<br>CH-2 (CH-4): CH-2 (CH-4) only<br>( ): with Output CH set to "CH-3/CH-4"                                                  |
|                                              | Output CH<br>CH-1/CH-2<br>CH-3/CH-4                                                        | Select audio output channels from either channels 1 and 2 or channels 3 and 4.                                                                                                    |
|                                              | Alarm Level<br>0 to 7 ( <b>4</b> )                                                         | Set the alarm sound volume.                                                                                                    |
|                                              | Beep<br>On / <b>Off</b>                                                                    | Select whether or not to sound a beep upon each operation.                                                                                                    |

### **VIDEO SET Menu**

| VIDEO SET                                                                                     |                                                                                                    |                                                                                                    |
|-----------------------------------------------------------------------------------------------|----------------------------------------------------------------------------------------------------|----------------------------------------------------------------------------------------------------|
| Menu items                                                                                    | Setting values                                                                                                    | Contents                                                                                                    |
| Input Source<br>Select<br>Setting the input<br>source                                         | Camera / i.LINK                                                                                                    | Select video and audio signal for the input source.<br>Camera: Camera image<br>i.LINK: HDV/DVCAM input via the i.LINK (HDV/DV)<br>connector<br>Note<br>i.LINK is unavailable when using UDF.                                                                                                    |
| SDI/HDMI/<br>i.LINK I/O<br>Select<br>Selecting input/<br>output signals for<br>the connectors | When using UDF HD Mode<br>HD SDI & HD HDMI<br>SD SDI & SD HDMI i<br>SD HDMI P<br>Off<br>When using FAT HD Mode (HQ)<br>HD SDI & HD HDMI<br>SD SDI & SD HDMI i<br>SD HDMI i & DVCAM<br>SD HDMI i & DVCAM<br>SD SDI & SD HDMI i<br>HD SDI & HD HDMI<br>SD SDI & SD HDMI i<br>HD HDMI & HDV<br>SD HDMI i & HDV<br>SD HDMI i & DVCAM<br>Off<br>When using UDF SD Mode<br>SD SDI & SD HDMI i<br>Off<br>When using FAT SD Mode<br>SD SDI & SD HDMI i<br>SD HDMI i & DVCAM<br>Off | <ul> <li>HD SDI &amp; HD HDMI: To output HD SDI signals from the SDI OUT connector, and HD HDMI signals from the HDMI OUT connector.</li> <li>SD SDI &amp; SD HDMI i: To output SD SDI signals from the SDI OUT connector, and SD HDMI interlace signals from the HDMI OUT connector.</li> <li>HD HDMI &amp; HDV: To output HD HDMI signals from the HDMI OUT connector, and input/output HDV streams from the i.LINK (HDV/DV) connector.</li> <li>SD HDMI i &amp; HDV: To output SD HDMI interlace signals from the i.LINK (HDV/DV) connector.</li> <li>SD HDMI i &amp; HDV: To output SD HDMI interlace signals from the i.LINK (HDV/DV) connector.</li> <li>SD HDMI P &amp; HDV: To output SD HDMI progressive signals from the HDMI OUT connector, and input/output HDV streams from the i.LINK (HDV/DV) connector.</li> <li>SD HDMI P &amp; HDV: To output SD HDMI progressive signals from the HDMI OUT connector, and input/output HDV streams from the i.LINK (HDV/DV) connector.</li> <li>SD HDMI P &amp; HDV: To output SD HDMI progressive signals from the HDMI OUT connector, and input/output HDV streams from the i.LINK (HDV/DV) connector.</li> <li>SD HDMI i &amp; DVCAM: To output SD HDMI interlace signals from the HDMI OUT connector, and input/output DVCAM streams from the i.LINK (HDV/DV) connector.</li> <li>SD HDMI P: To output SD HDMI progressive signals from the HDMI OUT connector.</li> <li>Off: There is no output from the SDI/HDMI/i.LINK connectors.</li> <li>Notes</li> <li>Signals are not output from the SDI OUT connector when this is set to other than an HD SDI or SD SDI setting.</li> <li>Slow &amp; Quick Motion mode cannot be used when this is set to input/output DVCAM streams.</li> </ul> |
| SDI/HDMI/<br>Video Out<br>Super<br>Setting the<br>character<br>information for<br>each output | On / <b>Off</b>                                                                                                    | Set whether to add the menus and status indications of the<br>LCD monitor/EVF screen to the output of the SDI OUT,<br>HDMI OUT, VIDEO OUT, and A/V OUT connectors.<br>Note<br>On the thumbnail, EXPAND CLIP and SHOT MARK<br>screens, the menus and status indications on the LCD<br>monitor/EVF screen are displayed regardless of the setting of<br>this item.                                                                                                    |
| Down<br>Converter<br>Selecting the<br>operation mode of<br>the down converter                 | <b>Squeeze</b> / Letterbox / Edge<br>Crop                                                                                                    | Set the output mode (aspect) for SD signals<br>Squeeze: To horizontally reduce a 16:9 picture to output a 4:3<br>picture<br>Letterbox: To mask the upper and lower areas of a 4:3 picture<br>to display a 16:9 picture in the center of the screen<br>Edge Crop: To cut the both sides of a 16:9 picture to output a<br>4:3 picture                                                                                                    |

| VIDEO SET                                                      |                                                  |                                                                                                    |
|----------------------------------------------------------------|--------------------------------------------------|----------------------------------------------------------------------------------------------------|
| Menu items                                                     | Setting values                                   | Contents                                                                                                    |
| 23.98P Output<br>Selecting Output<br>mode                      | <b>59.94i (2-3 Pull Down)</b> /<br>23.98PsF      | Select the video output format when the video format for<br>UDF HD Mode is HD422 50/1080/23.98P, HQ 1920×1080/<br>23.98P, HD422 50/720/23.98P, HQ 1280×720/23.98P, or the<br>video format for FAT HD Mode is HQ 1920×1080/23.98P or<br>HQ 1440×1080/23.98P.                                         |
| SDI Rec<br>Control<br>Setting the<br>synchronized<br>recording | <b>Off</b> / HD SDI Remote I/F /<br>Parallel Rec | To turn the function to enabling recording synchronized with<br>this camcorder.<br>HD SDI Remote I/F: To feed a REC trigger signal to a<br>recorder connected to the SDI OUT connector.<br>Parallel Rec: Performs the recording controls by interlocking<br>to the camcorder's recording operation. |
| Match Clip<br>Name                                             | On / <b>Off</b>                                  | Set whether to add the clip name information to the SDI output.                                                                                                    |

### LCD/VF SET Menu

| LCD/VF SET                            |                                                                                       |                                                                                                    |
|---------------------------------------|---------------------------------------------------------------------------------------|----------------------------------------------------------------------------------------------------|
| Menu items                            | Subitems and setting values                                                           | Contents                                                                                                    |
| LCD<br>Adjusting the LCD              | Color<br>-99 to +99 (± <b>0</b> )                                                     | Adjust the color of pictures on the LCD monitor.                                                                                                    |
| monitor                               | Contrast<br>-99 to +99 (± <b>0</b> )                                                  | Adjust the contrast of pictures on the LCD monitor.                                                                                                    |
|                                       | Brightness<br>-99 to +99 (± <b>0</b> )                                                | Adjust the brightness of pictures on the LCD monitor.                                                                                                    |
| EVF<br>Setting the                    | Backlight<br><b>High</b> / Low                                                        | Select the brightness of the EVF backlight.                                                                                                    |
| viewfinder                            | Mode<br>Color / B&W                                                                   | Select the display mode of the EVF while recording (or<br>standing by to record).<br>Color: Color mode<br>B&W: Monochrome mode                                                                           |
|                                       | Contrast<br>-99 to +99 (± <b>0</b> )                                                  | Adjust the contrast of pictures on the EVF screen.                                                                                                    |
|                                       | Brightness<br>PMW-200: -99 to +99 ( <b>+30</b> )<br>PMW-100: -99 to +99 ( <b>±0</b> ) | Adjust the brightness of pictures on the EVF screen.                                                                                                    |
|                                       | Power<br>Auto / On                                                                    | Set the condition to turn the EVF on.<br>Auto: To turn it on when the LCD monitor is closed or rotated<br>to the upside-down position.<br>On: To keep it on regardless of the status of the LCD monitor. |
| <b>Peaking</b><br>Setting the peaking | Setting<br>On / Off                                                                   | Turn the peaking function on/off.                                                                                                    |
| function for the<br>LCD monitor/EVF   | Color<br>White / Red / Yellow / Blue                                                  | Select the color of the peaking signal.                                                                                                    |
|                                       | Level<br>High / <b>Mid</b> / Low                                                      | Set the level of the peaking signal.                                                                                                    |

| LCD/VF SET                                                                                |                                                                                        |                                                                                                    |
|-------------------------------------------------------------------------------------------|----------------------------------------------------------------------------------------|----------------------------------------------------------------------------------------------------|
| Menu items                                                                                | Subitems and setting values                                                            | Contents                                                                                                    |
| Marker<br>Setting the<br>markers added to<br>pictures on the<br>LCD monitor/EVF<br>screen | Setting<br><b>On</b> / Off                                                             | Turn all marker indications on/off in combination.                                                                                                    |
|                                                                                           | Safety Zone<br><b>On</b> / Off                                                         | Turn the safety marker on/off.                                                                                                    |
|                                                                                           | Safety Area<br>80% / <b>90%</b> / 92.5% / 95%                                          | Select the size (ratio to the entire screen) of the safety zone marker.                                                                                                    |
|                                                                                           | Center Marker<br><b>On</b> / Off                                                       | Turn the center marker on/off.                                                                                                    |
|                                                                                           | Aspect Marker<br>Line / Mask / <b>Off</b>                                              | Select the aspect marker.<br>Line: To show white lines<br>Mask: To lower the video signal level of areas outside the<br>marker range.<br>Off: To not display                                                                                                    |
|                                                                                           |                                                                                        | Note<br>No aspect marker is displayed when a video format of EC<br>(Edge Crop) is selected in SD Mode.                                                                                                    |
|                                                                                           | Aspect Select<br><b>4:3</b> / 13:9 / 14:9 / 15:9 / 1.66:1 /<br>1.85:1 / 2.35:1 / 2.4:1 | Select the ratio of the aspect marker.                                                                                                    |
|                                                                                           | Aspect Mask<br>90% / 80% / 70% / 60% / 50% /<br>40% / 30% / 20% / 10% / <b>0%</b>      | When "Aspect Marker" is "Mask," select the brightness of images outside the aspect marker.                                                                                                    |
|                                                                                           | Guide Frame<br>On / <b>Off</b>                                                         | Turn the guide frame marker on/off.                                                                                                    |
| <b>Zebra</b><br>Setting the zebra                                                         | Setting<br>On / <b>Off</b>                                                             | Turn the zebra function on/off.                                                                                                    |
| pattern                                                                                   | Zebra Select<br>1 / 2 / Both                                                           | <ul> <li>Select the zebra pattern(s) to be displayed.</li> <li>1: To display only Zebra1 (the default is 70%) for an area within ±10% of the "Zebra1 Level" video level.</li> <li>2: To display only Zebra2 (the default is 100%) for a video level over 100%.</li> <li>Both: To display both zebra 1 and zebra 2</li> </ul> |
|                                                                                           | Zebra1 Level 50 to 107 ( <b>70</b> )                                                   | Set the display level of zebra 1.                                                                                                    |
| Display On/Off<br>Selecting the items                                                     | Video Level Warnings<br><b>On</b> / Off                                                | Turn the warning indication to be displayed when the picture is too bright or too dark on/off.                                                                                                    |
| to be displayed on<br>the LCD monitor/<br>EVF screen                                      | Sending Clip Info (PMW-200 only)<br><b>On</b> / Off                                    | Turn the uploading status of a clip when connecting the CBK-WA100 Wireless Adapter on/off.                                                                                                    |
|                                                                                           | Brightness Display<br>On / <b>Off</b>                                                  | Turn the numeric indication to show the picture brightness on/ off.                                                                                                    |
|                                                                                           | Histogram Display<br>On / <b>Off</b>                                                   | Turn the histogram indication to show the level distribution of the picture on/off.                                                                                                    |
|                                                                                           | Lens Info<br>Meter / Feet / <b>Off</b>                                                 | Select the depth-of-field indication.<br>Meter: To indicate in meters<br>Feet: To indicate in feet<br>Off: To not indicate                                                                                                    |
|                                                                                           | Zoom Position<br>Number / Bar / Off                                                    | Select the type of zoom position indication.<br>Number: Indication with a number<br>Bar: Indication with a bar<br>Off: To not display                                                                                                    |

| LCD/VF SET |                                                        |                                                                                                    |  |
|------------|--------------------------------------------------------|----------------------------------------------------------------------------------------------------|--|
| Menu items | Subitems and setting values                            | Contents                                                                                                    |  |
|            | Audio Level Meter<br><b>On</b> / Off                   | Turn the audio level meter indication on/off.                                                                 |  |
|            | Timecode<br><b>On</b> / Off                            | Turn the time data (timecode, user bits, duration) indication on/off.                                         |  |
|            | Battery Remain<br><b>On</b> / Off                      | Turn the battery remaining/DC input voltage indication on/ off.                                               |  |
|            | Media Remain<br><b>On</b> / Off                        | Turn the media remaining indication on/off.                                                                   |  |
|            | TLCS Mode<br><b>On</b> / Off                           | Turn the TLCS mode indication on/off.                                                                         |  |
|            | Steady Shot<br><b>On</b> / Off                         | Turn the Steady Shot indication on/off.                                                                       |  |
|            | Focus Mode<br><b>On</b> / Off                          | Turn the focus operation mode indication on/off.                                                              |  |
|            | White Balance Mode<br><b>On</b> / Off                  | Turn the white balance mode indication on/off.                                                                |  |
|            | Picture Profile<br><b>On</b> / Off                     | Turn the Picture Profile indication on/off.                                                                   |  |
|            | Filter Position (PMW-200 only)<br><b>On</b> / Off      | Turn the ND filter setting indication on/off.                                                                 |  |
|            | Iris Position (PMW-200 only)<br><b>On</b> / Off        | Turn the iris setting indication on/off.                                                                      |  |
|            | Exposure Position (PMW-100<br>only)<br><b>On</b> / Off | Turn the exposure indication on/off.                                                                          |  |
|            | Gain Setting<br><b>On</b> / Off                        | Turn the gain setting indication on/off.                                                                      |  |
|            | Shutter Setting<br><b>On</b> / Off                     | Turn the shutter mode and speed indication on/off.                                                            |  |
|            | Rec Mode<br><b>On</b> / Off                            | Turn the special recording mode (Frame Rec, Interval Rec, S&Q Motion) indication on/off.                      |  |
|            | Video Format<br><b>On</b> / Off                        | Turn the video format indication on/off.                                                                      |  |
|            | Clip Name<br><b>On</b> / Off                           | Turn the clip name display on/off.                                                                            |  |
|            | ClipNumber (PB)<br><b>On</b> / Off                     | Turn the clip number display on/off.                                                                          |  |
|            | NightShot (PMW-100 only)<br><b>On</b> / Off            | Turn the NightShot display on/off.                                                                            |  |
|            | SDI Rec Control<br><b>On</b> / Off                     | Turn the synchronous recording display (the Rec2 display) on/off.                                             |  |
|            | Wide Conversion<br><b>On</b> / Off                     | Turn the wide Conversion setting indication on/off.                                                           |  |
|            | Wireless Status (PMW-200 only)<br><b>On</b> / Off      | Turn the status of radio wave of the CBK-WA100 Wireless<br>Adapter (not supplied) on/off.                     |  |
|            | Ext Media Remain (PMW-200<br>only)<br><b>On</b> / Off  | Turn the remaining time indication for the media of the CBK-<br>WA100 Wireless Adapter (not supplied) on/off. |  |

### TC/UB SET Menu

| TC/UB SET                             |                                       |                                                                                                    |
|---------------------------------------|---------------------------------------|----------------------------------------------------------------------------------------------------|
| Menu items                            | Subitems and setting values           | Contents                                                                                                    |
| Timecode<br>Setting the<br>timecode   | Mode<br><b>Preset</b> / Regen / Clock | Set the timecode mode.<br>Preset: To start the timecode from the specified value<br>Regen (regeneration): To continue the timecode during<br>recording only. When you insert another SxS memory<br>card, the camcorder starts next recording so that the<br>timecode continues from the last recorded timecode on the<br>card.<br>Clock: To use the current clock time as the timecode                                                                                                    |
|                                       |                                       | <ul> <li>In Interval Recording, Frame Recording and Slow &amp; Quick Motion Recording, if you set "Mode" to "Preset" the timecode advances in Rec Run mode regardless of the "Run" setting. If you set it to "Clock," the timecode advances in Regen mode.</li> <li>When the Picture Cache function (<i>page 49</i>) is active ("Setting" of "PCache Rec" is set to "On"), the timecode always advances in Free Run mode. When the Picture Cache Recording function is deactivated, the running mode is restored to the selected mode.</li> </ul>   |
|                                       | Run<br><b>Rec Run</b> / Free Run      | <ul> <li>Set the running mode when the timecode mode is set to "Preset."</li> <li>Rec Run: To advance the timecode during recording only. The continuity of the timecode is maintained between clips in the sequence of recording as long as the SxS memory card is not changed. If you remove the memory card and record on another card, the timecode will not continue when you return the first card to the slot again.</li> <li>Free Run: The timecode keeps advancing regardless of the state of recording to the SxS memory card.</li> </ul> |
|                                       | Setting<br>Reset                      | Set the timecode to a desired value.<br>Select "Execute" to reset the timecode to 00:00:00:00.                                                                                                    |
|                                       | TC Out Auto / Generator               | Select the timecode output.<br>Auto: To output the timecode generator value during<br>recording, and the timecode reader value during playback.<br>Generator: To output the timecode generator value during<br>recording or playback.                                                                                                    |
| Users Bit<br>Setting the user<br>bits | Mode<br><b>Fix</b> / Date             | Set the user bit mode.<br>Fix: To use a desired fixed value as the user bits<br>Date: To use the current date                                                                                                    |
|                                       | Setting                               | Set the user bits to a desired value.                                                                                                    |

| TC/UB SET                                                                                                    |                         |                                                        |                                                                                                    |
|----------------------------------------------------------------------------------------------------|-------------------------|--------------------------------------------------------|----------------------------------------------------------------------------------------------------|
| Menu items                                                                                                    | Subitems an             | d setting values                                       | Contents                                                                                                    |
| TC Format<br>Setting the time<br>code format                                                                                                 | DF / NDF                |                                                        | Set the timecode format.<br>DF: Drop frame<br>NDF: Non drop frame<br>Note<br>The current video format/frame frequency determines<br>whether the mode is fixed either to DF or NDF (see below),                                                                                                    |
| Video formats                                                                                                    | <b>Frame</b><br>setting | TC Format                                              | <ul><li>regardless of the TC Format setting.</li><li>1)With DF, the frame digits can be set as desired in the range of 00 to 29.</li><li>With NDF, the frame at the beginning of recording is</li></ul>                                                                                                    |
| 59.94i<br>59.94P<br>29.97P<br>23.98P <sup>1)</sup><br>SP 1440×1080/<br>23.98P<br>HQ 1280×720/<br>23.98P                                      | 00 to 29                | DF/NDF<br>switchable<br>(Fixed to DF in<br>Clock mode) | <ul> <li>limited to 00, 05, 10, 15, 20, or 25.</li> <li>2) The frame digits in "Setting" is limited to 00, 04, 08, 12, 16, and 20.</li> <li>The frame at the beginning of recording is limited to 00, 04, 08, 12, 16, or 20.</li> <li>As "23.98P Output" (<i>page 90</i>) in the VIDEO SET menu becomes 2-3 pull-down 59.94i when recording (or standing by to record) HQ 1920×1080/23.98P other than when</li> </ul>                                                                                                    |
| 23.98P<br>HQ 1920×1080/<br>23.98P<br>HQ 1440×1080/<br>23.98P<br>HQ 1280×720/<br>23.98P<br>HD422 50/1080<br>23.98P<br>HD422 50/720/<br>23.98P | 00 to 23 <sup>2</sup> ) | Fixed to NDF <sup>3)</sup>                             | <ul> <li>"23.98PsF" is selected, the overlapping timecodes of fraoutput from the SDI OUT connector are renumbered f 00 to 29.</li> <li>3)Even in Clock mode, the timecode is gradually shifted because it is counted by NDF.</li> <li>As output from the SDI OUT connector becomes 2-3 pulled-down video when recording (or standing by to record) HQ 1920×1080/23.98P and other than "23.98F is selected for "23.98P Output" (<i>page 90</i>) in the VIDE SET menu, fields are created in which overlapping timecodes are displayed on the screen.</li> </ul> |
| 50i<br>50P<br>25P                                                                                                    | 00 to 24                | Fixed to NDF                                           |                                                                                                    |

### **OTHERS** Menu

| OTHERS                                                                                                  |                                                 |                                                                                                    |
|----------------------------------------------------------------------------------------------------|-------------------------------------------------|----------------------------------------------------------------------------------------------------|
| Menu items                                                                                              | Subitems and setting values                     | Contents                                                                                                    |
| All Reset<br>Resetting to the<br>factory status                                                         | Execute/Cancel                                  | Select "Execute" to reset the camcorder to the factory status.                                                                                                    |
| Camera Data<br>Storing/recalling<br>the menu settings<br>to an SxS memory<br>card or USB flash<br>drive | Store<br>Execute/Cancel                         | When you select "Execute" to store the setting values to an<br>SxS memory card, the setup file is stored to one of the<br>following directories.<br>For UDF: /General/Sony/PRO/CAMERA/XDCAM/<br>PMW_xxx/<br>For FAT: /SONY/PRO/CAMERA/XDCAM_EX/PMW_xxx/ |
|                                                                                                    | Recall<br>Execute/Cancel                        | Select "Execute" to retrieve the setting values from an SxS memory card.                                                                                                    |
|                                                                                                    | All Save (USB) (PMW-200 only)<br>Execute/Cancel | When you select "Execute" to store the setting values to a USB flash drive, the setup file is stored to the following directory.<br>/MSSONY/SONY/PRO/CAMERA/XDCAM/PMW_200/                                                                              |
|                                                                                                    | All Load (USB) (PMW-200 only)<br>Execute/Cancel | Select "Execute" to retrieve the setting values from a USB flash drive.                                                                                                    |
| Time Zone<br>Setting the time<br>difference                                                             | UTC -12:00 to +13:30                            | Set the time-zone difference from UTC in steps of 30 minutes. Note The default setting is different among the sales areas. United States and Canada: -5:00 Europe area: 0:00 Output: Default with 00                                                    |
| Clock Set                                                                                               | Date/Time                                       | Set the current time and date                                                                                                    |
| Setting the built-in<br>clock                                                                           | 12H/24H<br>12H / <b>24H</b>                     | Select the display mode of time.<br>12H: 12-hour mode<br>24H: 24-hour mode                                                                                                    |
|                                                                                                    | Date Mode<br>YYMMDD / MMDDYY /<br>DDMMYY        | Select the display mode of the date.<br>YYMMDD: In sequence of year, month, day<br>MMDDYY: In sequence of month, day, year<br>DDMMYY: In sequence of day, month, year                                                                                   |
| Language<br>Selecting the<br>language for<br>menus and                                                  | English / Japanese/Chinese                      | English: To display in English<br>Japanese: To display in Japanese<br>Chinese: To display in Chinese<br>Note                                                                                                    |
| messages                                                                                                |                                                 | "Japanese" is effective only on messages for warning and<br>caution. The menus and status indications do not change.                                                                                                    |

### OTHERS

| Menu items         | Subitems and setting values      | Contents                                                                                        |
|--------------------|----------------------------------|-------------------------------------------------------------------------------------------------|
| Assign Button      | PMW-100: <1> to <4>              | Assign a function to the ASSIGN buttons 1/2/3/4. (The                                           |
| Assigning          | PMW-200: <1> to <5>              | selectable functions are shared.)                                                               |
| functions to the   | Off / Zebra / Peaking / Marker / | Off: No function                                                                                |
| assignable buttons | Last Clip DEL / ATW / ATW        | Zebra: For turning the zebra function on/off                                                    |
|                    | Hold / Rec Review / Rec /        | Peaking: For turning the peaking function on/off                                                |
|                    | Picture Cache / Freeze Mix /     | Marker: For turning the safety zone, center marker, aspect                                      |
|                    | Expanded Focus / Spotlight /     | marker and guide frame functions on/off as a group                                              |
|                    | Backlight / IR Remote / Shot     | function                                                                                        |
|                    | / PPT Disp / Histogram / Long    | ATW: For turning the ATW function on/off                                                        |
|                    | / BKT Disp / Histogram / Lens    | ATW Hold: For turning the ATW hold function on/off                                              |
|                    | (PMW-100 only) / Clip Flag OK    | Rec Review: For executing the recording review function                                         |
|                    | / Clip Flag NG / Clip Flag Keep  | Rec: For starting/stopping recording                                                            |
|                    | / Clip Continuous Rec / LCD/     | Picture Cache: For turning the Picture Cache Recording                                          |
|                    | VF Adjust / Exposure (PMW-       | function on/off                                                                                 |
|                    | 100 only) / Color Bars / One     | Freeze Mix: For executing the freeze mix function                                               |
|                    | Push AE (PMW-100 only) / One     | Expanded Focus: For turning the expanded focus function on/                                     |
|                    | Push Auto Iris (PMW-200 only)    |                                                                                                 |
|                    | / Steady Shot                    | Spotlight: For enabling and disabling TLCS Spotlight mode                                       |
|                    | <1> Zebra                        | IP Parate: For activating/deactivating the IP Parate                                            |
|                    | <2> Peaking                      | Commander                                                                                       |
|                    | <3> Off                          | Shot Mark1: For adding shot mark 1 (HD Mode only)                                               |
|                    | <5> Off (PMW-200 only)           | Shot Mark2: For adding shot mark 2 (HD Mode only)                                               |
|                    |                                  | VF Mode: For switching between color and monochrome for                                         |
|                    |                                  | the EVF screen                                                                                  |
|                    |                                  | on/off                                                                                          |
|                    |                                  | Histogram: For turning the histogram indication function on/                                    |
|                    |                                  | off<br>Lens Info: For switching the depth-of-field indication to                                |
|                    |                                  | "Off"/"Meter"/"Feet"                                                                            |
|                    |                                  | OK Mark: For adding or removing an OK mark (HD Mode<br>only not valid via the thumbnail screen) |
|                    |                                  | NightShot (PMW-100 only): For turning the "NightShot"                                           |
|                    |                                  | function on/off                                                                                 |
|                    |                                  | Clip Flag OK: For enabling and disabling OK flags for clips                                     |
|                    |                                  | during recording and playback (UDF only)                                                        |
|                    |                                  | Clip Flag NG: For enabling and disabling NG flags for clips                                     |
|                    |                                  | during recording and playback (UDF only)                                                        |
|                    |                                  | Clip Flag Keep: For enabling and disabling Keep flags for                                       |
|                    |                                  | clips during recording and playback (UDF only)                                                  |
|                    |                                  | Chip Continuous Rec: For turning the Chip Continuous                                            |
|                    |                                  | LCD/VF Adjust: For switching the LCD/VF Adjust function                                         |
|                    |                                  | level bar indication (LCD brightness adjustment $\rightarrow$ LCD                               |
|                    |                                  | contrast adjustment $\rightarrow$ VF brightness adjustment $\rightarrow$ VF                     |
|                    |                                  | contrast adjustment $\rightarrow$ off )                                                         |
|                    |                                  | Exposure (PMW-100 only): For switching the exposure                                             |
|                    |                                  | function between "Auto"/"Manual"                                                                |
|                    |                                  | Color Bars: For switching between the color bar and camera                                      |
|                    |                                  | signal                                                                                          |
|                    |                                  | AE function                                                                                     |
|                    |                                  | One Push Auto Iris (PMW-200 only): For executing the One                                        |
|                    |                                  | Push iris function.                                                                             |

| OTHERS                                       |                                    |                                                                                                    |
|----------------------------------------------|------------------------------------|----------------------------------------------------------------------------------------------------|
| Menu items                                   | Subitems and setting values        | Contents                                                                                                    |
|                                              |                                    | Steady Shot: For turning the Steady Shot function on/off.                                                            |
| Tally                                        | Front                              | Set the brightness of the tally lamp.                                                                                |
| Setting the tally                            | High / Low / Off                   | High: To brighten the lamp                                                                                           |
| lamps                                        |                                    | Off: To not light the lamp                                                                                           |
| Hours Meter                                  | Hours (Sys)                        | The non-resettable accumulated time of use is displayed.                                                             |
| Displaying the                               | Hours (Reset)                      | The resettable accumulated time of use is displayed.                                                                 |
| hours meter                                  | Reset                              | Select "Execute" to reset the Hours (Reset) value to ()                                                              |
|                                              | Execute/Cancel                     |                                                                                                    |
| IR Remote                                    | On / Off                           | Set to "On" to activate remote control operations from the                                                           |
| Activating/                                  |                                    | supplied IR Remote Commander.                                                                                        |
| deactivating the                             |                                    | Note                                                                                                    |
| Commander                                    |                                    | The setting automatically returns to "Off" when the                                                                  |
|                                              |                                    | camcorder is turned off.                                                                                             |
| Battery Alarm                                | Low BATT                           | Set the battery level at which the Low BATT warning is                                                               |
| Setting the low                              | 5% / <b>10%</b> / 15% / / 45% /    | generated (in steps of 5%).                                                                                          |
| power atariti                                | BATT Empty                         | Set the battery level at which the RATT Empty warning is                                                             |
|                                              | 3% to 7% ( <b>3%</b> )             | generated.                                                                                                    |
|                                              | DC Low Volt1                       | Set the DC IN voltage at which the DC Low Volt1 warning is                                                           |
|                                              | 11.5 V to 17.0 V ( <b>11.5 V</b> ) | generated.                                                                                                    |
|                                              | DC Low Volt2                       | Set the DC IN voltage at which the DC Low Volt2 warning is                                                           |
|                                              | 11.0 V to 14.0 V ( <b>11.0 V</b> ) | generated.                                                                                                    |
| Battery INFO                                 | Туре                               | The type (product name) is displayed.                                                                                |
| information<br>regarding the<br>battery pack | MFG Date                           | The date of manufacture is displayed.                                                                                |
|                                              | Charge Count                       | The accumulated number of times of charge/discharge is<br>displayed                                                  |
|                                              | Capacity                           | The estimated total capacity of full charge is displayed.                                                            |
| (uispiay only)                               | Voltage                            | The current output voltage is displayed.                                                                             |
|                                              | Remaining                          | The current remaining level is displayed.                                                                            |
| Genlock                                      | H Phase (HD)                       | Set the H phase (phase of the horizontal sync signal) of HD                                                          |
| Setting Genlock                              | -999 to +999 (± <b>0</b> )         | signal for Genlock operation.                                                                                        |
| operation                                    | H Phase (SD)                       | Set the H phase (phase of the horizontal sync signal) of SD                                                          |
|                                              | -99 to +99 (± <b>0</b> )           | signal for Genlock operation.                                                                                        |
| Direct Menu                                  | All / Part / Off                   | All: All Direct menu operations are permitted.                                                                       |
| Setting the Direct                           |                                    | Part: A part of Direct menu operations is permitted. The                                                             |
| menu function                                |                                    | or WHITE BAL switch setting.                                                                                         |
|                                              |                                    | Off: No Direct menu operation is permitted.                                                                          |
| Trigger Mode                                 | Internal / Both / External         | Internal: To activate recording start/stop operations only for                                                       |
| Setting for                                  |                                    | an SxS memory card in a built-in slot.                                                                               |
| operating an                                 |                                    | Both: To activate recording start/stop operations both for an<br>SxS memory card in a built in slot and the external |
| device connected                             |                                    | recording device connected via the i.LINK connector.                                                                 |
| via the i.LINK                               |                                    | External: To activate recording start/stop operations only for                                                       |
| connector (FAT                               |                                    | the external recording device connected via the i.LINK                                                               |
| only)                                        |                                    | connector.                                                                                                    |
|                                              |                                    |                                                                                                    |

| OTHERS     |                            |                                |                                           |
|------------|----------------------------|--------------------------------|-------------------------------------------|
| Menu items | Subitems and setting value | es Contents                    |                                           |
| System     | Country                    | Select the area of use and se  | tup ON/OFF setting.                       |
|            | NTSC Area / NTSC(J) Area   | a / NTSC Area: Setup ON        |                                           |
|            | PAL Area                   | NTSC(J) Area: Setup OFF        |                                           |
|            |                            | PAL Area: Setup OFF            |                                           |
|            |                            | Note                           |                                           |
|            |                            | The default setting is differe | ent among the sales areas.                |
|            |                            | United States and Canad        | a: NTSC Area                              |
|            |                            | Other areas: PAL Area          |                                           |
|            | UDF/FAT                    | Switch the file system betw    | een UDF/FAT.                              |
|            | UDF / FAT                  |                                |                                           |
|            | HD/SD                      | Switch between HD Mode a       | and SD Mode for recording/                |
|            | HD / SD                    | playback.                      |                                           |
|            | Format                     | Select the video format for    | recording.                                |
|            | UDF HD Mode                | • FAT HD Mode                  | HD Mode                                   |
|            | Country: NTSC Area/NTSC(J) | Country: NTSC Area/NTSC(J)     | Bit rate                                  |
|            | Area                       | Area                           | UDF: HD422 50 or HD420                    |
|            | HD422 50/1080/59.94i       | HQ 1920×1080/59.94i            | HQ                                        |
|            | HD422 50/1080/29.97P       | HQ 1440×1080/59.94i            | FAT: HQ or SP                             |
|            | HD422 50/1080/23.98P       | SP 1440×1080/59.94i            | <ul> <li>Horizontal resolution</li> </ul> |
|            | HD422 50/720/59.94P        | HQ 1920×1080/29.97P            | 1920, 1440, or 1280                       |
|            | HD422 50/720/29.97P        | HQ 1440×1080/29.97P            | Frame rate                                |
|            | HD422 50/720/23.98P        | HQ 1920×1080/23.98P            | 23.98, 25, 29.97, 50, or                  |
|            | HQ 1920×1080/59.94i        | HQ 1440×1080/23.98P            | 59.94                                     |
|            | HQ 1920×1080/29.97P        | SP 1440×1080/23.98P            | Scan system                               |
|            | HQ 1920×1080/23.98P        | HQ 1280×720/59.94P             | i (interlace) or P                        |
|            | HQ 1440×1080/59.94i        | HQ 1280×720/29.97P             | (progressive)                             |
|            | HQ 1440×1080/29.97P        | HQ 1280×720/23.98P             | SD Mode                                   |
|            | HQ 1440×1080/23.98P        | Country: PAL Area              | • Frame rate                              |
|            | HQ 1280×720/59.94P         | HQ 1920×1080/501               | 25, 29.97, 50, or 59.94                   |
|            | HQ 1280×720/23.98P         | HQ 1440×1080/501               | • Scan system                             |
|            | Country: PAL Area          | SP 1440×1080/501               | i (interlace) or P                        |
|            | HD422 50/1080/501          | HQ 1920×1080/25P               | (progressive)                             |
|            | HD422 50/1080/25P          | HQ 1440×1080/23P               | • Aspect                                  |
|            | HD422 50/720/25P           | HQ 1280x720/25P                | SQ (Squeeze) of EC (Edge                  |
|            | HO 1020×1080/50;           | • EAT SD Mode                  | Clop)                                     |
|            | HQ 1920×1080/25P           | Country: NTSC Area/NTSC(I)     |                                           |
|            | HQ 1440×1080/201           | Area                           |                                           |
|            | HQ 1440×1080/25P           | DVCAM59.94i SQ                 |                                           |
|            | HO 1280×720/50P            | DVCAM59 94i EC                 |                                           |
|            | • UDF SD Mode              | DVCAM29.97P SO                 |                                           |
|            | Country: NTSC Area/NTSC(J) | DVCAM29.97P EC                 |                                           |
|            | Area                       | Country: PAL Area              |                                           |
|            | DVCAM59.94i SQ             | DVCAM50i SQ                    |                                           |
|            | DVCAM59.94i EC             | DVCAM50i EC                    |                                           |
|            | DVCAM29.97P SQ             | DVCAM25P SQ                    |                                           |
|            | DVCAM29.97P EC             | DVCAM25P EC                    |                                           |
|            | Country: PAL Area          |                                |                                           |
|            | DVCAM50i SQ                |                                |                                           |
|            | DVCAM50i EC                |                                |                                           |
|            | DVCAM25P SQ                |                                |                                           |
|            | DVCAM25P EC                |                                |                                           |

| Subitems and setting values                | Contents                                                                                                    |
|--------------------------------------------|----------------------------------------------------------------------------------------------------|
| Auto Naming<br>C**** / Title / <b>Plan</b> | Select the method to specify clip names.<br>C****: UDF only<br>Title: To specify as desired by "Title Prefix"<br>Plan: To use a name specified in planning metadata (if no<br>name is specified in planning metadata, the name<br>specified by "Title Prefix" is used.)                                                                                                    |
| Title Prefix                               | Call the Character Set screen to set the title part (4 to 46                                                                                                    |
| nnn_ (nnn=least three digits of            | characters) of the clip names.                                                                                                    |
| the serial number)                         | Configuration of the Character Set screen                                                                                                    |
| (Max. 7 characters displayed)              | Character selection area (3 lines):                                                                                                    |
|                                            | To select a character to insert in the cursor position of the<br>Title Prefix area.                                                                                                    |
|                                            | !#\$%()+,=@[]^0123456789<br>abcdefghijkImnopqrstuvwxyz<br>ABCDEFGHIJKLMNOPQRSTUVWXYZ                                                                                                    |
|                                            | Cursor operation area (1 line):                                                                                                    |
|                                            | space. To change the character in the cursor position to a                                                                                                    |
|                                            | space<br>INS: To insert a space in the cursor position                                                                                                    |
|                                            | DEL: To delete a character in the cursor position                                                                                                    |
|                                            | ←: To move the cursor to the left                                                                                                    |
|                                            | $\rightarrow$ : To move the cursor to the right                                                                                                    |
|                                            | ESC: To cancel the change and exit the Character Set screen                                                                                                    |
|                                            | END: To validate the change and exit the Character Set<br>screen                                                                                                    |
|                                            | Title Prefix area (1 line):                                                                                                    |
|                                            | For entering the title                                                                                                    |
|                                            | To set the title                                                                                                    |
|                                            | <ol> <li>Using the up/down/left/right buttons, select (highlight) a<br/>character in the character selection area to be entered in the<br/>cursor position of the Title Prefix area. Then press the SEL/<br/>SET button or the jog dial.</li> <li>Repeat Step 1 for setting the title. (Use Space, INS, and<br/>DEL as required.)</li> </ol>                                                                                                    |
|                                            | <b>3</b> When the title setting is completed, select END to exit the                                                                                                    |
|                                            | Character Set screen.                                                                                                    |
| Number Set                                 | Set the second 4-numeric part of the clip name.                                                                                                    |
| <b>0001</b> to 9999                        | Set a five-digit number for a planning metadata file.                                                                                                    |
| Update<br>Media(A) / Media(B)              | To update the managerial file on the SxS memory card in the selected slot $^{\left(1\right)}$                                                                                                    |
| Last Clip DEL<br>Execute / Cancel          | Select "Execute" to delete the last recorded clip.                                                                                                    |
| All Clips DEL                              | Select "Execute" to delete all clips on the active SxS memory                                                                                                    |
| Execute / Cancel                           | card.                                                                                                    |
|                                            | Note                                                                                                    |
|                                            | Clips to which you applied OK mark and clips that are locked cannot be deleted.                                                                                                    |
| Filter Clips                               | Select from among OK (the OK flag), NG (the not good flag),                                                                                                    |
| OK / NG / KP / None                        | KP (the keep flag), or None (for no flag) to filter displayed clips. (UDF only)                                                                                                    |
| Lock All Clips<br>Execute/Cancel           | Select "Execute" to protect all clips. (UDF only)                                                                                                    |
|                                            | Subitems and setting values         Auto Naming<br>C***** / Title / Plan         Title Prefix<br>nnn_ (nnn=least three digits of<br>the serial number)<br>(Max. 7 characters displayed)         Number Set<br>0001 to 9999         Update<br>Media(A) / Media(B)         Last Clip DEL<br>Execute / Cancel         All Clips DEL<br>Execute / Cancel         All Clips DEL<br>Execute / Cancel         Filter Clips<br>OK / NG / KP / None         Lock All Clips<br>Execute/Cancel |

| OTHERS                                                             |                                                           |                                                                                                    |
|--------------------------------------------------------------------|-----------------------------------------------------------|----------------------------------------------------------------------------------------------------|
| Menu items                                                         | Subitems and setting values                               | Contents                                                                                                    |
|                                                                    | Unlock All Clips<br>Execute/Cancel                        | Select "Execute" to remove protection from all clips. (UDF only)                                                                                                    |
|                                                                    | Index Picture Pos<br>Osec to 10sec ( <b>0sec</b> )        | Set the image for viewing thumbnails. This selects the time difference from the start of the clip.                                                                                                    |
|                                                                    | Find Mode<br>Clip / Rec Start                             | <ul> <li>Set the action for when you press the PREV button/NEXT<br/>button. (UDF only)</li> <li>Clip: Move to the start of the current clip/next clip. (Pressing<br/>the PREV button from the start of a clip will move to the<br/>start of the previous clip.)</li> <li>Rec Start: Move to the previous Rec Start Essence Mark/the<br/>next Rec Start Essence Mark.</li> </ul>                                                   |
| Copy All <sup>2)</sup>                                             | Clips                                                     | To copy all clips on an SxS memory card to the other.                                                                                                    |
| Setting for<br>collective copy of<br>clips and/or<br>General files | General Files                                             | To copy all files in the General folder on an SxS memory card to the other.                                                                                                    |
|                                                                    | Clips&General                                             | To copy all clips and files in the General folder on an SxS memory card to the other.                                                                                                    |
| Format Media<br>Formatting SxS<br>memory cards                     | Media(A)<br>Execute / Cancel                              | Select "Execute" to format the SxS memory card in slot A with the selected file system (UDF/FAT).                                                                                                    |
|                                                                    | Media(B)<br>Execute / Cancel                              | Select "Execute" to format the SxS memory card in slot B with the selected file system (UDF/FAT).                                                                                                    |
| Plan.Metadata<br>Setting planning<br>metadata                      | Load/Slot(A) or Load/Slot(B)<br>Execute / Cancel          | To load planning metadata from the SxS memory card in slot<br>A or B.<br>Selecting "Execute" displays the list of the planning metadata<br>files stored on the SxS memory card in slot A or B. Specify a<br>file, select "Load" then "Execute" for loading.                                                                                                    |
|                                                                    |                                                           | <ul> <li>Notes</li> <li>The file list displays up to 64 files. Even if the total number of planning metadata files is 64 or less, all of the planning metadata files may not appear if the directory where they are located in the SxS memory card (General/Sony/ Planning) contains 512 or more files.</li> <li>After you start loading, do not remove the SxS memory card until the completion message is displayed.</li> </ul> |
|                                                                    | Load/USB<br>(PMW-200, in UDF mode only)<br>Execute/Cancel | Loads planning metadata from the USB flash drive connected<br>to the external device connector.<br>Select "Execute" to show the list of the planning metadata<br>files stored in the USB flash drive and select a file to be<br>loaded.                                                                                                    |

| OTHERS                                                                                                    |                                                                       |                                                                                                    |
|----------------------------------------------------------------------------------------------------|-----------------------------------------------------------------------|----------------------------------------------------------------------------------------------------|
| Menu items                                                                                                    | Subitems and setting values                                           | Contents                                                                                                    |
|                                                                                                    | Properties<br>Execute / Cancel                                        | Select "Execute" to display the detailed information of the<br>planning metadata loaded in the camcorder.<br>File Name: Filename<br>Assign ID: Assignment ID<br>Created: Time and date of creation<br>Modified: Time and date of most recent modification<br>Modified: Time and date of most recent modification<br>Modified by: Name of person who modified the file<br>Title1: Title1 specified in file (clip name in ASCII format)<br>Title2: Title2 specified in file (clip name in UTF-8 format)<br>Material Gp: Number of material groups (groups of clips<br>recorded using the same planning metadata)<br>Shot Mark1: Name defined for Shot Mark 1<br>Shot Mark2: Name defined for Shot Mark 2<br>When you select "File Name," "Assign ID," "Title1," or<br>"Title2" on the Planning Metadata Properties screen and then<br>press the SEL/SET button or the jog dial, the selected item is<br>displayed on the full screen, permitting you to check a long<br>file or clip name at a glance. |
|                                                                                                    |                                                                       | Note<br>Names of shot marks cannot be displayed on the full screen                                                                                                    |
|                                                                                                    | Clear                                                                 | Select "Execute" to clear the planning metadata loaded in the                                                                                                    |
|                                                                                                    | Execute / Cancel                                                      | camcorder.                                                                                                    |
|                                                                                                    | Clip Name Disp<br>Title1 (ASCII) / Title2 (UTF-8)                     | Select the display mode of the clip name specified in planning<br>) metadata.                                                                                                    |
|                                                                                                    |                                                                       | Note<br>When both an ASCII format name and a UTF-8 format name<br>are specified in planning metadata, the UTF-8 format string is<br>used as the clip name. If only either ASCII-format name or<br>UTF-8 format name is specified in planning metadata, the<br>specified name is displayed regardless of the menu setting.                                                                                                    |
| Network<br>(PMW-200 only)<br>Setting for<br>network<br>connections<br>Note<br>The CBK-WA01<br>Wi-Fi Adapter or<br>IFU-WLM3 USB<br>Wireless LAN<br>Module is<br>required.<br>This item is not<br>available when<br>using the CBK-<br>WA100 Wireless<br>Adapter. | DHCP<br>Enable / <b>Disable</b>                                       | Select whether to acquire the IP address automatically from a DHCP server (Enable) or not (Disable).                                                                                                    |
|                                                                                                    | IP Address<br>0.0.0.0 to 255.255.255.255<br>( <b>192.168.1.10</b> )   | Set the IP address when "DHCP" is set to "Disable."                                                                                                    |
|                                                                                                    | Subnet Mask<br>0.0.0.0 to 255.255.255.255<br>( <b>255.255.255.0</b> ) | Set the subnet mask when "DHCP" is set to "Disable."                                                                                                    |
|                                                                                                    | Default Gateway<br>0.0.0.0 to 255.255.255.255<br>( <b>0.0.0.0</b> )   | Set the default gateway when "DHCP" is set to "Disable."                                                                                                    |
|                                                                                                    | User Name<br>(admin)                                                  | Set a desired user name in 1 to 31 alphanumeric characters.                                                                                                    |
|                                                                                                    | Password<br>( <b>pmw-200</b> )                                        | Sets a password in 0 to 31 alphanumeric characters.                                                                                                    |
|                                                                                                    | 0.1                                                                   | Each password character is displayed as "*".                                                                                                    |
|                                                                                                    | Set<br>Execute / Cancel                                               | Confirms the "Network" settings.<br>Select "Execute" to confirm.                                                                                                    |

| OTHERS                              |                                                                     |                                                               |
|-------------------------------------|---------------------------------------------------------------------|---------------------------------------------------------------|
| Menu items                          | Subitems and setting values                                         | Contents                                                      |
|                                     | MAC Address                                                         | Display the MAC address.                                      |
|                                     | Net Config Reset                                                    | Reset the "Network" settings to the preset values.            |
|                                     | Execute / Cancel                                                    | Select "Execute" to reset.                                    |
| Wi-Fi                               | Scan Networks                                                       | Scan the available network connections when "Wi-Fi" is set    |
| (PMW-200 only)<br>Sotting for Wi Ei | Execute / Cancel                                                    | to "Enable."                                                  |
| connection                          | SSID (Network connection name                                       | Reset the network connection name to the default settings.    |
| Nete                                | Reset                                                               |                                                               |
| Note                                | Network Type                                                        | Select the connection mode.                                   |
| The CBK-WA01                        | Infra / Adhoc                                                       | Infra: Infrastructure mode                                    |
| IFU-WLM3 USB                        |                                                                     | Adhoc: Ad hoc mode                                            |
| Wireless LAN                        |                                                                     | Note                                                          |
| Module is                           |                                                                     | When using the IFU-WLM3, the default setting is "Infra,"      |
| required.                           | Ch                                                                  | Set the wireless channel when "Network Type" is "Adhoc."      |
| available when                      | <b>1</b> to 11                                                      | Section whereas enames when the work type is thanked          |
| using the CBK-                      | Authentication                                                      | Select the network authentication.                            |
| WA100 Wireless                      |                                                                     | Open: Open system authentication                              |
| Adapter.                            | When "Network Type" is "Infra"                                      | Shared: Shared key authentication                             |
|                                     | Open / Shared / WPA / WPA2                                          | WPA: WPA (Wi-Fi Protected Access) authentication              |
|                                     | Open / Shared                                                       | WPA2: WPA2 (W1-F1 Protected Access 2) authentication          |
|                                     | Encryption                                                          | Select the type of data encryption.                           |
|                                     |                                                                     | Disable: Do not apply data encryption.                        |
|                                     | or "Shared"                                                         | TKIP: Apply WEP (When Equivalent Privacy)                     |
|                                     | Disable / WEP                                                       | AES: Apply AES (Advanced Encryption Standard)                 |
|                                     | When "Authentication" is "WPA"                                      |                                                               |
|                                     | or "WPA2"                                                           |                                                               |
|                                     | Disable / TKIP / AES                                                |                                                               |
|                                     | WEP Key Index<br>1/2/3/4                                            | Select the key index when "Encryption" is "WEP."              |
|                                     | Input Select                                                        | Select the input format depending on the network key (or      |
|                                     |                                                                     | security key).                                                |
|                                     | When "Encryption" is "WEP"                                          | ASCII5: Five characters ASCII format                          |
|                                     | HEX26                                                               | HEX10: 10 hexadecimal digits                                  |
|                                     | When "Encryption" is "TKIP" or                                      | HEX26: 26 hexadecimal digits                                  |
|                                     | "AES"                                                               | ASCII8-63: 8 to 63 characters ASCII 8-bit format              |
|                                     | ASCII8-63 / HEX64                                                   | HEX64: 64 hexadecimal digits (characters)                     |
|                                     | Key (network key)                                                   | Set the network key (or security key).                        |
|                                     | Set                                                                 | Confirm the "Wi-Fi" settings when "Wi-Fi" is set to "Enable." |
|                                     | Execute / Cancel                                                    | Select "Execute" to confirm.                                  |
|                                     | Wi-Fi Status (appears only when                                     | Display "Connecting" while connection is being attempted.     |
|                                     | using the CBK-WA01)                                                 | Display black squares to show the connection status by the    |
|                                     | $\rightarrow$ $\rightarrow$ $\rightarrow$ connecting (display only) | number of squares during communication.                       |
|                                     | Wireless Mode                                                       | Display an IEEE802.11 standard.                               |
|                                     | 802.11b / 802.11g / 802.11n                                         |                                                               |
|                                     | Wi-Fi                                                               | Select whether to enable or disable Wi-Fi connection.         |
|                                     | Enable / Disable                                                    |                                                               |

| OTHERS                                                                                                |                                                                                                    |                                                                                                    |
|----------------------------------------------------------------------------------------------------|----------------------------------------------------------------------------------------------------|----------------------------------------------------------------------------------------------------|
| Menu items                                                                                            | Subitems and setting values                                                                                                    | Contents                                                                                                    |
|                                                                                                    | Wi-Fi Remote<br>On / <b>Off</b>                                                                                                    | Select "On" when using the Wi-Fi remote commander.                                                                                                    |
|                                                                                                    |                                                                                                    | Note                                                                                                    |
|                                                                                                    |                                                                                                    | Unselectable when "Wi-Fi" is set to "Disable."                                                                                                    |
| Version<br>Showing the<br>version of this unit                                                        | Vx.xx (PMW-200)<br>Vx.xx_1 (PMW-100)                                                                                                    | The current software version of the camcorder is displayed.                                                                                                    |
| Version (Lens)<br>(PMW-100 only)<br>Showing the<br>version of the lens                                | Vx.xx                                                                                                    | The current lens version of the camcorder is displayed.                                                                                                    |
| Version Up<br>Updating this unit                                                                      | Execute / Cancel                                                                                                    | Select "Execute" to update the camcorder.<br>Use when updating is required.<br>Note                                                                                                    |
|                                                                                                    |                                                                                                    | This item cannot be selected when no SxS memory card has been loaded.                                                                                                    |
| Menu Scroll<br>Setting the menu<br>scroll operation                                                   | Normal / Loop                                                                                                    | Select the method for menu scrolling.<br>Normal: The cursor moves and stops at the top or the bottom.<br>Loop: The cursor continues moving up (jumping from the top<br>to the bottom) or down (jumping from the bottom to the<br>top).             |
| 1)If recording/playl<br>memory card bec<br>device other than<br>reason, updating<br>improve the situa | back cannot be made with an SxS<br>ause it has been operated with a<br>this camcorder, or for some other<br>the managerial file on the card may<br>tion. | 2)When you copy an SxS memory card including<br>multiple clips and files to another card with the same<br>capacity, all the clips and files may not be copied<br>completely to the end, depending on the usage<br>conditions or memory properties. |

### **Connecting External Devices**

## **Connecting External Monitors and Recording Devices**

To display recording/playback pictures on an external monitor, select the output signal and use an appropriate cable for the monitor to be connected.

Output signal from the camcorder can be recorded when a recording device is connected. Regardless of whether the signal is HD or SD, the same status information and menus can be displayed on the external monitor as those on the LCD monitor/EVF screen.

According to the signal fed to the monitor, set "SDI/HDMI/Video Out Super" (*page 89*) in the VIDEO SET menu to "On."

When outputting SD signals in HD Mode, select in advance the output mode (Squeeze, Letterbox, or Edge Crop) with "Down Converter" (*page 89*) in the VIDEO SET menu.

#### Note

SD signals down-converted for output have the following restrictions:

Images of 50P/50i/25P are output as PAL signals, those of 59.94P/59.94i/29.97P are output as NTSC signals, and those of 23.98P are output as 2-3 pulled-down NTSC signals.

### SDI OUT connector (BNC type)

The connector is set at the factory to output an HD SDI signal.

When you set the camcorder to SD Mode, the connector outputs an SD SDI signal.

Set "SDI/HDMI/i.LINK I/O Select" (*page 89*) in the VIDEO SET menu to "SD SDI & SD HDMI i" to output down-converted SD SDI signals for monitoring, even in HD Mode. Use a commercially available 75-ohm coaxial cable for connection.

## To start recording on an external device in synchronization

With HD SDI signal output selected, synchronized recording is possible by feeding a REC trigger signal to an external recording device connected via the SDI OUT connector. To enable synchronized recording, set "SDI Rec Control" (*page 90*) in the VIDEO SET menu to "HD SDI Remote I/F."

### Notes

- If you set "SDI/HDMI/i.LINK I/O Select" in the VIDEO SET menu to other than "HD SDI & HD HDMI" or "SD SDI & SD HDMI i" and use the HDMI OUT connector and i.LINK (HDV/DV) connector, no signal will be output from the SDI OUT connector.
- When a connected external device does not correspond to a REC trigger signal, the device cannot be operated.

### HDMI OUT connector (Type A connector)

Signal output from this connector is enabled by setting "SDI/HDMI/i.LINK I/O Select" (*page 89*) in the VIDEO SET menu.

In HD Mode, you can select HD HDMI, SD HDMI interlace, or SD HDMI Progressive output.

In SD Mode, only an SD HDMI interlace signal can be output.

Use a commercially available HDMI cable for connection.

### VIDEO OUT connector (BNC type)

By changing the setting of "SDI/HDMI/i.LINK I/ O Select" (*page 89*) in the VIDEO SET menu, you can output HD-Y signals in HD Mode or down-converted SD analog composite signals for monitoring in SD Mode.

Use a commercially available BNC cable for connection.

### i.LINK (HDV/DV) connector (IEEE1394, 4pin)

Input/output of an HDV or DVCAM stream can be enabled by changing "SDI/HDMI/i.LINK I/O Select" (*page 89*) in the VIDEO SET menu. To set the input, select "i.LINK" in "Input Source Select" (*page 89*) in the VIDEO SET menu. A monitor or VTR that supports i.LINK can be connected.

For details on i.LINK connection, see "Connecting via i.LINK (FAT only)" (page 107).

## A/V OUT connector (audio/video composite multiconnector)

By changing the setting of "SDI/HDMI/i.LINK I/ O Select" (*page 89*) in the VIDEO SET menu, you can output 2-channel audio and downconverted SD analog composite signals for monitoring.

Use the supplied AV connection cable for connection.

## Operating Clips With a Computer

### To use the ExpressCard slot of a computer

If the computer is equipped with an ExpressCard/ 34 or ExpressCard/54 slot, you can directly insert the SxS memory card containing clips recorded with this camcorder and access to the files.

### Notes

- The SxS Device Driver Software and the UDF Driver Software must be downloaded and installed on your computer. For details, see "Software Downloads" (page 135).
- Operation is not guaranteed with all computers.

For support information for the driver, visit the following URL:

http://www.sony.net/SxS-Support/ With a Windows computer, check that a Removable Disk appears in My Computer. This indicates normal status.

With a Macintosh computer, an icon is displayed on the menu bar.

### To connect with a USB cable

When you connect the camcorder or the SBAC-US20 SxS Memory Card USB Reader/Writer (optional) using the supplied USB cable, the memory card in the slot is acknowledged as an extended drive by the computer.

When two memory cards are mounted in this camcorder, they are acknowledged as two independent extended drives by the computer.

### Note

The camcorder does not work on the bus power from the computer.

#### To check the connection to the camcorder

## **1** Set the power switch to ON to turn on the camcorder.

A message prompting you to confirm that you wish to enable the USB connection is displayed on the LCD monitor/EVF screen.

### Note

This message will not be displayed while another confirmation message or in-progress message (e.g., for formatting or restoration of an SxS memory card) is shown on the screen. It appears when formatting or restoration is completed. The message is also not displayed while the CLIP INFO screen is shown on the screen. It appears when an operation on the CLIP INFO screen is completed or you return to the thumbnail screen.

- 2 Select "Execute" by using the up/down/ left/right buttons or the jog dial.
- 3 With Windows, check that the memory card is displayed as a removable disk in My Computer. With Macintosh, check that a "NO NAME" or "Untitled" folder was created on the desktop. (The Macintosh folder name can be changed.)

#### Notes

- The following operations must be eliminated when the access lamp is lit in red.
  - ----Turning the power off or disconnecting the power cord
  - -Removing the SxS memory card
  - —Disconnecting the USB cable
- Operation is not guaranteed with all computers.
- Use the supplied USB cable for connection.

### Removing an SxS memory card

### Windows

- Click on the icon of "Safely Remove Hardware" on the task bar of the computer.
- Select "Safely remove SxS Memory Card -Drive(X:)" from the displayed menu.
- **3.** Check that the Safe To Remove Hardware message appears then remove the card.

#### Macintosh

Drag the SxS memory card icon on the desktop to Trash.

If the SxS memory card icon is located on Finder, click on the eject icon on its side.

### Note

Do not select "Card Power Off" from the SxS memory card icon displayed on the menu bar.

### Using the application software

To copy clips to the local disk of your computer, the dedicated application software must be downloaded and installed on your computer. For details, see "Software Downloads" (page 135). Although the data regarding recorded materials are stored over multiple files and folders, you can easily handle the clips without considering such data and directory structure by using the dedicated application software.

### Note

If you operate, e.g. copy the clips on the SxS memory card by using the Explorer (Windows) or Finder (Macintosh), the subsidiary data contained by the clips may not be maintained.

### Using a nonlinear editing system

For a nonlinear editing system, optional editing software that corresponds to the recording formats used with this camcorder is required. Store the clips to be edited on the HDD of your computer in advance, using the dedicated application software.

## Connecting via i.LINK (FAT only)

When an HDV-compatible video format (SP 1440×1080/59.94i, SP 1440×1080/50i, or SP 1440×1080/23.98P) or a DVCAM-compatible video format (format of SD Mode) is selected, setting "SDI/HDMI/i.LINK I/O Select" (*page 89*) in the VIDEO SET menu to "HDV" or "DVCAM" enables signal inputs/outputs via the i.LINK (HDV/DV) connector.

You can record the same images as those recorded on an SxS memory card in this camcorder on an external device connected to the i.LINK (HDV/DV) connector, or record playback pictures of the external device on the memory card in the camcorder.

DVCAM stream audio is only available in 48 kHz 16-bit 2-channel lock audio format.

#### Notes

- Use the i.LINK (HDV/DV) connector only for one-toone i.LINK connection.
- When you change a setting which affects output signals from the i.LINK (HDV/DV) connector, such as "System" in the OTHERS menu or "SDI/HDMI/ i.LINK I/O Select" and "Down Converter" in the VIDEO SET menu, disconnect the i.LINK cable then change the setting. Changing such a setting with the i.LINK cable connected may cause improper operation of the connected i.LINK device.

i.LINK and 🖡 are trademarks.

# Recording the Camcorder Picture on an External Device

While recording (or standing by to record), the picture being shot with this camcorder is output as an HDV or DVCAM stream via the i.LINK (HDV/DV) connector. It can be recorded on a connected HDV or DVCAM recorder in synchronization with the REC START/STOP operation on this camcorder.

- **1** Perform the preparatory settings of the camcorder.
  - "SDI/HDMI/i.LINK I/O Select" (page 89) in the VIDEO SET menu
  - "Trigger Mode" (page 97) in the OTHERS menu
- 2 Set the external device to recording standby status.

### **3** Start recording with the camcorder.

The external device starts recording in synchronization.

The status of the external device is displayed in the i.LINK status indication area (*page 19*) on the LCD monitor/EVF screen.

| Indication | Status of the external device |
|------------|-------------------------------|
| STBY ; HDV | In HDV recording standby      |
| ●REC i HDV | In HDV recording              |
| STBY ; DV  | In DV recording standby       |
| ●REC i DV  | In DV recording               |

#### Notes

- Operation may be different depending on the type of external device.
- There is some time lag from when you start recording until the i.LINK status indication changes. Recording does not start on the connected i.LINK device before it enters synchronization even if "Trigger Mode" is set to "Both."
- While you can record shot marks on the memory card during recording, they are not added to the pictures recorded on the external device.

### **Nonlinear Editing**

When the camcorder is displaying thumbnails or in playback mode, you can transfer an HDV stream to a nonlinear editing system connected via the i.LINK (HDV/DV) connector.

### Notes

- The i.LINK (HDV/DV) connector of this camcorder is a 4-pin connector. Check the number of pins of the i.LINK connector on your computer and use an appropriate i.LINK cable.
- In searching pictures of this camcorder on the computer, it may take some time until the display is reflected on the computer.
- If the playback clip is short or the playback starting point is near the end of the clip, the i.LINK signal may be interrupted between the clip and the next clip. When you try to capture such a signal using the nonlinear editing system, a malfunction may occur, depending on the nonlinear editing software in use.
- If you specify a search speed other than 4, 15, or 24 times normal with the nonlinear editing system, no i.LINK signal is fed out. In such a case, the picture on the LCD monitor may stay frozen.
- High-speed playback picture may not be displayed on the computer screen, depending on the nonlinear editing software in use.

#### Setting on this camcorder

Set "SDI/HDMI/i.LINK I/O Select" (page 89) in the VIDEO SET menu to "HDV" or "DVCAM."

### **Recording External Input Signals**

The input from a device connected via the i.LINK (HDV/DV) connector can be recorded on an SxS memory card in this camcorder. The timecodes superimposed on the i.LINK input are recorded regardless of the settings of the camcorder.

**1** Set the external signal to a format that can be recorded on the camcorder.

Depending on the video format (*page 98*) setting of this unit, recordable input signals are as follows:

• FAT HD Mode

SP 1440×1080/59.94i or SP 1440×1080/ 23.98P: HDV stream signal of 1440×1080/ 59.94i

SP 1440×1080/50i: HDV stream signal of 1440×1080/50i

• FAT SD Mode DVCAM59.94i, 29.97P SQ/EC: DVCAM stream signal of 720×480/59.94i DVCAM50i, 25P SQ/EC: DVCAM stream signal of 720×576/50i Other video formats and combination of input signals cannot be recorded.

### 2 Set "SDI/HDMI/i.LINK I/O Select" (*page 89*) in the VIDEO SET menu to "HDV."

## **3** Set "Input Source Select" (*page 89*) in the VIDEO SET menu to "i.LINK."

The input image is displayed on the LCD monitor/EVF screen and the monitor connected via the VIDEO OUT connector. The audio signal is output from the built-in speaker, headphones connected to the headphone connector, and the speaker of the monitor connected to the AUDIO OUT connector.

### 4 Press the REC START/STOP button (page 15) or the REC START button (page 17).

Recording begins.

#### Notes

- An error is generated in the following cases. In such a case, cancel Recording mode by pressing the REC START/STOP button.
  - —The video format of input signal does not match that specified on the camcorder.
  - -A copy-protected stream is being fed in.

When an input signal is resumed, recording is restarted, incrementing the clip number on the memory card.
# **External Synchronization**

When multiple units of the camcorder are used in the same shooting location, recording can be made in synchronization with a specific reference signal, and the timecode can be matched among all the units.

# Aligning the phase of the video signal (Genlock)

Genlock operation is enabled by supplying a reference signal to the GENLOCK IN connector (*page 17*) of the camcorder.

Valid reference signals depend on the video format selected.

When the video format is UDF HD422 50/1080/ 23.98P or HQ 1920×1080/23.98P, or FAT HQ 1920×1080/23.98P, HQ 1440×1080/23.98P, select either "23.98PsF" or "59.94i (2-3 Pull Down)" in "23.98P Output" (*page 90*) in the VIDEO SET menu.

#### For "NTSC/NTSC(J) Area" UDF

| Video format                | Valid reference |
|-----------------------------|-----------------|
|                             | signal          |
| HD422 50/1080/59.94i        | 1080/59.94i     |
| HD422 50/1080/29.97P        | NTSC            |
| HD422 50/1080/23.98P        |                 |
| (23.98P Output: 59.94i (2-3 |                 |
| Pull Down))                 |                 |
| HD422 50/1080/23.98P        | 1080/23.98PsF   |
| (23.98P Output: 23.98PsF)   | NTSC            |
| HD422 50/720/59.94P         | 1080/59.94i     |
| HD422 50/720/29.97P         | 720/59.94P      |
| HD422 50/720/23.98P         | NTSC            |
| DVCAM 59.94i SQ/EC          | 1080/59.94i     |
| DVCAM 29.97P SQ/EC          | NTSC            |

#### FAT

| Video format               | Valid reference |
|----------------------------|-----------------|
|                            | signal          |
| HQ 1920×1080/59.94i        | 1080/59.94i     |
| HQ 1920×1080/29.97P        | NTSC            |
| HQ 1920×1080/23.98P        | Ĩ               |
| (23.98P Output: 59.94i(2-3 |                 |
| Pull Down))                |                 |
| HQ 1920×1080/23.98P        | 1080/23.98PsF   |
| (23.98P Output: 23.98PsF)  | NTSC            |
| HQ 1440×1080/59.94i        | 1080/59.94i     |
| HQ 1440×1080/29.97P        | NTSC            |
| HQ 1440×1080/23.98P        |                 |
| (23.98P Output: 59.94i(2-3 |                 |
| Pull Down))                |                 |
| HQ 1440×1080/23.98P        | 1080/23.98PsF   |
| (23.98P Output: 23.98PsF)  | NTSC            |
| SP 1440×1080/59.94i        | 1080/59.94i     |
| SP 1440×1080/23.98P        | NTSC            |
| HQ 1280×720/59.94P         | 1080/59.94i     |
| HQ 1280×720/29.97P         | 720/59.94P      |
| HQ 1280×720/23.98P         | NTSC            |
| DVCAM59.94i SQ/EC          | 1080/59.94i     |
| DVCAM29.97P SQ/EC          | NTSC            |

#### For "PAL Area" UDF

| Valid reference |
|-----------------|
| signal          |
| 1080/50i        |
| PAL             |
| 1080/50i        |
| 720/50P         |
| PAL             |
| 1080/50i        |
| PAL             |
|                 |

FAT

| Video format     | Valid reference |
|------------------|-----------------|
|                  | signal          |
| HQ 1920×1080/50i | 1080/50i        |
| HQ 1920×1080/25P | PAL             |
| HQ 1440×1080/50i |                 |
| HQ 1440×1080/25P |                 |
| SP 1440×1080/50i |                 |
| HQ 1280×720/50P  | 1080/50i        |
| HQ 1280×720/25P  | 720/50P         |
|                  | PAL             |
| DVCAM50i SQ/EC   | 1080/50i        |
| DVCAM25P SQ/EC   | PAL             |

The phase adjustment for the reference signal can also be made with "Genlock" (*page 97*) in the OTHERS menu.

#### Notes

- When the output format is SD mode and you use one of the video formats below, genlock is not possible. Set the video format to HD mode.
   UDF: HD422 50/720/59.94P, HO 1280×720/59.94P,
- UDF: HD422 50/720/59.94P, HQ 1280×720/59.94P, HD422 50/720/50P, HQ 1280×720/50P FAT: HQ 1280×720/59.94P, HQ 1280×720/50P
- If the reference signal is unstable, genlock is not possible.
- · The subcarrier is not synchronized.

# Synchronizing the timecode of your camcorder with that of another unit

Set the unit that supplies the timecode to a mode in which the timecode output keeps advancing (Free Run or Clock mode).

# 1 Set "Timecode" in the TC/UB SET menu as follows:

Mode: Preset Run: Free Run

2 Press the DURATION/TC/U-BIT button (*page 15*) so that the timecode is displayed on the screen.

# **3** Confirm that the IN/OUT switch (*page 17*) is set to IN, then supply an HD or SD reference video signal to the GENLOCK IN connector and the reference timecode to the TC IN connector.

The built-in timecode generator of your camcorder locks to the reference timecode, and the message "EXT-LK" is displayed on the screen.

About 10 seconds after locking, even if the reference timecode from the external device is disconnected, the external lock will be kept.

#### Notes

- Check that the reference timecode and the reference video signal are in a phase relation that complies the SMPTE timecode standards.
- When you finish the above procedure, the timecode is immediately synchronized with the external timecode, and the time data indication will show the value of the external timecode. However, wait for a few seconds until the timecode generator stabilizes before recording.
- If the frequency of the reference video signal and the frame frequency are not the same, a lock cannot be acquired, and the camcorder will not operate properly. In such a case, the timecode will not be correctly locked to the external timecode.
- When the connection is removed, the timecode advance may shift one frame per hour with respect to the reference timecode.

#### To release the external timecode synchronization

Change the "Timecode" setting in the TC/UB SET menu set the camcorder to OFF.

External synchronization is also released when you start recording in a special recording mode (Slow & Quick Motion, Frame Rec, or Interval Rec).

Synchronizing the timecode of another unit with that of your camcorder

- 1 Specify the timecode of your camcorder with "Timecode" and "TC Format" (page 43).
- 2 Confirm that the IN/OUT switch (*page 17*) is set to OUT, then connect the TC OUT connector and VIDEO OUT connector (*page 17*) with the timecode input and reference signal input of the other unit, respectively.

The timecode to be output from the TC OUT connector depends on the setting of "TC Out" in "Timecode" in the TC/UB SET menu. If "TC Out" is set to "Generator," the timecode generated by the timecode generator of the camcorder is output during recording and playback. If "TC Out" is set to "Auto," the timecode generated by the timecode generator is output during recording, and that superimposed with the video signal is output during playback.

#### Appendices

# **Important Notes on Operation**

## Use and Storage

#### Do not subject the unit to severe shock

- The internal mechanism may be damaged or the body warped.
- If an accessory mounted on the accessory shoe is subjected to severe shock, the accessory shoe may be damaged. In such a case, stop using it and contact your dealer or a Sony service representative.

#### Do not cover the unit while operating

Putting a cloth, for example, over the unit can cause excessive internal heat build-up.

#### After use

Always set the power switch to OFF.

#### Before storing the unit for a long period

Remove the battery pack.

#### Grip the handle when carrying

Grip the handle to carry. If you carry it by other parts, such as the front microphone block or the LCD monitor block, the camcorder may drop, causing injury.

# Do not leave the camcorder with the lenses facing the sun

Direct sunlight can enter through the lenses, be focused in the camcorder, and cause fire.

#### Shipping

- Remove the memory cards before transporting the unit.
- If sending the unit by truck, ship, air or other transportation service, pack it in the shipping carton of the unit.

#### Care of the unit

Remove dust and dirt from the surfaces of the lens using a blower.

If the body of the unit is dirty, clean it with a soft, dry cloth. In extreme cases, use a cloth steeped in a little neutral detergent, then wipe dry. Do not use organic solvents such as alcohol or thinner, as these may cause discoloration or other damage to the finish of the unit.

#### In the event of operating problems

If you should experience problems with the unit, contact your Sony dealer.

#### Note about the battery terminal

The battery terminal of this unit (the connector for battery packs and AC adaptors) is a consumable part.

Power may not be supplied to the unit properly if the pins of the battery terminal are bent or deformed by shock or vibrations, or if they become corroded due to prolonged outdoor use. Periodic inspections are recommended to keep the unit working properly and to prolong its usable lifetime.

Contact a Sony service or sales representative for more information about inspections.

#### Use and storage locations

Store in a level, ventilated place. Avoid using or storing the unit in the following places:

- In excessive heat or cold (operating temperature range: 0°C to 40°C or 32°F to 104°F) Remember that in summer in warm climates the temperature inside a car with the windows closed can easily exceed 50°C (122°F).
- · In damp or dusty locations
- · Locations where the unit may be exposed to rain
- Locations subject to violent vibration
- · Near strong magnetic fields
- Close to radio or TV transmitters producing strong electromagnetic fields.
- In direct sunlight or close to heaters for extended periods

#### To prevent electromagnetic interference from portable communications devices

The use of portable telephones and other communications devices near this unit can result in malfunctions and interference with audio and video signals.

It is recommended that the portable communications devices near this unit be powered off.

#### Note on laser beams

Laser beams may damage the CMOS image sensors. If you shoot a scene that includes a laser beam, be careful not to let the laser beam be directed into the lens of the camcorder.

#### About the LCD panels

The LCD panels are manufactured with extremely high-precision technology that yields effective pixel rates of 99.99% or higher. However, very rarely, one or more pixels may be permanently dark or permanently

lit in white, red, blue, or green.

This phenomenon is not a malfunction. Such pixels have no effect on the recorded data, and the unit may be used with confidence even if they are present.

#### Phenomena specific to CMOS image sensors

The following phenomena that may appear in images are specific to CMOS (Complementary Metal Oxide Semiconductor) image sensors. They do not indicate malfunctions.

#### White flecks

Although the CMOS image sensors are produced with high-precision technologies, fine white flecks may be generated on the screen in rare cases, caused by cosmic rays, etc. This is related to the principle of CMOS image sensors and is not a malfunction.

The white flecks especially tend to be seen in the following cases:

- when operating at a high environmental temperature
- when you have raised the master gain (sensitivity)
- when operating in Slow-Shutter mode

#### Aliasing

When fine patterns, stripes, or lines are shot, they may appear jagged or flicker.

#### Flicker

If recording is made under lighting produced by discharge tubes, such as fluorescent, sodium, or mercury-vapor lamps, the screen may flicker, colors may vary, or horizontal stripes may appear distorted.

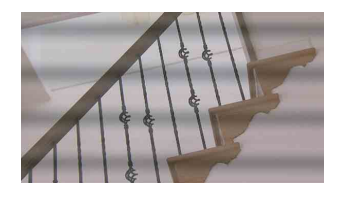

In such cases, set the Flicker-Reduction function to Auto mode (*page 43*).

In some cases, such phenomena may not be improved with the Flicker-Reduction function. It is recommend to set the electronic shutter speed to 1/100 sec. in 50-Hz areas and to 1/60 in 60-Hz areas.

#### Focal plane

Owing to the characteristics of the pickup elements (CMOS sensors) for reading video signals, subjects that quickly move across the screen may appear slightly skewed.

#### Flash band

The luminance at the top and bottom of the screen may change when shooting a flashlight beam or a light source that quickly flashes.

#### Note on the EVF display

- Pictures on the LCD monitor and EVF screen may be distorted by the following operations:
  - -Changing the video format
  - -Rec Review
  - ---Starting playback from the Thumbnail screen
  - -Reversing the LCD monitor
  - -Switching the Expanded Focus display
- When you change the eye direction in the EVF, you may see primary colors red, green, and blue, but this is not a defect of the camcorder. These primary colors are not recorded on any recording media.

#### Fragmentation

If pictures cannot be recorded/reproduced properly, try formatting the recording medium. While repeating picture recording/playback with a certain recording medium for an extended period, files in the medium may be fragmented, disabling proper recording/storage. In such a case, make a backup of clips in the medium then perform formatting of the medium using "Format Media" (*page 100*) in the OTHERS menu.

# Formats and Limitations of Outputs

# **Video Formats and Output Signals**

#### Output formats for the SDI OUT connector

Serial digital signals from the SDI OUT connector are output depending on the settings of the setup menu and format of the clip being played.

The output format is converted when using the settings in the following chart.

#### Notes

- When the format is UDF HD Mode or FAT HD Mode and "SDI/HDMI/i.LINK I/O Select" in the VIDEO SET menu is set to "SD SDI & SD HDMI i," a down-converted SD signal is output.
- When "SDI/HDMI/i.LINK I/O Select" in the VIDEO SET menu is set to other than "HD SDI & HD HDMI" or "SD SDI & SD HDMI i," signals are not output from the SDI OUT connector.

#### While recording (or standing by to record)/During clip playback

| When recording:                 | Output format                                                 |                         |  |
|---------------------------------|---------------------------------------------------------------|-------------------------|--|
| "Format" in "System" in         | Setting of "SDI/HDMI/i.LINK I/O Select" in the VIDEO SET menu |                         |  |
| the OTHERS menu                 | HD SDI & HD HDMI                                              | SD SDI & SD HDMI i      |  |
| When playing: Playback          |                                                               |                         |  |
| clip video format               |                                                               |                         |  |
| HD422 50/1080/23.98P            | 1920×1080/59.94i 1)                                           | SD/59.94i <sup>1)</sup> |  |
| HQ 1920×1080/23.98P             |                                                               |                         |  |
| HQ 1440×1080/23.98P             |                                                               |                         |  |
| (23.98P Output:59.94i (2-3 Pull |                                                               |                         |  |
| Down))                          |                                                               |                         |  |
| SP 1440/23.98P                  | 1920×1080/59.94i <sup>1)</sup>                                | SD/59.94i <sup>1)</sup> |  |
| HD422 50/720/59.94P             | 1280×720/59.94P                                               | SD/59.94i <sup>2)</sup> |  |
| HQ 1280×720/59.94P              |                                                               |                         |  |
| HD422 50/720/29.97P             | 1280×720/59.94P <sup>3)</sup>                                 | SD/29.97PsF             |  |
| HQ 1280×720/29.97P              |                                                               |                         |  |
| HD422 50/720/23.98P             | 1280×720/59.94P <sup>4)</sup>                                 | SD/59.94i <sup>1)</sup> |  |
| HQ 1280×720/23.98P              |                                                               |                         |  |
| HD422 50/720/50P                | 1280×720/50P                                                  | SD/50i <sup>5)</sup>    |  |
| HQ 1280×720/50P                 |                                                               |                         |  |
| HD422 50/720/25P                | 1280×720/50P <sup>6)</sup>                                    | SD/25PsF                |  |
| HQ 1280×720/25P                 |                                                               |                         |  |

1)59.94i provided through 2-3 pulldown of 23.98P.

2)59.94i provided through conversion from 59.94P.

3) 59.94P provided by outputting each frame of 29.97P two times.

4)59.94P provided by repeating each frame of 23.98P two or three times.

5) 50i provided through conversion from 50P.

6)50P provided by outputting each frame of 25P two times.

#### When a thumbnail screen is displayed

| "Format" in "System" in         | Output format                                                 |                      |  |
|---------------------------------|---------------------------------------------------------------|----------------------|--|
| the OTHERS monu                 | Setting of "SDI/HDMI/i.LINK I/O Select" in the VIDEO SET menu |                      |  |
| the OTHERS menu                 | HD SDI & HD HDMI                                              | SD SDI & SD HDMI i   |  |
| HD422 50/1080/23.98P            | 1920×1080/59.94i 1)                                           | SD/59.94i            |  |
| HQ 1920×1080/23.98P             |                                                               |                      |  |
| HQ 1440×1080/23.98P             |                                                               |                      |  |
| (23.98P Output:59.94i (2-3 Pull |                                                               |                      |  |
| Down))                          |                                                               |                      |  |
| HD422 50/720/50P                | 1280×720/50P                                                  | SD/50i <sup>2)</sup> |  |
| HQ 1280×720/50P                 |                                                               |                      |  |

1)59.94i provided through 2-3 pulldown of 23.98P.

2)50i provided through conversion from 50P.

#### Output formats from the HDMI OUT connector

Serial digital signals from the HDMI OUT connector are output depending on the settings of the setup menu and format of the clip being played.

The output format is converted when using the settings in the following chart.

#### Note

When the format is UDF HD Mode or FAT HD Mode and "SDI/HDMI/i.LINK I/O Select" in the VIDEO SET menu is set to "SD SDI & SD HDMI i," a down-converted SD signal is output.

#### While recording (or standing by to record)/During clip playback

| When recording:         | Output format                                                 |                         |                 |  |
|-------------------------|---------------------------------------------------------------|-------------------------|-----------------|--|
| "Format" in "System" in | Setting of "SDI/HDMI/i.LINK I/O Select" in the VIDEO SET menu |                         |                 |  |
| the OTHERS menu         | HD SDI & HD HDMI                                              | SD SDI & SD HDMI i      | SD HDMI P & HDV |  |
| When playing: Playback  | HD HDMI & HDV                                                 | SD HDMI i & HDV         | SD HDMI P       |  |
| clip video format       |                                                               | SD HDMI i & DVCAM       |                 |  |
| HD422 50/1080/23.98P    | 1920×1080/59.94i 1)                                           | SD/59.94i <sup>1)</sup> | SD/59.94P       |  |
| HQ 1920×1080/23.98P     |                                                               |                         |                 |  |
| HQ 1440×1080/23.98P     |                                                               |                         |                 |  |
| (23.98P Output:         |                                                               |                         |                 |  |
| 59.94i (2-3 Pull Down)) |                                                               |                         |                 |  |
| SP 1440/23.98P 2)       | 1920×1080/59.94i <sup>1)</sup>                                | SD/59.94i 1)            |                 |  |
| HD422 50/720/59.94P     | 1280×720/59.94P                                               | SD/59.94i <sup>3)</sup> |                 |  |
| HQ 1280×720/59.94P      |                                                               |                         |                 |  |
| HD422 50/720/29.97P     | 1280×720/59.94P 4)                                            | SD/29.97PsF             |                 |  |
| HQ 1280×720/29.97P      |                                                               |                         |                 |  |
| HD422 50/720/23.98P     | 1280×720/59.94P 5)                                            | SD/59.94i <sup>1)</sup> |                 |  |
| HQ 1280×720/23.98P      |                                                               |                         |                 |  |
| HD422 50/720/50P        | 1280×720/50P                                                  | SD/50i 6)               | SD/50P          |  |
| HQ 1280×720/50P         |                                                               |                         |                 |  |
| HD422 50/720/25P        | 1280×720/50P 7)                                               | SD/25PsF                |                 |  |
| HQ 1280×720/25P         |                                                               |                         |                 |  |

1)59.94i provided through 2-3 pulldown of 23.98P.

2) While recording (or standing by to record) only.

3) 59.94i provided through conversion from 59.94P.

4)59.94P provided by outputting each frame of 29.97P two times.

5)59.94P provided by repeating each frame of 23.98P two or three times.

6)50i provided through conversion from 50P.

7)50P provided by outputting each frame of 25P two times.

#### When a thumbnail screen is displayed

|                         | Output format                                                 |                    |                 |  |  |
|-------------------------|---------------------------------------------------------------|--------------------|-----------------|--|--|
| "Format" in "System" in | Setting of "SDI/HDMI/i.LINK I/O Select" in the VIDEO SET menu |                    |                 |  |  |
| the OTHERS menu         | HD SDI & HD HDMI                                              | SD SDI & SD HDMI i | SD HDMI P & HDV |  |  |
|                         | HD HDMI & HDV                                                 | SD HDMI i & HDV    | SD HDMI P       |  |  |
|                         |                                                               | SD HDMI i & DVCAM  |                 |  |  |
| HD422 50/1080/23.98P    | 1920×1080/59.94i 1)                                           | SD/59.94i          | SD/59.94P       |  |  |
| HQ 1920×1080/23.98P     |                                                               |                    |                 |  |  |
| HQ 1440×1080/23.98P     |                                                               |                    |                 |  |  |
| (23.98P Output:         |                                                               |                    |                 |  |  |
| 59.94i (2-3 Pull Down)) |                                                               |                    |                 |  |  |

1)59.94i provided through 2-3 pulldown of 23.98P.

#### Output formats from the VIDEO OUT connector

Signals output from the VIDEO OUT connector are either the HD-Y signals output from the SDI OUT connector/HDMI OUT connector (when outputting HD from the SDI OUT connector or HDMI OUT connector), or analog composite signals (when outputting SD from the SDI OUT connector or HDMI OUT connector).

Signals of clips recorded in a different system from the setting of "Country" in "System" in the OTHERS menu are converted to the following frame rates for simplified playback before output.

#### When you play clips recorded with the PAL system while the "Country" is set to "NTSC Area/NTSC(J) Area."

Some frames may be repeated due to frame rate conversion.

| Playback clin video format | VIDEO OUT Output format |                  |  |
|----------------------------|-------------------------|------------------|--|
| Tayback cip video format   | HD-Y                    | Analog composite |  |
| HD422 50/1080/50i          | 1920×1080/60i           | SD/59.94i        |  |
| HQ 1920×1080/50i           |                         |                  |  |
| HQ 1440×1080/50i           |                         |                  |  |
| SP 1440×1080/50i           |                         |                  |  |
| HD422 50/1080/25P          | 1920×1080/30PsF         | SD/29.97PsF      |  |
| HQ 1920×1080/25P           |                         |                  |  |
| HQ 1440×1080/25P           |                         |                  |  |
| HD422 50/720/50P           | 1280×720/60P            | SD/59.94i        |  |
| HQ 1280×720/50P            |                         |                  |  |
| HD422 50/720/25P           |                         | SD/29.97PsF      |  |
| HQ 1280×720/25P            |                         |                  |  |
| DVCAM50i SQ/EC             | Cannot be played        | Cannot be played |  |
| DVCAM25P SQ/EC             |                         |                  |  |

Appendices

#### When you play clips recorded with the NTSC system while the "Country" is set to "PAL Area."

| Dlawback alin video format | VIDEO OUT Output format |                  |  |
|----------------------------|-------------------------|------------------|--|
| rayback cip video format   | HD-Y                    | Analog composite |  |
| HD422 50/1080/59.94i       | 1920×1080/49.95i        | SD/50i           |  |
| HQ 1920×1080/59.94i        |                         |                  |  |
| HQ 1440×1080/59.94i        |                         |                  |  |
| SP 1440×1080/59.94i        |                         |                  |  |
| HD422 50/1080/29.97P       | 1920×1080/24.97PsF      | SD/25PsF         |  |
| HQ 1920×1080/29.97P        |                         |                  |  |
| HQ 1440×1080/29.97P        |                         |                  |  |
| HD422 50/1080/23.98P       |                         |                  |  |
| HQ 1920×1080/23.98P        |                         |                  |  |
| HQ 1440×1080/23.98P        |                         |                  |  |
| SP 1440×1080/23.98P        |                         |                  |  |
| HD422 50/720/59.94P        | 1280×720/49.95P         | SD/50i           |  |
| HQ 1280×720/59.94P         |                         |                  |  |
| HD422 50/720/29.97P        |                         | SD/25PsF         |  |
| HQ 1280×720/29.97P         |                         |                  |  |
| HD422 50/720/23.98P        |                         |                  |  |
| HQ 1280×720/23.98P         |                         |                  |  |
| DVCAM59.94i SQ/EC          | Cannot be played        | Cannot be played |  |
| DVCAM29.97P SQ/EC          |                         |                  |  |

Some frames may be deleted due to frame rate conversion.

# Output formats from the i.LINK I/O connector

Serial digital signals from the i.LINK I/O connector are output in the following formats depending on the settings of the setup menu and format of the clip being played.

#### Note

When "SDI/HDMI/i.LINK I/O Select" in the VIDEO SET menu is set to "HD SDI & HD HDMI," "SD SDI & SD HDMI i," or "SD HDMI P," signals are not output from the i.LINK I/O connector.

#### While recording (or standing by to record)/When playing a clip

| When recording:         | Output format                                                 |                         |  |
|-------------------------|---------------------------------------------------------------|-------------------------|--|
| "Format" in "System" in | Setting of "SDI/HDMI/i.LINK I/O Select" in the VIDEO SET menu |                         |  |
| the OTHERS menu         | HD HDMI & HDV                                                 | SD HDMI i & DVCAM       |  |
| When playing: Playback  | SD HDMI i & HDV                                               |                         |  |
| clip video format       | SD HDMI P & HDV                                               |                         |  |
| HQ 1920×1080/59.94i     | No signal                                                     | SD/59.94i               |  |
| HQ 1440×1080/59.94i     |                                                               |                         |  |
| HQ 1920×1080/29.97P     |                                                               | SD/29.97PsF             |  |
| HQ 1440×1080/29.97P     |                                                               |                         |  |
| HQ 1920×1080/23.98P     |                                                               | No signal               |  |
| HQ 1440×1080/23.98P     |                                                               |                         |  |
| SP 1440×1080/59.94i     | 1440×1080/59.94i                                              | SD/59.94i               |  |
| SP 1440×1080/23.98P     | 1440×1080/59.94i <sup>1)</sup>                                | SD/59.94i <sup>1)</sup> |  |
| HQ 1280×720/59.94P      | No signal                                                     | SD/59.94i <sup>2)</sup> |  |
| HQ 1280×720/29.97P      |                                                               | SD/29.97PsF             |  |
| HQ 1280×720/23.98P      |                                                               | No signal               |  |
| DVCAM59.94i SQ/EC       |                                                               | SD/59.94i               |  |
| DVCAM29.97P SQ/EC       |                                                               | SD/29.97PsF             |  |
| HQ 1920×1080/50i        | No signal                                                     | SD/50i                  |  |
| HQ 1440×1080/50i        |                                                               |                         |  |
| HQ 1920×1080/25P        |                                                               | SD/25PsF                |  |
| HQ 1440×1080/25P        |                                                               |                         |  |
| SP 1440×1080/50i        | 1440×1080/50i                                                 | SD/50i                  |  |
| HQ 1280×720/50P         | No signal                                                     | SD/50i <sup>3)</sup>    |  |
| HQ 1280×720/25P         |                                                               | SD/25PsF                |  |
| DVCAM50i SQ/EC          |                                                               | SD/50i                  |  |
| DVCAM25P SQ/EC          |                                                               | SD/25PsF                |  |

1)59.94i provided through 2-3 pulldown of 23.98P.

2) 59.94i provided through conversion from 59.94P.

3)50i provided through conversion from 50P.

# Limitations of Inputs/Outputs

SDI/HDMI/

I INV LO

Menu setting

System

| UDF/<br>FAT | HD/SD | i.LINK I/O<br>Select  | OUT | OUT  |       | OUT       |           |       |
|-------------|-------|-----------------------|-----|------|-------|-----------|-----------|-------|
| UDF         | HD    | HD SDI & HD<br>HDMI   | HD  | HD   | ×     | HD-Y      | ×         | ×     |
|             |       | SD SDI & SD<br>HDMI i | SD  | SD   | ×     | Composite | Composite | ×     |
|             |       | HD HDMI &<br>HDV      | ×   | ×    | ×     | ×         | ×         | ×     |
|             |       | SD HDMI i &<br>HDV    | ×   | ×    | ×     | ×         | ×         | ×     |
|             |       | SD HDMI P &<br>HDV    | ×   | ×    | ×     | ×         | ×         | ×     |
|             |       | SD HDMI i &<br>DVCAM  | ×   | ×    | ×     | ×         | ×         | ×     |
|             |       | SD HDMI P             | ×   | SD-P | ×     | ×         | ×         | ×     |
|             |       | Off                   | ×   | ×    | ×     | Composite | Composite | ×     |
| FAT         | HD/HQ | HD SDI & HD<br>HDMI   | HD  | HD   | ×     | HD-Y      | ×         | ×     |
|             |       | SD SDI & SD<br>HDMI i | SD  | SD   | ×     | Composite | Composite | ×     |
|             |       | HD HDMI &<br>HDV      | ×   | ×    | ×     | ×         | ×         | ×     |
|             |       | SD HDMI i &<br>HDV    | ×   | ×    | ×     | ×         | ×         | ×     |
|             |       | SD HDMI P &<br>HDV    | ×   | ×    | ×     | ×         | ×         | ×     |
|             |       | SD HDMI i &<br>DVCAM  | ×   | SD   | DVCAM | Composite | Composite | DVCAM |
|             |       | SD HDMI P             | ×   | SD-P | ×     | ×         | ×         | ×     |
|             |       | Off                   | ×   | ×    | ×     | Composite | Composite | ×     |
|             | HD/SP | HD SDI & HD<br>HDMI   | HD  | HD   | ×     | HD-Y      | ×         | ×     |
|             |       | SD SDI & SD<br>HDMI i | SD  | SD   | ×     | Composite | Composite | ×     |
|             |       | HD HDMI &<br>HDV      | ×   | HD   | HDV   | HD-Y      | ×         | HDV   |
|             |       | SD HDMI i &<br>HDV    | ×   | SD   | HDV   | Composite | Composite | HDV   |
|             |       | SD HDMI P &<br>HDV    | ×   | SD-P | HDV   | ×         | ×         | HDV   |
|             |       | SD HDMI i &<br>DVCAM  | ×   | SD   | DVCAM | Composite | Composite | ×     |
|             |       | SD HDMI P             | ×   | ×    | ×     | ×         | ×         | ×     |
|             |       | Off                   | ×   | ×    | ×     | Composite | Composite | ×     |

The outputs from the camcorder are limited by the menu settings as follows:

Output

HDMI

OUT

i.LINK

VIDEO

OUT

SDI

×: no signal

Input

i.LINK

A/V Out

| Menu setting |       |                       | Output |      |        |           |           | Input  |
|--------------|-------|-----------------------|--------|------|--------|-----------|-----------|--------|
| Sy           | stem  | SDI/HDMI/             | SDI    | HDMI | i.LINK | VIDEO     | A/V Out   | i.LINK |
| UDF/         | HD/SD | i.LINK I/O            | OUT    | OUT  |        | OUT       |           |        |
| FAT          |       | Select                |        |      |        |           |           |        |
| UDF SE       | SD    | HD SDI & HD<br>HDMI   | ×      | ×    | ×      | ×         | ×         | ×      |
|              |       | SD SDI & SD<br>HDMI i | SD     | SD   | ×      | Composite | Composite | ×      |
|              |       | HD HDMI &<br>HDV      | ×      | ×    | ×      | ×         | ×         | ×      |
|              |       | SD HDMI i &<br>HDV    | ×      | ×    | ×      | ×         | ×         | ×      |
|              |       | SD HDMI P &<br>HDV    | ×      | ×    | ×      | ×         | ×         | ×      |
|              |       | SD HDMI i &<br>DVCAM  | ×      | ×    | ×      | ×         | ×         | ×      |
|              |       | SD HDMI P             | ×      | ×    | ×      | ×         | ×         | ×      |
|              |       | Off                   | ×      | ×    | ×      | Composite | Composite | ×      |
| FAT          |       | HD SDI & HD<br>HDMI   | ×      | ×    | ×      | ×         | ×         | ×      |
|              |       | SD SDI & SD<br>HDMI i | SD     | SD   | ×      | Composite | Composite | ×      |
|              |       | HD HDMI &<br>HDV      | ×      | ×    | ×      | ×         | ×         | ×      |
|              |       | SD HDMI i &<br>HDV    | ×      | ×    | ×      | ×         | ×         | ×      |
|              |       | SD HDMI P &<br>HDV    | ×      | ×    | ×      | ×         | ×         | ×      |
|              |       | SD HDMI i &<br>DVCAM  | ×      | SD   | DVCAM  | Composite | Composite | DVCAM  |
|              |       | SD HDMI P             | ×      | ×    | ×      | ×         | ×         | ×      |
|              |       | Off                   | ×      | ×    | ×      | Composite | Composite | ×      |

# Backup Battery Replacement

This camcorder uses a backup battery to retain various setting data.

A lithium battery (CR2032) for backup is mounted in the camcorder at the factory. The backup battery retains the date, time, and timecode in Free Run mode even when no operating power is being supplied.

#### Service life of the backup battery

When the backup battery's voltage falls, the backup battery low-voltage warning appears on the LCD monitor/EVF screen.

If this warning appears, replace the battery as soon as possible.

#### WARNING

- Battery may explode if mistreated. Do not recharge, disassemble, or dispose of in fire.
- Batteries shall not be exposed to excessive heat such as sunshine, fire or the like.

#### CAUTION

Danger of explosion if battery is incorrectly replaced. Replace only with the same or equivalent type recommended by the manufacturer.

When you dispose of the battery, you must obey the law in the relative area or country.

#### Replacing the backup battery

#### Notes

- Be sure to set the power switch to OFF when replacing the backup battery.
- Be careful not to drop the removed screw into the camcorder.
- **1** Remove the screw of the backup battery holder (*page 18*), then remove the cover. Insert a nonmetalic item, such as a plastic toothpick, to the side of the battery and lever the battery out of its compartment.

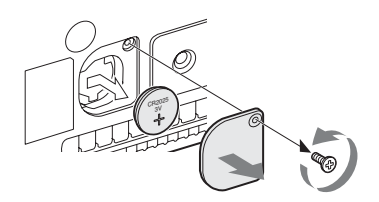

2 Insert a new backup battery (CR2032) with the + symbol on the battery facing outside.

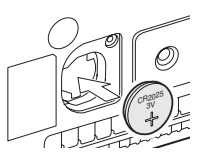

**3** Attach the cover in the original position.

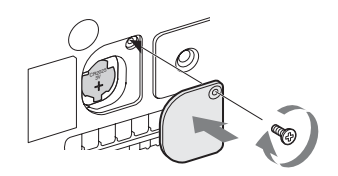

# Troubleshooting

# Power

| Symptoms                                                                   | Cause                                                                             | Remedy                                                                                                    |
|----------------------------------------------------------------------------|-----------------------------------------------------------------------------------|----------------------------------------------------------------------------------------------------|
| The camcorder does not<br>power on when you set<br>the power switch to ON. | No battery pack is mounted and no<br>power is supplied to the DC IN<br>connector. | Mount a battery pack ( <i>page 21</i> ) or connect to AC power using the BC-U1 or BC-U2 ( <i>page 22</i> ).                                                                                   |
|                                                                            | The battery pack is completely exhausted.                                         | Replace the battery pack with a fully charged one ( <i>page 21</i> ).                                                                                                    |
| The power supply cuts while operating.                                     | The battery pack becomes exhausted.                                               | Replace the battery pack with a fully charged one ( <i>page 21</i> ).                                                                                                    |
| The battery pack becomes exhausted very quickly.                           | The ambient temperature is very low.                                              | This owes to the battery characteristics and is not a defect.                                                                                                    |
|                                                                            | The battery pack is inadequately charged.                                         | Recharge the battery pack ( <i>page 21</i> ).<br>If the battery pack is soon exhausted even after you<br>charged it fully, it may comes to the end of its life.<br>Replace it with a new one. |

# **Recording/Playback**

| Symptoms                                                      | Cause                                                              | Remedy                                                                                                    |
|---------------------------------------------------------------|--------------------------------------------------------------------|----------------------------------------------------------------------------------------------------|
| Recording does not start                                      | The power switch is set to OFF.                                    | Set the power switch to ON.                                                                                       |
| when you press the REC START/STOP button.                     | The SxS memory card is write-<br>protected.                        | Release the write-protection, or replace the card with a non-protected SxS memory card.                           |
|                                                               | The SxS memory card is full.                                       | Replace the card with one having sufficient space.                                                                |
|                                                               | The SxS memory card needs restoration.                             | Restore the memory card (page 27).                                                                                |
| Playback does not start<br>when you press the PLAY<br>button. | The power switch is set to OFF.                                    | Set the power switch to ON.                                                                                       |
| The supplied IR Remote                                        | Remote control operation is disabled.                              | Enable remote control operation (page 24).                                                                        |
| Commander does not<br>work.                                   | The battery of the IR Remote Commander is exhausted.               | Replace the battery with a new one.                                                                               |
| Audio recording is not possible.                              | The AUDIO LEVEL (CH-1/CH-2) controls are set to the minimum level. | Adjust the audio recording levels with the AUDIO LEVEL (CH-1/CH-2) controls ( <i>page 44</i> ).                   |
| The recorded sound is distorted.                              | The audio level is too high.                                       | Adjust the audio recording levels with the AUDIO LEVEL (CH-1/CH-2) controls ( <i>page 44</i> ), and record again. |
| The recorded sound has a high noise level.                    | The audio level is too low.                                        | Adjust the audio recording levels with the AUDIO LEVEL (CH-1/CH-2) controls ( <i>page 44</i> ), and record again. |

# **External Devices**

| Symptoms                                                                                                    | Cause                                                                                 | Remedy                                                                                                    |
|----------------------------------------------------------------------------------------------------|---------------------------------------------------------------------------------------|----------------------------------------------------------------------------------------------------|
| The equipment connected<br>to the camcorder via an<br>i.LINK connection does<br>not react as expected, for<br>example, no picture<br>appears on its screen. | It sometimes takes time for the<br>connected equipment to recognize<br>the operation. | <ul> <li>Wait for about 15 seconds. If the connected equipment still does not react, do the following:</li> <li>Check the i.LINK cable, for example, by replugging it.</li> <li>Turn the power off, and connect the cable again.</li> <li>Change the i.LINK cable.</li> </ul> |

# **Error/Warning Indications**

The camcorder informs you of situations where warning, caution, or an operation check is required, through messages on the LCD monitor/EVF screen, the tally lamps, and a buzzer.

The buzzer is output to the built-in speaker or to the headphones connected via the headphone connector. The buzzer volume can be set with "Alarm Level" in "Audio Output" (page 88) in the AUDIO SET menu.

# **Error Indications**

The camcorder stops operation after the following indications.

| Error indication on<br>LCD/EVF | Buzzer     | Tally<br>lamps      | Cause and measures                                                                                                    |
|--------------------------------|------------|---------------------|----------------------------------------------------------------------------------------------------|
| E + Error code                 | Continuous | Rapidly<br>flashing | The camcorder may be defective. Recording stops even if<br><b>•</b> REC is displayed on the LCD monitor/EVF screen.<br>Turn off the power and check the connected equipment, cables,<br>and media. If they are not defective, turn on the power again. If<br>the error persists, consult Sony service personnel.<br>(If power cannot be turned off by setting the power switch to<br>OFF, remove both the battery pack or the DC IN source.) |

# Warning Indications

When one of the following indications is generated, follow the message to clear the problem.

| Warning indication               | Buzzer       | Tally    | Cause and measures                                          |
|----------------------------------|--------------|----------|-------------------------------------------------------------|
| on LCD/EVF                       |              | lamps    |                                                             |
| Media Near Full                  | Intermittent | Flashing | Free space on the SxS memory card has become insufficient.  |
|                                  |              |          | Replace it with another at the earliest opportunity.        |
| Media Full                       | Continuous   | Rapidly  | No space is left on the SxS memory card. Recording, clip    |
|                                  |              | flashing | copying and clip division cannot be performed.              |
|                                  |              |          | Replace it with another.                                    |
| Battery Near End                 | Intermittent | Flashing | The battery power will be exhausted soon.                   |
|                                  |              |          | Charge the battery pack at the earliest opportunity.        |
| Battery End                      | Continuous   | Rapidly  | The battery pack is exhausted. Recording cannot be          |
|                                  |              | flashing | performed.                                                  |
|                                  |              |          | Stop operation and change the battery pack.                 |
| Temperature High                 | Intermittent | Flashing | The internal temperature has risen above a safe operation   |
|                                  |              |          | limit.                                                      |
|                                  |              |          | Suspend operation, turn off the power, and wait until the   |
|                                  |              |          | temperature falls.                                          |
| Voltage Low                      | Intermittent | Flashing | The DC IN voltage has become low (stage 1).                 |
|                                  |              |          | Check the power supply.                                     |
| Insufficient Voltage             | Continuous   | Rapidly  | The DC IN voltage is too low (stage 2). Recording cannot be |
|                                  |              | flashing | performed.                                                  |
|                                  |              |          | Connect other power source.                                 |
| HDD A <sup>1)</sup> Battery Near | Intermittent | Flashing | The battery power of the connected HDD will be exhausted    |
| End                              |              |          | soon.                                                       |
|                                  |              |          | Change the battery at the earliest opportunity.             |
| HDD A1) Battery End              | Continuous   | Rapidly  | The battery of the connected HDD is exhausted. Recording    |
|                                  |              | flashing | cannot be performed.                                        |
|                                  |              |          | Stop operation to change the battery.                       |

| Warning indication                | Buzzer | Tally | Cause and measures                                               |
|-----------------------------------|--------|-------|------------------------------------------------------------------|
| on LCD/EVF                        |        | lamps |                                                                  |
| Battery Error                     |        | •     | An error was detected with the battery pack.                     |
| Please Change Battery             |        |       | Replace the battery pack with a normal one.                      |
| Backup Battery End                |        |       | The remaining power of the backup battery is insufficient        |
| Please Change                     |        |       | Replace the battery with a new one                               |
| Hulmann Madia(A) <sup>2</sup>     |        |       | A partitioned memory card or one that contains recorded clips    |
| Unknown Media(A) <sup>27</sup>    |        |       | exceeding the number permitted with this camcorder is loaded     |
| Please Change                     |        |       | This card cannot be used with this camcorder. Remove it and      |
|                                   |        |       | load a compatible card                                           |
| Media Error                       |        |       | An error occurred with the memory card. The card requires        |
| Media $(\Lambda)^2$ Needa ta ha   |        |       | restoration                                                      |
| Destand                           |        |       | Remove the card load it again and restore it                     |
| Media Essa                        |        |       | Describes as weet by down or the memory and is defective.        |
| Connot Decord to                  |        |       | As playback may be possible, it is recommended to replace it.    |
|                                   |        |       | As playback may be possible, it is recommended to replace it     |
| Media(A) <sup>2</sup>             |        |       | with another card after copying the clips, as required.          |
| Media Error                       |        |       | Neither recording nor playback can be done, as the memory        |
| Cannot Use Media(A) <sup>2)</sup> |        |       | card is defective.                                               |
|                                   |        |       | It cannot be operated with this camcorder. Replace it with       |
|                                   |        |       | another card.                                                    |
| Will Switch Slots Soon            |        |       | This is an advanced notice that the camcorder will switch from   |
|                                   |        |       | the current memory card to the other memory card for             |
|                                   |        |       | continuous recording.                                            |
| No Clip                           |        |       | There are no clips in the memory card.                           |
|                                   |        |       | Check the selected card.                                         |
| Cannot Use Media(A) <sup>2)</sup> |        |       | A card of a different file system or an unformatted card was     |
| Unsupported File System           |        |       | inserted. It cannot be used with this camcorder.                 |
|                                   |        |       | Replace it with another card or format it with this camcorder.   |
| Cannot Use Media(A) <sup>2)</sup> |        |       | A memory card incompatible with UDF mode is inserted.            |
| In UDF Mode                       |        |       | Replace the card from the respective slot, format it with the    |
|                                   |        |       | camcorder, or switch to UDF FAT mode.                            |
| Same File Already Exists          |        |       | A clip with the same name exists in the memory card to which     |
| Change Media(A) <sup>2)</sup>     |        |       | you want to copy.                                                |
|                                   |        |       | Replace the card from the respective slot with a different card. |
| Video Format Mismatch             |        |       | The external signal input via the i.LINK connection cannot be    |
|                                   |        |       | recorded, as the "Format" setting is different from the signal   |
|                                   |        |       | format of the external input signal.                             |
|                                   |        |       | Change "Format" in "System" in the OTHERS menu to match          |
|                                   |        |       | it to that of the external signal.                               |
| Copy Protected Input              |        |       | The external signal input via the i.LINK connection cannot be    |
| Cannot Record                     |        |       | recorded, as the stream is copy-protected.                       |
|                                   |        |       | Check the input signal.                                          |
| Media Error                       |        |       | An error occurred in reading data from the memory card, and      |
| Playback Halted                   |        |       | playback cannot be continued.                                    |
|                                   |        |       | If this frequently occurs, change the memory card after          |
|                                   |        |       | copying the clips, as required.                                  |
| Media(A) <sup>2)</sup> Error      |        |       | Recording cannot be done, as an error occurred with the          |
|                                   |        |       | memory card.                                                     |
|                                   |        |       | If this frequently occurs, change the memory card.               |
| Media Reached                     |        |       | The memory card comes to the end of its service life. Make a     |
| Rewriting Limit                   |        |       | backup copy and replace the card with another one as soon as     |
| Change Media (A) <sup>2)</sup>    |        |       | possible. Recording/playback may not be performed properly       |
|                                   |        |       | if you continue to use the card.                                 |
|                                   |        |       | For details, refer to the operating instructions of the memory   |
|                                   |        |       | card.                                                            |

| Warning indication                | Buzzer | Tally | Cause and measures                                                         |
|-----------------------------------|--------|-------|----------------------------------------------------------------------------|
| on LCD/EVF                        |        | lamps |                                                                            |
| Reached Clip Number               |        |       | The maximum number of clips for 1 memory card is reached,                  |
| Limit                             |        |       | so copying cannot continue. (xx/xx indicates the completed                 |
| Copy Completed to xx/xx           |        |       | copy operations.)                                                          |
|                                   |        |       | Replace the card.                                                          |
| Not Enough Capacity               |        |       | There is not enough capacity for copying. (xx/xx indicates the             |
| Copy Completed to xx/xx           |        |       | completed copy operations.)                                                |
|                                   |        |       | Replace the card.                                                          |
| Reached Duplication               |        |       | There are already 10 or more clips with the same name as the               |
| Limit                             |        |       | clip that you want to copy, so copying cannot continue. (xx/xx             |
| Copy Completed to xx/xx           |        |       | indicates the completed copy operations.)                                  |
|                                   |        |       | Replace the card.                                                          |
| Copy Error!                       |        |       | There is no memory card inserted in the slot.                              |
| (CANCEL:Abort)                    |        |       | Insert a card.                                                             |
| No Media!                         |        |       |                                                                            |
| Copy Error!                       |        |       | The memory card is write-protected.                                        |
| (CANCEL:Abort)                    |        |       | Remove the card from the slot and remove the write-                        |
| Media Write Protected             |        |       | protection.                                                                |
| Copy Error!                       |        |       | A memory card that cannot be used with the camcorder is                    |
| (CANCEL:Abort)                    |        |       | inserted.                                                                  |
| Cannot Use Media(A) <sup>2)</sup> |        |       | Replace the card in the respective slot.                                   |
| Copy General Files                |        |       | Copying of a general file failed.                                          |
| NG: Cannot Copy                   |        |       | Retry copying.                                                             |
| File System Mismatch              |        |       | A memory card with an different file system is inserted.                   |
|                                   |        |       | Replace the card, format it with the camcorder, or switch to UDF FAT mode. |

1)B for a HDD connected to slot B2)(B) for the card in slot B

# Licenses

We would prefer that you do not contact us about the contents of the source code.

## MPEG-2 Video Patent Portfolio License

ANY USE OF THIS PRODUCT OTHER THAN CONSUMER PERSONAL USE IN ANY MANNER THAT COMPLIES WITH THE MPEG-2 STANDARD FOR ENCODING VIDEO INFORMATION FOR PACKAGED MEDIA IS EXPRESSLY PROHIBITED WITHOUT A LICENSE UNDER APPLICABLE PATENTS IN THE MPEG-2 PATENT PORTFOLIO. WHICH LICENSE IS AVAILABLE FROM MPEG LA, L.L.C., 250 STEELE STREET, SUITE 300, DENVER, COLORADO 80206. "PACKAGED MEDIA" means any storage media storing MPEG-2 video information such as DVD movie which are sold/distributed to general consumers. Disc replicators or sellers of the PACKAGED MEDIA need to obtain licenses for

their own business from MPEG LA. Please contact MPEG LA for any further information. MPEG LA. L.L.C., 250 STEELE STREET, SUITE 300, DENVER, COLORADO 80206 http://www.mpegla.com

## **Bitmap Fonts**

This product uses RICOH Bitmap Fonts produced and sold by Ricoh Company, Ltd.

# On accessing software to which the GPL applies

This product (PMW-100) uses software to which the GPL version 2 applies. This informs you that you have a right to have access to, modify, and redistribute source code for these software programs under the conditions of the GPL version 2.

The source code is provided on the internet. Use the following URL and follow the download instructions.

http://www.sony.net/Products/Linux/common/ search.html

# About OpenSSL

Because it uses the OpenSSL Toolkit, this product uses software developed by the OpenSSL Project (http://www.openssl.org/).

#### OpenSSL License

-----

/\*

\_\_\_\_\_

======

\* Copyright (c) 1998-2008 The OpenSSL

- \* Project. All rights reserved.
- \*
- \* Redistribution and use in source and
- \* binary forms, with or without
- \* modification, are permitted provided
- \* that the following conditions are met:
- \*
- \* 1. Redistributions of source code must
- \* retain the above copyright notice,
- \* this list of conditions and the
- following disclaimer.
- \* 2. Redistributions in binary form must
- \* reproduce the above copyright
- \* notice, this list of conditions and the
- following disclaimer in the
- documentation and/or other
- materials provided with the
   distribution
  - distribution.
  - 3. All advertising materials mentioning
  - features or use of this software must
  - display the following
  - acknowledgment:
  - "This product includes software
  - developed by the OpenSSL Project
- \* for use in the OpenSSL Toolkit.
- \* (http://www.openssl.org/)"
- \*

\*

\*

\*

\*

\*

\*

\*

- 4. The names "OpenSSL Toolkit" and
- \* "OpenSSL Project" must not be used
- \* to endorse or promote products
- derived from this software without
- \* prior written permission. For written
- permission, please contact openssl-
- core@openssl.org.

\*

\*

\*

\*

\*

\*

- 5. Products derived from this software
- \* may not be called "OpenSSL" nor
  - may "OpenSSL" appear in their
- names without prior written
  - permission of the OpenSSL Project.
- \* 6. Redistributions of any form
- \* whatsoever must retain the following
   \* acknowledgment:
- \* "This product includes software
  - developed by the OpenSSL Project
- \* for use in the OpenSSL Toolkit
- \* (http://www.openssl.org/)"
- \*
  - THIS SOFTWARE IS PROVIDED BY
- \* THE OpenSSL PROJECT ``AS IS"
- \* AND ANY EXPRESSED OR IMPLIED
- \* WARRANTIES, INCLUDING, BUT NOT
- \* LIMITED TO, THE IMPLIED
- \* WARRANTIES OF MERCHANTABILITY
- \* AND FITNESS FOR A PARTICULAR
- \* PURPOSE ARE DISCLAIMED. IN NO
- \* EVENT SHALL THE OpenSSL
- \* PROJECT OR ITS CONTRIBUTORS BE
- \* LIABLE FOR ANY DIRECT, INDIRECT,
- \* INCIDENTAL, SPECIAL, EXEMPLARY,
- \* OR CONSEQUENTIAL DAMAGES
- \* (INCLUDING, BUT NOT LIMITED TO,
- \* PROCUREMENT OF SUBSTITUTE
- \* GOODS OR SERVICES;
- \* LOSS OF USE, DATA, OR PROFITS;
- \* OR BUSINESS INTERRUPTION)
- \* HOWEVER CAUSED AND ON ANY
- \* THEORY OF LIABILITY, WHETHER IN
- \* CONTRACT, STRICT LIABILITY, OR
- \* TORT (INCLUDING NEGLIGENCE OR
- \* OTHERWISE)
- \* ARISING IN ANY WAY OUT OF THE
- \* USE OF THIS SOFTWARE, EVEN IF
- \* ADVISED OF THE POSSIBILITY OF
- \* SUCH DAMAGE.
- \*

- \_\_\_\_\_ This product includes cryptographic \* software written by Eric Young \* (eay@cryptsoft.com). This product \* includes software written by Tim
- \* Hudson (tjh@cryptsoft.com).

\*

1

#### Original SSLeav License

\_\_\_\_\_

- \* Copyright (C) 1995-1998 Eric Young
- \* (eay@cryptsoft.com)
- \* All rights reserved.
- ÷
- \* This package is an SSL
- \* implementation written by Eric Young
- \* (eay@cryptsoft.com).
- \* The implementation was written so as
- \* to conform with Netscapes SSL.
- ÷ \*
- This library is free for commercial and
- \* non-commercial use as long as the
- \* following conditions are aheared to.
- \* The following conditions apply to all
- \* code found in this distribution, be it the
- \* RC4, RSA, lhash, DES, etc., code; not
- \* just the SSL code. The SSL
- \* documentation included with this
- \* distribution is covered by the same
- \* copyright terms except that the holder
- \* is Tim Hudson (tjh@cryptsoft.com). \*
- \* Copyright remains Eric Young's, and
- \* as such any Copyright notices in the
- \* code are not to be removed.
- \* If this package is used in a product,
- \* Eric Young should be given attribution
- \* as the author of the parts of the library
- \* used.
- \* This can be in the form of a textual
- \* message at program startup or in
- \* documentation (online or textual)
- \* provided with the package.
- \* \*
  - Redistribution and use in source and
- \* binary forms, with or without
- \* modification, are permitted provided
- \* that the following conditions are met:

\* retain the copyright notice, this list of \* conditions and the following \* disclaimer. \* 2. Redistributions in binary form must \* reproduce the above copyright \* notice, this list of conditions and the \* following disclaimer in the \* documentation and/or other \* materials provided with the \* distribution. \* 3. All advertising materials mentioning \* features or use of this software must \* display the following \* acknowledgement: \* "This product includes \* cryptographic software written by \* Eric Young (eay@cryptsoft.com)" \* The word 'cryptographic' can be left \* out if the rouines from the library \* being used are not cryptographic \* related :-). \* 4. If you include any Windows specific \* code (or a derivative thereof) from \* the apps directory (application \* code) you must include an \* acknowledgement: \* "This product includes software \* written by Tim Hudson \* (tjh@cryptsoft.com)" \* \* THIS SOFTWARE IS PROVIDED BY \* ERIC YOUNG ``AS IS" AND ANY \* EXPRESS OR IMPLIED WARRANTIES, \* INCLUDING, BUT NOT LIMITED TO. \* THE IMPLIED WARRANTIES OF \* MERCHANTABILITY AND FITNESS \* FOR A PARTICULAR PURPOSE ARE \* DISCLAIMED, IN NO EVENT SHALL \* THE AUTHOR OR CONTRIBUTORS BE \* LIABLE FOR ANY DIRECT. INDIRECT. \* INCIDENTAL, SPECIAL, EXEMPLARY, \* OR CONSEQUENTIAL DAMAGES \* (INCLUDING, BUT NOT LIMITED TO, \* PROCUREMENT OF SUBSTITUTE \* GOODS OR SERVICES: LOSS OF USE.

1 Redistributions of source code must

\*

- \* DATA. OR PROFITS: OR BUSINESS
- \* INTERRUPTION)
- \* HOWEVER CAUSED AND ON ANY
- \* THEORY OF LIABILITY, WHETHER IN
- \* CONTRACT, STRICT LIABILITY, OR
- \* TORT (INCLUDING NEGLIGENCE OR

- \* OTHERWISE) ARISING IN ANY WAY
- \* OUT OF THE USE OF THIS SOFTWARE,
- \* EVEN IF ADVISED OF THE
- \* POSSIBILITY OF SUCH DAMAGE.
- \*
- \* The licence and distribution terms for
- \* any publically available version or
- \* derivative of this code cannot be
- \* changed. i.e. this code cannot simply
- \* be copied and put under another
- \* distribution licence [including the GNU
- \* Public Licence.]
- \* /

# **Specifications**

## General

#### Mass

#### PMW-200

Approx. 2.3 kg (5 lb 1.1 oz) (Camcorder only)

Approx. 2.7 kg (5 lb 15 oz) (With lens hood (1), eyecup (1), battery pack BP-U30 (1), SxS memory card (1))

#### PMW-100

Approx. 1.5 kg (3 lb 4.9 oz) (Camcorder only)Approx. 1.8 kg (3 lb 15 oz) (With lens hood (1), eyecup (1), battery pack BP-U30 (1), SxS memory card (1))

#### Dimensions

#### PMW-200

Approx. W172 mm × H164 mm × D419 mm (6  $^{7}$ /<sub>8</sub> × 6  $^{1}$ /<sub>2</sub> × 16  $^{1}$ /<sub>2</sub> inches) (Outermost dimensions. Depth is the length from the front panel of the lens hood to the EVF eyecup.) Approx. W172 mm × H164 mm × D317 mm (6  $^{7}$ /<sub>8</sub> × 6  $^{1}$ /<sub>2</sub> × 12  $^{1}$ /<sub>2</sub> inches) (Not including extruding parts. Depth is the length from the front panel of the lens hood to the back of the unit.)

#### PMW-100

Approx. W167 mm × H164 mm × D335 mm ( $6^{5}/_{8} \times 6^{1}/_{2} \times 13^{1}/_{4}$  inches) (Outermost dimensions. Depth is the length from the tip of a front microphone to an EVF eyecup.) Approx. W167 mm × H164 mm × D278 mm ( $6^{5}/_{8} \times 6^{1}/_{2} \times 11$  inches) (Not including extruding parts. Depth is the length from the tip of a front microphone to the back of the unit.)

#### Power requirements

DC 12 V (11.0 V ~ 17.0 V)

#### **Power consumption**

Approx. 12 W while recording with LCD Off, EVF On and I/O Select Off Approx. 17 W (PMW-200) / Approx. 14 W (PMW-100) while recording with LCD On, EVF On and I/O Select HD SDI & HD HDMI

#### Inrush current

- Maximum possible inrush current at initial switch-on (Voltage changes caused by manual switching): 50 A peak, 9.5 A r.m.s. (240V AC)
- (2) Inrush current after a mains interruption of five seconds (Voltage changes caused at zero-crossing): 3 A peak, 0.7 A r.m.s. (240V AC)

#### **Operating temperature**

 $0^{\circ}C \sim +40^{\circ}C$ 

Storage temperature -20°C ~ +60°C

#### **Continuous operation time**

(While recording with LCD Off, EVF On and I/O Select Off)

With battery pack BP-U90: approx. 6 hours

With battery pack BP-U60/BP-U60T: approx. 4 hours

With battery pack BP-U30: approx. 2 hours

#### **Recording Format (Video)**

#### UDF

HD422 50 1080 mode: CBR, maximum bit rate: 50 Mbps, MPEG-2 422P@HL HD422 50 720 mode: CBR, maximum bit rate: 50 Mbps, MPEG-2 422P@HL HQ 1920 × 1080 mode: VBR, 35 Mbps, MPEG-2 MP@HL HQ 1440 × 1080 mode: VBR, 35 Mbps, MPEG-2 MP@HL HQ 1280 × 720 mode: VBR, 35 Mbps, MPEG-2 MP@HL SD mode: DVCAM

#### FAT

HQ 1920 × 1080 mode: VBR, 35 Mbps, MPEG-2 MP@HL HQ 1440 × 1080 mode: VBR, 35 Mbps, MPEG-2 MP@HL HQ 1280 × 720 mode: VBR, 35 Mbps, MPEG-2 MP@HL SP 1440 × 1080 mode: CBR, 25 Mbps, MPEG-2 MP@H-14 SD mode: DVCAM

#### **Recording Format (Audio)**

#### UDF

HD422 mode: LPCM 24-bit, 48 kHz, 4 channels HQ mode: LPCM 16-bit, 48 kHz, 4 channels SD DVCAM mode: LPCM 16-bit, 48 kHz, 4 channels

FAT

HQ mode: LPCM 16-bit, 48 kHz, 4 channels SD mode: LPCM 16-bit, 48 kHz, 2 channels

#### **Recording Frame Rate**

#### UDF

HD422 mode: MPEG-2 422P@HL, 50 Mbps / CBR 1920 × 1080/59.94i, 50i, 29.97p, 25p, 23.98p 1280 × 720/59.94p, 50p, 29.97p, 25p, 23.98p HQ mode: MPEG-2 MP@HL, 35 Mbps / VBR 1920 × 1080/59.94i, 50i, 29.97p, 25p, 23.98p 1440 × 1080/59.94i, 50i, 29.97p, 25p, 23.98p 1280 × 720/59.94p, 50p, 23.98p SD mode: DVCAM 720 × 486/59.94i, 29.97PsF 720 × 576/50i, 25PsF

FAT

HQ mode: MPEG-2 MP@HL, 35 Mbps / VBR 1920 × 1080/59.94i, 50i, 29.97p, 25p, 23.98p 1440 × 1080/59.94i, 50i, 29.97p, 25p, 23.98p 1280 × 720/59.94p, 50p, 29.97p, 25p, 23.98p SP mode: MPEG-2 MP@H-14, 25 Mbps / CBR 1440 × 1080/59.94i, 50i, 23.98p (2-3 pull down) SD mode: DVCAM 720 × 480/59.94i, 29.97PsF 720 × 576/50i, 25PsF

#### **Recording/Playback Time**

#### UDF

HD422 mode When using SBP-128B (128 GB): Approx. 240 minutes When using SBP-64B / SBS-64G1A (64 GB): Approx. 120 minutes When using SBS-32G1A (32 GB): Approx. 60 minutes HQ mode When using SBP-128B (128 GB): Approx. 360 minutes When using SBP-64B / SBS-64G1A (64 GB): Approx. 180 minutes When using SBS-32G1A (32 GB): Approx. 90 minutes SD mode: DVCAM When using SBP-128B (128 GB): Approx. 440 minutes When using SBP-64B / SBS-64G1A (64 GB): Approx. 220 minutes When using SBS-32G1A (32 GB): Approx. 110 minutes FAT HQ mode When using SBP-128B (128 GB):

Approx. 400 minutes When using SBP-64B / SBS-64G1A (64GB): Approx. 200 minutes

When using SBS-32G1A (32GB): Approx. 100 minutes SP mode When using SBP-128B (128 GB): Approx. 560 minutes When using SBP-64B / SBS-64G1A (64GB): Approx. 280 minutes When using SBS-32G1A (32GB): Approx. 140 minutes SD mode: DVCAM When using SBP-128B (128 GB): Approx. 520 minutes When using SBP-64B / SBS-64G1A (64GB): Approx. 260 minutes When using SBS-32G1A (32GB): Approx. 130 minutes

#### Note

These approximate playback times depend on operating conditions, available memory, etc.

#### Lens

#### **PMW-200**

Lens mount

Fixed type

Zoom ratio

14×, power/manual switchable

#### Maximum relative aperture

1:1.9

#### Focal length

5.8 mm ~ 81.2 mm (equivalent to 31.4 mm ~ 439 mm on a 35 mm lens)

#### Focus area

Auto/manual switchable 800 mm to  $\infty$  (macro OFF) 50 mm to  $\infty$  (macro ON, wide end) 735 mm to  $\infty$  (macro ON, tele end)

#### Iris

Auto/manual switchable F1.9 to F16 and C (close) Picture stabilizing function ON/OFF possible, shift-lens system

#### Filter thread

M 77 mm, pitch 0.75 mm

Macro

ON/OFF possible

#### PMW-100

Lens mount

Fixed type

#### Zoom ratio

10×, power/manual switchable

#### Focal length

5.4 mm ~ 54 mm (equivalent to 40 mm ~ 400 mm on a 35 mm lens)

#### Focus area

Auto/manual switchable 10 mm to  $\infty$  (wide end) 800 mm to  $\infty$  (tele end)

#### Iris

Auto/manual switchable Wide: F1.8 (tele: F2.9) to C (close)

#### Picture stabilizing function

ON/OFF possible, shift-lens system

#### Filter thread

M 37mm, pitch 0.75 mm

#### **Camera Block**

#### **Pickup device**

PMW-200: 1/2-inch triple chip "Exmor" CMOS image sensor PMW-100: 1/2.9-inch single-chip "Exmor" CMOS image sensor

Effective picture elements 1920 (H) × 1080 (V)

Built-in filters (PMW-200 only) ND filters CLEAR: Clear 1: 1/8ND 2: 1/64ND

Minimum subject illumination PMW-200: 0.12 lx (typical) (1920 × 1080/59.94i, F1.9, +18 dB, 64-frame accumulation) PMW-100: 0.40 lx (typical) (1920 × 1080/59.94i, F1.8, +18 dB, 64-frame accumulation)

#### Shutter speed

1/32 ~ 1/2000 sec.

#### Slow Shutter (SLS/EX SLS)

2, 3, 4, 5, 6, 7, 8, 16, 32, 64 frames

#### **Slow & Quick Motion**

720p: 1 ~ 60 frames, 1 ~ 50 frames (for PAL Area, UDF) 1080p: 1 ~ 30 frames, 1 ~ 25 frames (for PAL Area, UDF)

#### White balance

Preset mode (3200K), Memory A mode, Memory B mode/ATW mode

Gain

-3, 0, 3, 6, 9, 12, 18 dB, AGC

## Inputs/Outputs

#### Audio input

XLR type 3-pin (2), female, LINE/MIC/ MIC+48V switchable LINE: +4 dBu MIC: -70 dBu to -30 dBu (Reference input level 0 dBu=0.775 Vrms)

Video output

BNC type (1), switchable with GENLOCK IN connector, HD-Y/ composite signal 1.0 Vp-p, 75 Ω

#### AV multi-output

AV multi-connector (1), audio output, composite signal Audio: -10 dBu (Under 47 kΩ load, reference level) Analog composite signal: NTSC or PAL

#### SDI output

BNC type (1), switchable with HD-SDI/ SD-SDI SMPTE292M/259M

#### i.LINK

IEEE 1394, 4-pin connector (1), HDV (HDV 1080i) / DV input/output, S400

#### Timecode input

BNC type (1), switchable with TC OUT connector 0.5 V to 18 Vp-p, 10 kΩ

#### Timecode output

BNC type (1), switchable with TC IN connector 1.0 Vp-p, 10 kΩ

#### **GENLOCK** input

BNC type (1), switchable with VIDEO OUT connector 1.0 Vp-p, 75 Ω

#### USB

mini-B (1)

#### Headphone output

Stereo minijack (1) -18 dBu (Reference level output under 16Ω load)

#### Speaker output

Monaural Output: 250 mW

#### DC input

DC jack

#### HDMI output

Type A (1)

LENS REMOTE (lens remote controller) connector (PMW-200 only) 8-pin round (1)

#### External device connector (PMW-200 only) 4-pin (Type A) (1)

# Displays

#### Viewfinder

PMW-200: 0.45-inch color LCD: 852 (H) × 480 (V), 16:9 PMW-100: 0.24-inch color LCD: 392 (H) × 224 (V), 16:9

#### LCD monitor

3.5-inch color LCD monitor: 852 (H) × 3 (RGB) × 480 (V), 16:9

## **Internal Microphone**

#### Internal microphone

Omnidirectional stereo electret condenser microphone

# **Media Slot Block**

Туре

ExpressCard/34 (2)

# **Package Configuration**

Lens hood (1) This is pre-installed to the PMW-200. Lens cap (PMW-100 only) (1) This is pre-installed to the camcorder. Infrared Remote Commander (1) EVF eyecup (1) USB cable (1) AV connecting cable (1) Shoulder strap (1) Wi-Fi adaptor bracket (PMW-200 only) (1) BP-U30 battery pack (1) Battery Charger/AC Adaptor: BC-U1 (1) Lithium battery (CR2032 for backup) (1) This is pre-installed to the camcorder. Lithium battery (CR2025 for the IR Remote Commander) (1) This is pre-installed to the IR Remote Commander

#### CD-ROM

Operating instructions in PDF (1) Operating Instructions (1)

#### Software Downloads

When the unit is used with a PC connection, download device drivers, plug-ins, and application software, where applicable, from the Sony Professional products web site.

| Sony Professional products web site homepage: |                          |  |  |
|-----------------------------------------------|--------------------------|--|--|
| U.S.A.                                        | http://pro.sony.com      |  |  |
| Canada                                        | http://www.sonybiz.ca    |  |  |
| Latin America                                 | http://sonypro-latin.com |  |  |
| Europe, Middle East and Africa                |                          |  |  |
|                                               | http://www.pro.sony.eu   |  |  |
| Japan                                         | http://www.sonybsc.com   |  |  |
| Asia Pacific                                  | http://pro.sony-asia.com |  |  |
| Korea                                         | http://bp.sony.co.kr     |  |  |
| China                                         | http://pro.sony.com.cn   |  |  |
|                                               |                          |  |  |

# **Optional Accessories**

Battery pack BP-U30, BP-U60, BP-U60T, BP-U90 Battery charger/AC adaptor BC-U1, BC-U2 SxS memory card SxS PRO Series SxS-1 Series SxS memory card USB reader/writer SBAC-US20 Media Adaptor QDA-EX1 (for XQD memory cards) MEAD-MS01 (for "Memory Stick PRO-HG Duo" HX series) MEAD-SD01 (for SDHC cards) Wi-Fi adaptor CBK-WA01 (PMW-200) Wireless adapter CBK-WA100 (PMW-200) USB wireless LAN module IFU-WLM3 (PMW-200) Electret condenser microphone ECM-VG1, ECM-673, ECM-674, ECM-678, ECM-MS2, ECM-680S

Wireless microphone UWP-V1\*, UWP-V2\* Wide-conversion lens VCL-HG0737K (PMW-100) VCL-EX0877 (PMW-200) Memory recording unit HVR-MRC1K\*

\* To attach accessories to the rear accessory shoe, use the optional cold shoe kit (part no.: X-2546-633-1).

Design and specifications are subject to change without notice.

#### Notes

- Always make a test recording, and verify that it was recorded successfully.
   SONY WILL NOT BE LIABLE FOR DAMAGES OF ANY KIND INCLUDING, BUT NOT LIMITED TO,
   COMPENSATION OR REIMBURSEMENT ON ACCOUNT OF FAILURE OF THIS UNIT OR ITS RECORDING MEDIA,
   EXTERNAL STORAGE SYSTEMS OR ANY OTHER MEDIA OR STORAGE
   SYSTEMS TO RECORD CONTENT OF ANY TYPE.
- Always verify that the unit is operating properly before use. SONY WILL NOT BE LIABLE FOR DAMAGES OF ANY KIND INCLUDING, BUT NOT LIMITED TO, COMPENSATION OR REIMBURSEMENT ON ACCOUNT OF THE LOSS OF PRESENT OR PROSPECTIVE PROFITS DUE TO FAILURE OF THIS UNIT, EITHER DURING THE WARRANTY PERIOD OR AFTER EXPIRATION OF THE WARRANTY, OR FOR ANY OTHER REASON WHATSOEVER.

# Index

# Numerics

23.98P Output 90

# Α

A/V OUT connector 105 AC Adaptor 21 AC Power 22 ACCESS lamps 25 AGC mode 39 All Reset 95 All-Clip thumbnail screen 64 Aperture 57 Area Detection 58 assignable buttons 47, 96 ATW 38 ATW Speed 85 Audio Input 87 AUDIO LEVEL knobs 45 audio monitoring 45 Audio Output 88 audio recording levels 44 AUDIO SELECT switches 45 AUDIO SET Menu 87 AUDIO Status 75 Auto FB Adjust 51, 86 Auto Naming 36 Auto Shutter 40 Auto White Balance 38 Auto-Tracing White balance 38

# В

backlight 23 backup battery 121 Battery Alarm 97 Battery Charger 21 Battery INFO 97 Battery Pack 21 Battery/Media Status Screen 76 Black 58 Black Gamma 58 built-in speaker 66 built-in stereo microphones 44 Button/Remote Status Screen 75

# С

Camera Data 95 CAMERA SET Menu 80 CAMERA Status Screen 74 Charge Count 76 Clip 36, 65, 99, 105 Clip Cont. Rec 48, 83 Clip Name Disp 101 Clip name 36 Clip Operation menu 66 Clock 22 Clock Set 95 CMOS Image Sensors 112 Color Bars 81 Color Correction 54 Color Detection 58 Copy 58 Copy All 100 Country 98 Cueing up 66

# D

DC IN connector 22 DC IN Power 22 delete shot marks 72 Deleting Clips 59 Depth-of-Field indication 20 Detail 55 Direct Menu 20, 97 DISP CLIP INFO 68 DISPLAY button 19 Display On/Off 91 Down Converter 89 DURATION/TC/U-BIT button 43

# Ε

Electronic Shutter 39 Electronic Viewfinder 23 Entering a character string 79 Error Indications 124 EVF 23, 90 EX Slow Shutter 81 EX SLS 40 EXPAND (COARSE) 71 EXPAND (FINE) 71 EXPAND CLIP Screen 67, 70 EXPAND FOCUS button 41 Exposure 40, 85 ExpressCard slot 105 External Input Signals 108 External Monitors 104 External Synchronization 109 eyepiece focusing knob 23

# F

Flange focal length 51 Flicker Reduce 43, 82 Flickers 43 Focus 41 Format 28, 98 Format Media 100 Frame Recording 47, 83 FULL AUTO button 35 Full Auto mode 35 Full MF mode 41

# G

Gain 39 Gain Setup 80 Gamma 57 Genlock 97 GENLOCK IN connector 109

# Η

handle ZOOM button 41 HD Detail 55 HD/SD 98 HDMI OUT connector 104 headphone connector 45 Histogram indication 20 Hours Meter 97

# I

Appendices

i.LINK 19, 107 i.LINK connector 104 Image Alignment 50 Image Inversion 85 Input Source Select 89 Interval Recording 47, 83 IR Remote 18, 24, 97

## J

Jog dial 78

## Κ

Knee 57 KP Flag 46

# L

Language 95 LCD 23, 90 LCD/VF SET Menu 90 Lens hood 13 LENS REMOTE connector 41 Limitations of Inputs/Outputs 119 Low Key SAT 58

## Μ

Macro mode 42 MACRO switch 42 Marker 39, 91 Matrix 53 MEAD-MS01 28 MEAD-SD01 28 Media Adaptor 27 Media Full 26 Media Near Full 26 Memory A mode 38 Memory B mode 38 Memory Stick 28 MENU button 78 Menu Scroll 103 MF Assist 81 microphone holder 44 Monitoring audio 45 Multi Matrix 54

# Ν

Network 101 NG Flag 46 NightShot 43, 85 Nonlinear Editing 108

# 0

OK Flag 46 OK Mark 46 OK-Clip thumbnail screen 64 OTHERS Menu 95 Output Signal 113

# Ρ

P.Cache Rec 83 PAUSE 71, 72 Peaking 42, 90 PEAKING button 42 Picture Cache Recording 49 Picture Profiles 51 Plan.Metadata 60, 100 Planning metadata 60 PLAY/PAUSE button 65 Power Zoom 41 PP Data 58 Preset mode 38 Preventing switching errors 36 Profile Name 53

# R

REC HOLD lever 36 Rec Review 46, 83 REC REVIEW button 36 REC START/STOP button 36 Recording audio signals 44 recording start mark 48, 67 Reference Tone 45 Reset 58

# S

S&Q Motion 50, 83 SBAC-US20 105 SD Detail 56 SDHC Cards 28 SDI OUT connector 104 SDI Rec Control 90, 104 SDI/HDMI/i.LINK I/O Select 89 SEL/SET buttons 78 SEL/SET dial 78 Setting Data 59 Setup Menus 77, 80 Shockless White 84 SHOT MARK 45.67 SHOT MARK Screen 67, 71 shot marks 45, 66, 72 Shutter 80 Skin Tone Detail 56 SLOT SELECT button 64 Slow & Quick Motion 49 SLS/EX SLS 81

Status Screens 74 Steady Shot 42 SxS Device Driver Software 105 SxS Memory Cards 25 System 98

# Т

Tally 97 TC Format 94 TC IN connector 110 TC Out 110 TC OUT connector 110 TC/UB SET Menu 93 THUMBNAIL button 64 Thumbnail Screens 63, 66 time and date 22 Time Data 43 Time Zone 22, 95 Timecode 43, 93, 109 TLCS 20, 35, 84 Trigger Mode 97, 107

# U

UDF/FAT 98 USB cable 105 USB Flash Drives 28 Users Bit 43, 93 UTC 22

# V

Version 103 Version Up 103 Video Formats 37 VIDEO OUT connector 104 VIDEO SET Menu 89 Video Status Screen 75 Viewfinder 23 VOLUME buttons 45, 66

# W

Warning Indications 124 White 55 WHITE BAL button 39 WHITE BAL switch 38 White Balance 38 White Switch <B> 85 Wide Conversion 42, 85 wide-conversion lens 42 Wi-Fi 102 Wi-Fi remote commander 33

# Χ

XQD Memory Cards 27

# Ζ

Zebra 39, 91 zebra pattern 39 Zoom 41 Zoom Speed 41, 82 Zoom Transition 82

http://www.sony.net/